# MODUL SITUS KULIAH DAN MICROSOFT TEAMS

UNTUK MENDUKUNG PEMBELAJARAN DARING

KSI UAJY & TIM INOVASI PEMBELAJARAN home jalan babarsari no 44, depok, sleman, diy

### **DAFTAR ISI**

| Editing User Profile                           | 2  |
|------------------------------------------------|----|
| Tampilan Pertama Course / Mata Kuliah          | 5  |
| Setting Mata Kuliah                            | 7  |
| Mode Editing                                   |    |
| Aktivasi Mata Kuliah                           |    |
| Assignment dan Quiz                            | 14 |
| Melakukan Penilaian Assignment                 |    |
| Quiz                                           | 21 |
| Membuat Question Pool                          | 25 |
| Import                                         | 34 |
| Pemanfataan Aktivitas Forum dalam Situs Kuliah | 42 |

## Login

Situs Kuliah UAJY dapat diakses melalui alamat *kuliah.uajy.ac.id*. Kemudian akan muncul halaman seperti Gambar 1.1

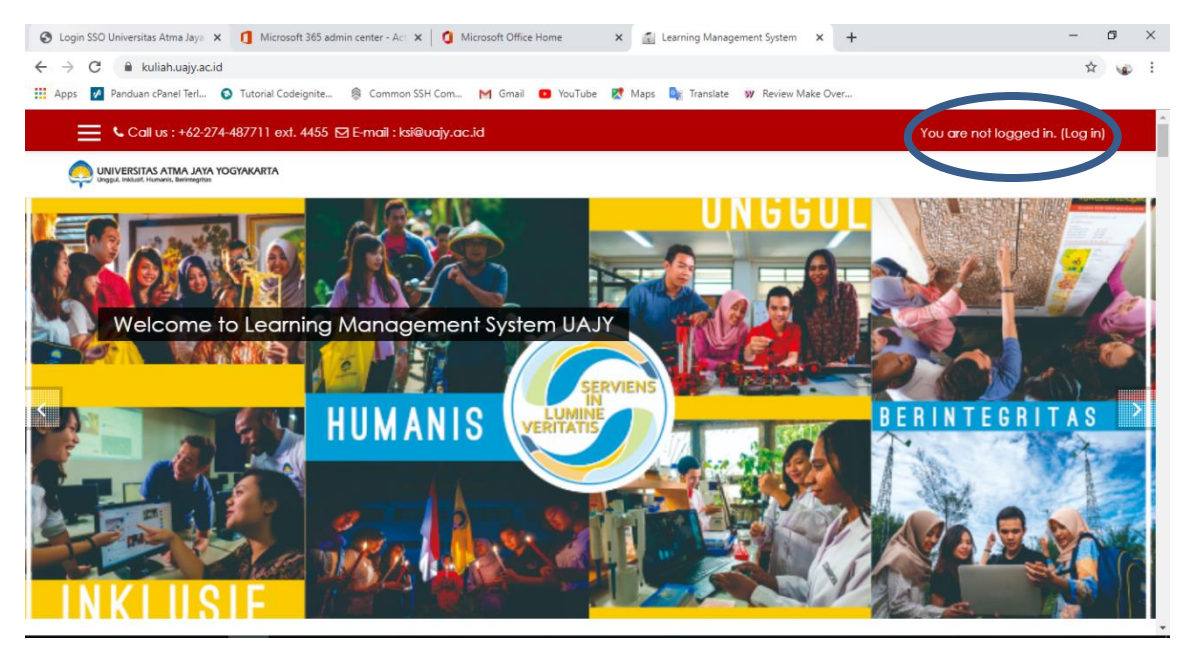

Gambar 1. 1 Halaman Utama Situs Kuliah

Untuk mengakses halaman login (Gambar 1.2), lakukan klik pada tulisan (**Log in**) yang diberi tanda gambar lingkaran pada pojok kanan atas layar (Gambar 1.1)

Dosen dapat masuk menggunakan *username* dan *password* sesuai dengan login SIMKA. Karena *account* sudah diintegrasikan dengan SIATMA dan SIMKA (kecuali untuk dosen baru yang belum terdaftar).

| 🔇 Login SSO Universitas Atma Jaya 🗙 🛛 🚺 Microsoft 365                            | admin center - Act 🗙 🛛 🐧 Microsoft Office Home 🛛 🗙 🚱 Learning Manag | igement System: L: X + - 🗇 X |
|----------------------------------------------------------------------------------|---------------------------------------------------------------------|------------------------------|
| $\leftrightarrow$ $\rightarrow$ C $\triangleq$ kuliah.uajy.ac.id/login/index.php |                                                                     | ☆ 🐷 :                        |
| 👯 Apps 📝 Panduan cPanel Terl 🕤 Tutorial Codeignite                               | e 🛞 Common SSH Com M Gmail 💶 YouTube 🛃 Maps 隆 Translate             | : W Review Make Over         |
| Call us : +62-274-487711 ext. 445                                                | 5 🖸 E-mail : ksi@uajy.ac.id                                         | You are not logged in.       |
| UNIVERSITAS ATMA JAYA YOGYAKARTA                                                 |                                                                     |                              |
|                                                                                  |                                                                     |                              |
|                                                                                  | Learning Management Sys                                             | tem                          |
|                                                                                  |                                                                     |                              |
|                                                                                  | Username Cookies must be end                                        | abled in                     |
|                                                                                  | your browser 🚱                                                      |                              |
|                                                                                  | Password                                                            |                              |
|                                                                                  | Remember username                                                   |                              |
|                                                                                  | Login                                                               |                              |
|                                                                                  |                                                                     |                              |
|                                                                                  |                                                                     |                              |
|                                                                                  | Is this your first time here?                                       |                              |
|                                                                                  | Bagi Mahasiswa/For Students                                         |                              |
|                                                                                  | Silahkan log in dengan menggungkan account SIATMA Anda              |                              |

Gambar 1. 2 Layar Login

## **Editing User Profile**

Sukses pada saat login, tampilan akan tampak pada Gambar 2.1, dengan username akan tertampil pada bagian kanan atas layar. Tulisan username tersebut ketika di klik akan menampilkan beberapa pilihan menu seperti yang tertampil pada gambar 2.2.

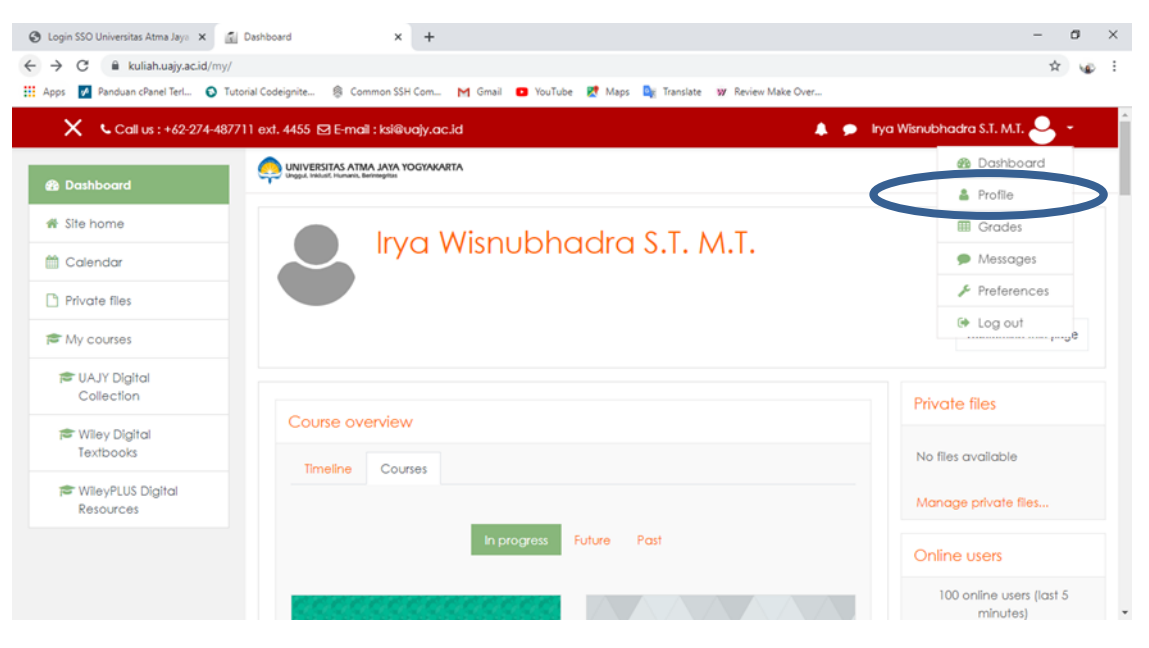

Gambar 2.1 Tampilan Awal Situs Kuliah

Pilih dan klik menu Profil seperti pada gambar 2.2. untuk masuk ke halaman profil pengguna.

| 🕲 Login SSO Universitas Atma Jaya 🗙 📓 In | rya Wisnubhadra S.T. M.T.: Public 🗙 🕂                                   |                        |                                                    |                       | - 0                 | × |
|------------------------------------------|-------------------------------------------------------------------------|------------------------|----------------------------------------------------|-----------------------|---------------------|---|
| ← → C 🔒 kuliah.uajy.ac.id/user/pr        | ofile.php?id=206                                                        |                        |                                                    |                       | \$ \$               | ÷ |
| 🔢 Apps 📝 Panduan cPanel Terl 💿 Tutori    | ial Codeignite 🔋 Common SSH Com M Gmail 💶 Y                             | /ouTube 🛃 Maps 🚉 Trans | ilate 🛛 Review Make Ove                            | tf                    |                     | _ |
| Call us : +62-274-48771                  | 1 ext. 4455 🖸 E-mail : ksl@uajy.ac.id                                   |                        |                                                    | 🌲 🗩 Irya Wisnubha     | adra S.T. M.T. 🐣 👻  | Î |
| 2 Dashboard                              |                                                                         |                        |                                                    |                       |                     |   |
| 🖨 Site home                              |                                                                         | badra S T              | NA T                                               |                       | <b>o</b> -          |   |
| 🛗 Calendar                               |                                                                         |                        | . //                                               |                       |                     | I |
| Private files                            |                                                                         |                        |                                                    |                       |                     | ł |
| 🎓 My courses                             | Dashboard / Profile                                                     |                        |                                                    | Reset page to default | Customise this page |   |
| Collection                               |                                                                         |                        |                                                    |                       |                     |   |
| i Wiley Digital<br>Textbooks             | User details                                                            | Edit profile           | Miscellaneous<br>Progentries                       |                       |                     |   |
| WileyPLUS Digital<br>Resources           | Email address<br>Irya.wisnubhadra©uajy.ac.ld<br>City/town<br>Yogyakarta |                        | Forum posts<br>Forum discussions<br>Learning plans |                       |                     |   |
|                                          | Course details                                                          |                        | Reports<br>Browser sessions                        |                       |                     | Ŧ |

Gambar 2.2 Tampilan Profile Situs Kuliah

Untuk melakukan edit profile, ikuti langkah-langkah berikut :

a. Klik tombol "Edit profile" pada bagian tengah layar, seperti pada tanda lingkaran pada gambar 2.2. Setelah di klik, tampilan akan tampak sebagai berikut:

| 😵 Login SSO Universitas Atma Jaya 🗙 | LMS UAJY: Edit profile             | < +           |                             |                              |                              | -      | ø       | ×  |
|-------------------------------------|------------------------------------|---------------|-----------------------------|------------------------------|------------------------------|--------|---------|----|
| ← → ♂ 🔒 kuliah.uajy.ac.id/          | user/edit.php?id=206&returnto=pro  | file          |                             |                              |                              | Q ☆    |         | 0  |
| 👯 Apps 📝 Panduan cPanel Terl 🕞      | Tutorial Codeignite 🔞 Common       | SH Com M      | 1 Gmail 💶 YouTube Ҟ Maps 隆  | Translate W Review Make Over |                              |        |         |    |
| 🗙 🔍 Call us : +6                    | i2-274-487711 ext. 4455 🖸 E-mail : | ksi@uajy.ac.k | d                           | A 🗩                          | Irya Wisnubhadra S.T. M.T. 🐣 | -      |         | Î  |
| @ Dashboard                         | UNIVERSITAS ATMA JAYA YOGYAX       | ARTA          |                             |                              |                              |        |         |    |
| 📽 Site home                         |                                    | Wisnu         | ibbadra S.T. M              | т                            |                              |        |         | 1  |
| 🛗 Calendar                          |                                    | 115110        |                             |                              |                              |        |         | 18 |
| Private files                       |                                    |               |                             |                              |                              |        |         |    |
| 🞓 My courses                        | Dashboard / Preferences            | User accou    | nt / Edit profile           |                              |                              |        |         |    |
| PUAJY Digital<br>Collection         | Irya Wisnubha                      | dra S.T       | . M.T.                      |                              |                              |        |         |    |
| ⊯ Wiley Digital<br>Textbooks        |                                    |               |                             |                              |                              | ▶ Expo | and all |    |
| 🞓 WileyPLUS Digital                 | ▼ General                          |               |                             |                              |                              |        |         |    |
| Resources                           | First name                         | 0             | Irya Wisnubhadra            |                              |                              |        |         |    |
|                                     | Surname                            | 0             | S.T. M.T.                   |                              |                              |        |         |    |
|                                     | Email address                      | 0             | irya.wisnubhadra@uajy.ac.id |                              |                              |        |         |    |
|                                     |                                    |               |                             |                              |                              |        |         | ÷  |

Gambar 2. 1 Halaman Edit Profile

- b. Pada bagian general terdapat 3 text box yang tidak boleh kosong, yaitu First name, Surname, dan Email address. Pengguna dapat mengganti nama asli pada text box First name dan Surname. Pengguna juga dapat mengganti alamat email pada text box Email address. Empat baris berikutnya yang ada pada bagian general adalah text box City/town, dropdown list Select a country, Timezone, dan text box Description. Text box City/town digunakan untuk mengisi nama kota tempat pengguna berada. Dropdown list Select a country digunakan untuk memilih negara tempat pengguna tinggal. Baris Timezone menunjukan zona waktu yang digunakan oleh akun pengguna. Text box Description merupakan tempat untuk menceritakan sedikit hal mengenai Anda.
- c. Bagian halaman profile yang kedua yaitu User picture. Bagian ini dapat digunakan untuk mengatur foto pengguna. Foto akan muncul ketika pengguna memposting teks dalam sebuah forum, tampil pada profile dan jadwal perkuliahan. Upload picture dapat dilakukan dengan cara berikut:
- d. Siapkan gambar yang ingin digunakan dengan mengubahnya dalam format .gif atau .jpeg. Ukuran file harus lebih rendah dari ukuran maksimum upload file.
  - Klik gambar tanda panah seperti pada tanda yang diberi lingkaran pada gambar 2.5. Kemudian akan masuk ke jendela file picker. Klik **Choose File**, dan klik nama file picture yang akan digunakan, klik **Upload this file**.
  - Klik **Update Profile** pada bagian bawah layar, dan moodle akan menyimpan picture Anda.

| Login SSO Universitas Atma Jaya 🗙 | LMS UAJY: Edit profile X               | +          |                                                          |       | -      |                    | 0      |
|-----------------------------------|----------------------------------------|------------|----------------------------------------------------------|-------|--------|--------------------|--------|
| > C 🔒 kuliah.uajy.ac.id/          | user/edit.php?id=206&returnto=profile  |            |                                                          | 04    | Q      | $\dot{\mathbf{T}}$ |        |
| pps 🛃 Panduan cPanel Terl 🕤       | Tutorial Codeignite 🛞 Common SSH       | Com N      | 🌱 Gmail 🧧 YouTube 🐹 Maps 🧤 Translate 👿 Review Make Over  |       |        |                    |        |
| 🗙 🔍 Call us : +e                  | 62-274-487711 ext. 4455 🕞 E-mail : ksi | iluajy.ac. | .id 🌲 🗩 Inya Wenubhadra S.T. M.T.                        | 9     |        |                    |        |
|                                   |                                        |            |                                                          |       |        |                    |        |
| Dashboard                         | ▼ User picture                         |            |                                                          |       |        |                    |        |
| Site home                         | Current picture                        |            | None                                                     |       |        |                    |        |
| Calendar                          | New picture                            | 0          | Maximum size for new files: 128MB, maxi                  | mum d | attack | men                | nts: 1 |
| Private files                     |                                        |            | ٥                                                        |       | ш      |                    |        |
| My courses                        |                                        |            | Res                                                      |       |        |                    |        |
| Collection                        |                                        |            | -                                                        |       |        |                    |        |
| Wiley Digital<br>Textbooks        |                                        |            | You can drag and drop files here to add them.            |       |        |                    |        |
| WileyPLUS Digital<br>Resources    |                                        |            | Image files used on the web jat joe joeg jog ang ang ang |       |        |                    |        |
|                                   | Picture description                    |            |                                                          |       |        |                    |        |
|                                   | <ul> <li>Additional names</li> </ul>   |            |                                                          |       |        |                    |        |
|                                   | ▶ Interests                            |            |                                                          |       |        |                    |        |

Gambar 2.5 Penambahan Foto

- e. Pada bagian Additional names terdapat 4 baris text box, yaitu **First name** (**phonetic**), **Surname** (**phonetic**), **Middle name**, dan **Alternate name**. Pengguna dapat mengisi keempat text box tersebut jika merasa membutuhkan untuk menampilkan informasi-informasi tersebut pada profile.
- f. Pada bagian Interest juga dapat diisi mengenai hal-hal ketertarikan pengguna pada topic-topic tertentu pada moodle.
- g. Pada bagian terakhir yaitu bagian Optional yang dapat diisikan dengan beberapa social media milik pengguna.

## Tampilan Pertama Course, Kelas / Mata Kuliah

Pada bagian kiri bawah dan bagian tengah dari layar utama, tampak blok yang berisi semua course/mata kuliah yang Anda ajarkan atau diambil oleh mahasiswa. Mata kuliah dapat diakses dengan mengklik nama mata kuliah pada blok tersebut, yang tampak pada gambar 3.1.

| Dashboard          | ×±                                                               |                                  | - o ×                                   |
|--------------------|------------------------------------------------------------------|----------------------------------|-----------------------------------------|
| ↔ ♂ ✿              | 🛛 🔒 https://kuliah.uajy.ac.id/my/                                | (80%) ··· ☆                      | ¥ IN OD @ 🏟 🖆                           |
| >                  | 🕻 💊 Callus : +62:274-487711 ext. 4455 E3 E-mail : ksi@vajy.ac.id | 🌲 🍺 Ir. Pramana Yuda Ign. MSi. P | 'n.D. 🐣 🔹                               |
| 🔹 Dashboard        |                                                                  |                                  |                                         |
| 🗰 Site home        | Ir Promond Yuda lan MSi Ph D                                     |                                  |                                         |
| 🛗 Calendar         | II. Flamana Toda ign. Msi. Fli.D.                                |                                  |                                         |
| Private files      |                                                                  |                                  |                                         |
| # M Courses        |                                                                  |                                  | Customise this page                     |
| # 192-08-PRK9361-C |                                                                  |                                  |                                         |
| 192-08-PRK9361-8   | Course overview                                                  |                                  | Upcoming<br>events                      |
| # 192-08-PRK9361-A | Timeline Courses                                                 |                                  | A Ekstroksi DNA                         |
| # 192-08-FTB6562-A |                                                                  |                                  | secara sederhana<br>Wednesday, 4 March. |
| 192-08-FT82842-A   | In progress Future Past                                          |                                  | 5:00 PM                                 |
| # 192-08-FT83763-A |                                                                  |                                  | Ekstroksi DNA<br>tecoro technologo      |
| # 192-08-FTB3962-8 | 1 2222                                                           |                                  | Wednesday, 4 March,<br>5:00 PM          |
| # 192-08-FTB3962-A |                                                                  |                                  |                                         |
| # VAJY Digital     | N 83 223 2                                                       |                                  | secora sederharia                       |
| Collection         | Praktikum Teknologi DNA C (Genap TA Praktikum Te                 | knologi DNA 8.10 Hdp TA          | 5:00 PM                                 |
| Textbooks          | · 2019/2020                                                      |                                  | a funitere                              |

Gambar 3.1 Tampilan Mata Kuliah

Pada bagian bawah navigation bar tampak tiga kolom, yang tampak pada gambar 3.2. Kolom kiri dan kolom kanan berisi blok tool, sedangkan kolom tengah berisi konten mata kuliah dan aktivitas. Bagian paling atas pada blok kiri adalah Participant. Pada blok ini, Anda dan seluruh mahasiswa yang terdaftar pada kelas dapat melihat profil individual dari participant lain dan mengecek grupnya. Klik **Participant** untuk menampilkan daftar partisipan.

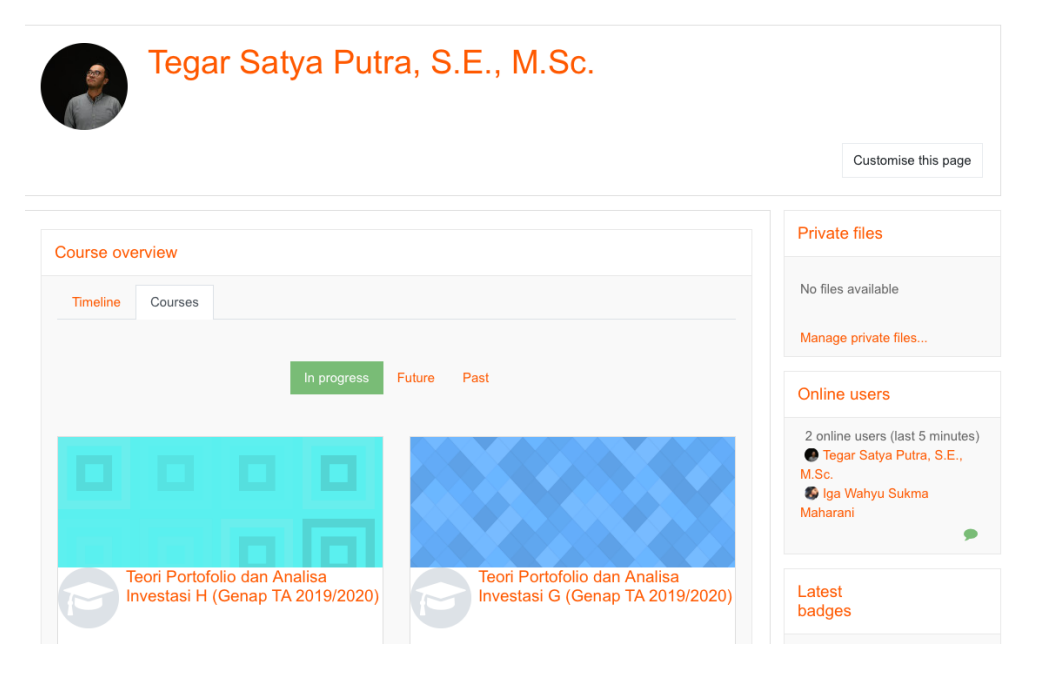

Gambar 3. 1 Tampilan Layar Utama

| 192-08-PRK9361-C: Participants X      | < +                                              |                               |                   |                            |                    | - 0                                         | ×        |
|---------------------------------------|--------------------------------------------------|-------------------------------|-------------------|----------------------------|--------------------|---------------------------------------------|----------|
| ↔ → ♂ ଢ                               | 🛛 🔒 https://kuliah.uajy.ac.id/user/in            | dex.php?id=8783               |                   | F 70% ····                 | ☆                  | ⊻ ∥\ 🗈 🏽 🤅                                  | <b>≥</b> |
|                                       | 🗙 🔍 Call us : +62-274-487711 ext. 4455 🖾 E-m     | ail : ksi@uojy.ac.id          |                   | , 🗩 🛛 Ir. Pramana Yuda Ign | . MSI. Ph.D. 🐣 🔹   |                                             |          |
| ▲ 192-08-PRK9361-C                    | UNIVERSITAS ATMA JAVA YOGYAKU                    | ARTA                          |                   |                            |                    |                                             |          |
| 👹 Participants                        | Praktikum Teknologi D                            |                               | 2019/20201        |                            |                    |                                             |          |
| U Badges                              | Desthoard / My courses / 19208/PEK9361/C / Parti |                               | 2017/2020/        |                            |                    |                                             |          |
| Competencies                          |                                                  |                               |                   |                            |                    |                                             |          |
| III Grades                            | Participants                                     |                               |                   |                            | Q +                | Search                                      |          |
| 🗅 General                             | No filters applied                               |                               |                   |                            |                    | Torums                                      |          |
| C Wiley eText:<br>Additional Readings | Search keyword or se                             |                               |                   |                            | Enrol users        | Advanced search ()                          | 90       |
|                                       | Number of participants: 30                       |                               |                   |                            |                    |                                             |          |
| C Minggu 2                            | histname AI A B C D E F G H I J                  | K L M N O P Q R S T U V       | W X Y Z           |                            |                    | Latest<br>announcem                         |          |
| 🗅 Minggu 3                            | Sumame All A 8 C D E F G H I J                   | K L M N O P Q R S T U V       | W X Y Z           |                            |                    |                                             |          |
| D Week 4                              | 1 2 8                                            |                               |                   |                            |                    | (No announcements have<br>been posted yet.) | •        |
| 🗅 Minggu 5                            | Select First name / Surname                      | Email address                 | Roles Groups      | Last access to course      | Status             | Upcoming                                    |          |
| 🗅 Minggu 6                            |                                                  | -                             |                   | -                          | -                  | events                                      |          |
| 🗅 Acara VII: Desain                   | Adam Harsono                                     | 150801620@students.uajy.ac.id | Teacher P No grou | os 29 mins 25 secs         | Active (0) (0) (0) | 🌏 Ekstraksi DNA                             |          |
| Primer                                | Agenta Nartia Febriana                           | 170201217@ctudents.upjy.ac.id | Student & No grou | os A days 20 hours         |                    | secara sederhana<br>Wednesday, 4 March,     |          |
| C Acara VIII: PCR                     |                                                  | 170801805@students.uojy.dc.id | Student & No grou | as 1 day 2 hours           | Active O           | 5:00 PM                                     |          |
| Diskusi dan<br>Pembuatan Laporan      | Aspin Kombongan                                  | 170801876@students.uajy.ac.id | Student / No grou | os 4 days 20 hours         | Active 0           | Go to calendar                              |          |

Gambar 3. 2 Tampilan Participant Mata Kuliah

## Setting Mata Kuliah

Pengaturan mata kuliah dapat dilakukan dengan menggunakan menu yang telah dilengkapi dengan pilihan yang banyak. Pengaturan setting mata kuliah dapat dilakukan dengan cara:

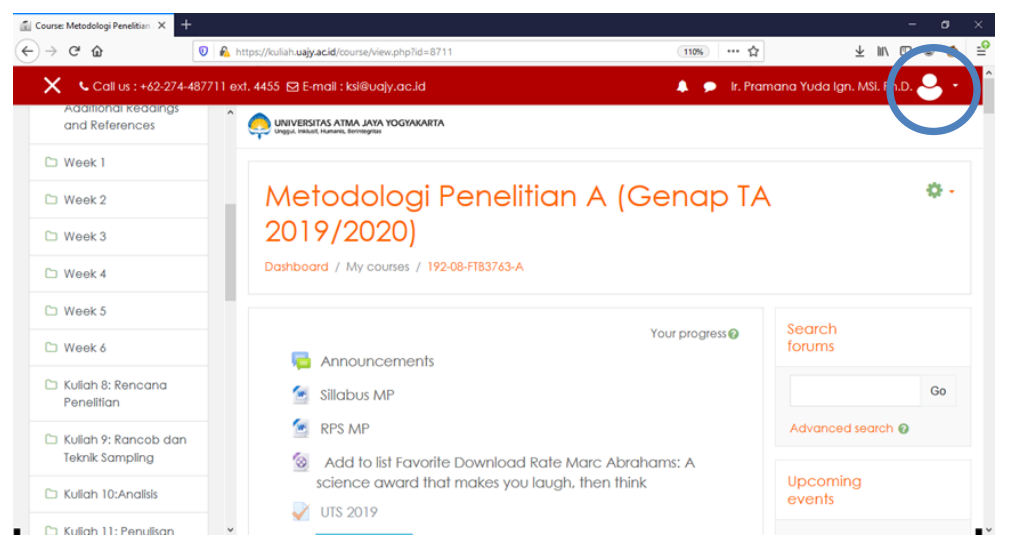

Gambar 4.1 Tampilan Mata Kuliah

- a. Klik gambar yang dilingkari pada gambar 4.1. Kemudian klik Edit settings
- b. Review setiap option-option yang ada, adalah sebagai berikut:

| Sit course settings X                                                       | +                                                                       |                                                           |                                    | - 0         |
|-----------------------------------------------------------------------------|-------------------------------------------------------------------------|-----------------------------------------------------------|------------------------------------|-------------|
| → C' Ô                                                                      | https://kuliah.uajy.ac.ic                                               | l/course/edit.php?id=8711                                 | 80% … ☆                            | ¥ III 🗊 🏽 🤤 |
| ×                                                                           | ┗ Call us : +62-274-487711 ext. 4455 🖾                                  | E-mail : kai@uajy.ac.id                                   | 🌲 🍺 🛛 Ir. Pramana Yuda Ign. MSi. F | 'h.D. 🐣 🔹   |
| 192-08-FTB3763-A                                                            | <ul> <li>Metodologi F</li> <li>Dashboard / My courses / 192-</li> </ul> | Cenelitian A (Genap IA 20<br>08-FT83763-A / Edit settings | 19/2020)                           |             |
| Participants                                                                |                                                                         |                                                           |                                    |             |
| ) Badges                                                                    | Edit course settir                                                      | lgs                                                       |                                    |             |
| Competencies                                                                |                                                                         |                                                           |                                    |             |
| Grades                                                                      | ▼ General                                                               |                                                           |                                    |             |
| General                                                                     | Course full name                                                        | O     Metodologi Penelitian A (Genap TA 2019/2020         | 2)                                 |             |
| WileyPLUS: Lock,<br>Statistics: Unlocking<br>the Power of Data,             | Course short name                                                       | ● ● 192-08-FTB3763-A                                      |                                    |             |
| le                                                                          | Course category                                                         | Genap TA 2019-2020                                        |                                    |             |
| <ul> <li>Wiley eText:<br/>Additional Readings<br/>and References</li> </ul> | Course visibility                                                       | Show                                                      |                                    |             |
| Week 1                                                                      | Course start date                                                       |                                                           | 0 00 0 mb                          |             |
| Week 2                                                                      |                                                                         |                                                           |                                    |             |
| Week 3                                                                      | Course end date                                                         | Ø 15 € July € 2020 € 13                                   | ● 42 ● m Enable                    |             |
| Week 4                                                                      | Course ID number                                                        | 192-08-FTB3;                                              |                                    |             |
| Week 5                                                                      |                                                                         |                                                           |                                    |             |

Gambar 4.2 Tampilan Course Setting General

- Pada bagian **General** (Gambar 4.2) terdapat 7 baris text box yaitu *Course fullname*, *Course shortname*, *Course category*, *Course visibility*, *Course start date*, *Course end date*, dan *Course ID number*. Anda dapat mengubahnya sesuai kebutuhan dengan mengisi pada text box yang telah disediakan.
- Pada bagian **Description** (Gambar 4.3) terdapat kolom text box *Course* summary untuk mendeskripsikan tentang mata kuliah tersebut, juga terdapat *Course summary* files untuk mengupload deskripsi mata kuliah berupa file.

| Edit course settings                                                  | × +                                          |                 |                                              |                                         | - ø ×                      |
|-----------------------------------------------------------------------|----------------------------------------------|-----------------|----------------------------------------------|-----------------------------------------|----------------------------|
| ← → ୯ ພ                                                               | 🛛 🔒 https://kuliah.uajy.ac.id/co             | ourse/edit.ph   | np?id=8711                                   | 80% … ☆                                 | ⊻ ⊪\ 🖸 🏽 🍵 🖆               |
| >                                                                     | 🕻 🔍 Call us : +62-274-487711 ext. 4455 🖾 E-n | nail : ksi@vajy | .oc.id                                       | 🌲 🍺 lir. Pramana Yuda Ign. MSi. Ph.D. 🍚 | •                          |
| 192-08-FTB3763-A                                                      | Description                                  |                 |                                              |                                         |                            |
| Participants                                                          | Course summary                               | ø               | Metodologi Penelifian A (Genap TA 2019/2020) |                                         |                            |
| U Bodges                                                              |                                              |                 |                                              |                                         |                            |
| Competencies                                                          |                                              |                 |                                              |                                         |                            |
| III Grades                                                            |                                              |                 |                                              |                                         |                            |
| 🗅 General                                                             |                                              |                 |                                              |                                         |                            |
| WileyPLUS: Lock.<br>Statistics: Unlocking<br>the Power of Data,<br>1e |                                              |                 |                                              |                                         |                            |
| Wiley eText:<br>Additional Readings<br>and References                 |                                              |                 | Moodle auto-format                           | A                                       |                            |
| C Week 1                                                              | Course summary files                         | Θ               | D                                            | Maximum size for new files: 128         | AB, maximum attachments: 1 |
| D Week 2                                                              |                                              |                 | <ul> <li>Res</li> </ul>                      |                                         |                            |
| D Week 3                                                              |                                              |                 |                                              |                                         |                            |
| D Week 4                                                              |                                              |                 | You con                                      | ing and drag Bes here to add them       |                            |
| C Week 5                                                              |                                              |                 | Accepted Ele types:                          | ang ana ang ines nere id ada inem.      |                            |

Gambar 4.3 Course Summary untuk update Mata Kuliah

- Pada bagian **Course format** terdapat Hidden sections, adalah cara penulisan baris **Hidden sections** apakah dalam bentuk *collapsed form* atau *invisible*.

| 🗄 Edit course settings 🛛 🗙 🗧                                                | +          |                                      |           |                                             |                   |                         |        | -  | ٥ | ×    |
|-----------------------------------------------------------------------------|------------|--------------------------------------|-----------|---------------------------------------------|-------------------|-------------------------|--------|----|---|------|
| €) → ୯ û                                                                    | 🔍 🚔 h      | ttps://kuliah.uajy.ac.id/course/edit | t.php?id= | 8711                                        | … ☆               | $\overline{\mathbf{T}}$ | 111/ 0 | DC | 0 | III. |
| X Call us : +62-274                                                         | -487711 ex | 1. 4455 🖾 E-mail : ksi@uajy.a        | ic.id     |                                             | 🎐 🛛 Ir. Pramana Y | uda Ign. MSI.           | Ph.D.  | •  | • | ^    |
| ₱ 192-08-FTB3763-A                                                          | î          | <ul> <li>Course format</li> </ul>    |           |                                             |                   |                         |        |    |   |      |
| Participants                                                                |            | Format                               | 0         | Toples format                               |                   |                         |        |    |   |      |
| Bodges                                                                      |            |                                      |           | Tophor formula                              |                   |                         |        |    |   |      |
| Competencies                                                                |            | Hidden sections                      | 0         | Hidden sections are shown in collapsed form |                   |                         |        |    |   |      |
| Grades                                                                      |            | Course layout                        | 0         | Shaw off sections on one none               |                   |                         |        |    |   |      |
| C General                                                                   |            |                                      |           | snow dii sections on one page •             |                   |                         |        |    |   |      |
| WileyPLUS: Lock,<br>Statistics: Unlocking                                   |            | <ul> <li>Appearance</li> </ul>       |           |                                             |                   |                         |        |    |   |      |
| the Power of Data, 1e                                                       |            | Force language                       |           | Do not force •                              |                   |                         |        |    |   |      |
| <ul> <li>Wiley eText:<br/>Additional Readings<br/>and References</li> </ul> |            | Number of<br>announcements           | 0         | 5 +                                         |                   |                         |        |    |   |      |
| C Week 1                                                                    |            | Show gradebook to students           | 0         | Yes ¢                                       |                   |                         |        |    |   |      |
| D Week 2                                                                    |            |                                      |           |                                             |                   |                         |        |    |   |      |
|                                                                             | *          | Show activity reports                | 0         | Yes C                                       |                   |                         |        |    |   | *    |

Gambar 4.4 Tampilan Course Format dan Appearance

- Pada bagian **Appearance** terdapat *Show gradebook to students*, dengan pilihan Yes atau No apakah nilai akan ditampilkan ke pengguna. *Show activity reports*, dengan pilihan No atau Yes apakah laporan aktivitas akan ditampilkan ke pengguna.
- Pada bagian **Files and uploads** terdapat *Maximum upload size* yang merupakan ukuran maksimum file.

| 🖬 Edit course settings 🛛 🗙 🕂                                       |                                                   |                  | - a ×                     |
|--------------------------------------------------------------------|---------------------------------------------------|------------------|---------------------------|
| ↔ ở ŵ                                                              | https://kuliah.uajy.acid/course/edit.php?id=8711  | … ☆              | ¥ ⊪\ © ® @ ≅              |
| 🗙 🕻 Call us : +62-274-48                                           | 7711 ext. 4455 🖸 E-mail : ksi@uajy.ac.id          | 🌲 🍺 🕼 Pramana Yu | uda Ign. MSi. Ph.D. 🐣 🔹 🌔 |
| 192-08-FTB3763-A                                                   | ✓ Files and uploads                               |                  |                           |
| 😤 Participants                                                     | Maximum upload size 🛛 Site upload limit (128MB) 🕈 |                  |                           |
| Badges                                                             | Tomoletion tracking                               |                  |                           |
| Competencies                                                       |                                                   |                  |                           |
| Grades                                                             | tracking Yes \$                                   |                  |                           |
| 🗅 General                                                          | ✓ Groups                                          |                  |                           |
| WileyPLUS: Lock,<br>Statistics: Unlocking<br>the Power of Data, 1e | Group mode 🔹 No groups 🔹                          |                  |                           |
| D Wiley eText:                                                     | Force group mode 🛛 🔒 No 🔹                         |                  |                           |
| and References                                                     | Default grouping None +                           |                  |                           |
| 🗅 Week 1                                                           |                                                   |                  |                           |
| C Week 2                                                           | <ul> <li>Role renaming @</li> </ul>               |                  |                           |
|                                                                    | ✓ Your word for 'Manager'                         |                  | v                         |

Gambar 4.5 Tampilan File Uploads

- Bagian **Groups**, blok ini berisi option apakah mata kuliah dilaksanakan dengan mengakomodir grup atau kelompok mahasiswa, pilihannya ada pada baris **Group mode** yaitu *No Groups*, jika tidak menggunakan grup, *Separate Group* jika menggunakan grup yang terpisah, dan *Visible group* jika menggunakan grup yang dapat dilihat ke pengguna.

| Edit course settings X                                   | +             |                                             |             |                         |                        | - 0                              |
|----------------------------------------------------------|---------------|---------------------------------------------|-------------|-------------------------|------------------------|----------------------------------|
| ) → ଫ û                                                  | 💟 🖴 h         | ttps://kuliah. <b>uajy.ac.id</b> /course/ed | it.php?id=8 | 1783                    | ··· ☆                  | ¥ II\ 🗉 🏽 🍩                      |
| 🗙 🕓 Call us : +62-4                                      | 274-487711 ex | t. 4455 🖸 E-mail : ksi@uajy.                | ac.id       |                         | 🌲 🍺 🛛 Ir. Pramana Yuda | lgn. MSi. Ph.D. 🐣 🝷              |
| j≢ 192-08-PRK9361-C                                      | Î             | ▼ Groups                                    |             |                         |                        |                                  |
| Participants                                             |               | Group mode                                  | 0           | No groups 🛛 🗘           |                        |                                  |
| Badges                                                   |               | Force group mode                            | 0           | No 🕈                    |                        |                                  |
| Competencies                                             |               | Default grouping                            |             | None •                  |                        |                                  |
| Grades                                                   |               |                                             |             |                         |                        |                                  |
| C General                                                |               | Role renaming @                             |             |                         |                        |                                  |
| <ul> <li>Wiley eText:<br/>Additional Readings</li> </ul> |               | ▼ Tags                                      |             |                         |                        |                                  |
| and References                                           |               | Tags                                        |             | No selection            |                        |                                  |
| 🗅 Minggu 1                                               |               |                                             |             | Enter tags              |                        |                                  |
| 🗅 Minggu 2                                               |               |                                             |             |                         |                        |                                  |
| 🗅 Minggu 3                                               |               |                                             |             | Save and display Cancel |                        |                                  |
| 🗅 Week 4                                                 |               |                                             |             |                         | There are require      | d fields in this form marked 🌖 . |

Gambar 4.6 Tampilan Groups

- Bagian **Role Renaming,** blok ini berisi penamaan role pengguna Moodle jika diinginkan untuk diganti. Role tersebut adalah Manager, Course creator, Teacher, Non-editing teacher, Student, Guest, Authenticated user, dan Authenticated user on frontpage.

| 🚮 Edit course settings                               | × +            |                                                        |       |                       | - o ×                    |
|------------------------------------------------------|----------------|--------------------------------------------------------|-------|-----------------------|--------------------------|
| ↔ ∀ ↔                                                |                | https://kuliah. <b>uajy.ac.id</b> /course/edit.php?id= | =8783 | … ☆                   | ⊻ II\ 🗉 🛎 👙 🖆            |
| 🗙 🔍 Call us : +6                                     | 2-274-487711 e | xt. 4455 🖸 E-mail : ksi@uajy.ac.id                     |       | 🌲 🗩 🛛 Ir. Pramana Yuc | da Ign. MSi. Ph.D. 🐣 🝷 🌔 |
| 100.00 BBK02/1 C                                     | ^              | <ul> <li>Role renaming (2)</li> </ul>                  |       |                       |                          |
| Participants                                         | -1             | Your word for 'Manager'                                |       |                       |                          |
| Badges                                               |                | Your word for 'Course<br>creator'                      |       |                       |                          |
| Competencies                                         |                | Your word for 'Teacher'                                |       |                       |                          |
| I Grades                                             |                |                                                        |       |                       |                          |
| 🗅 General                                            |                | Your word for 'Non-editing<br>teacher'                 |       |                       |                          |
| Wiley eText:<br>Additional Reading<br>and References | js             | Your word for 'Student'                                |       |                       |                          |
| 🗅 Minggu 1                                           |                | Your word for 'Guest'                                  |       |                       |                          |
| 🗅 Minggu 2                                           |                | Your word for                                          |       |                       |                          |
| 🗅 Minggu 3                                           |                | 'Authenticated user'                                   |       |                       |                          |
| 🗅 Week 4                                             | ~              | Your word for<br>'Authenticated user on<br>frontpage'  |       |                       | ~                        |

Gambar 4.7 Tampilan Role

- Bagian **Tags**, blok ini untuk memilih tags yang pengguna inginkan.

| C 🙆 🛛 🛛 🖓 🖨 https://                                                              | culiah <b>uajy.ac.id</b> /course/edit.phpi | id=8783       | ··· ☆                                                                        | Ł M\ ⊡ @                | 0 6 |
|-----------------------------------------------------------------------------------|--------------------------------------------|---------------|------------------------------------------------------------------------------|-------------------------|-----|
| E Call us : +62-274-487711 ext. 4455                                              | 5 🖾 E-mail : ksi@uajy.ac.id                |               | 🌲 🌘 🗼 Ir. Pramana Yuda Ign. N                                                | ISI. Ph.D. 🐣            | *   |
| Your word for 'Authenticated user on<br>frontpage'                                |                                            |               |                                                                              |                         |     |
| ▼ Tags                                                                            |                                            |               |                                                                              |                         |     |
| Tags                                                                              | No selection                               |               |                                                                              |                         |     |
|                                                                                   | Enter tags                                 | r             |                                                                              |                         |     |
|                                                                                   | Save and display                           | Cancel        |                                                                              |                         |     |
|                                                                                   |                                            |               | There are required fields                                                    | in this form marke      | • 0 |
|                                                                                   |                                            |               |                                                                              |                         |     |
| Tentang LMS UAJY                                                                  |                                            | Info          | Contact us                                                                   |                         |     |
| .MS Universitas Atma Jaya Yogyakarta (U/<br>untuk mendukung kegiatan belajar meng | AJY) dapat digunakan<br>ajar di lingkungan | LMS UAJY Lama | JI. Babarsari No. 5-6, Caturtunggal, Ke<br>Kabupaten Sleman. Daerah Istimewa | c. Depok.<br>Yogyakarta |     |

Gambar 4.8 Tampilan Tags

## Editing/Menambah isi Mata Kuliah

Setelah mata kuliah diputuskan modelnya, mata kuliah dapat diisi, diperbaiki, dan dihapus konten. Proses pengisian dilakukan dengan masuk ke mode editing. Mode editing dapat aktif dengan melakukan klik pada tombol bergambar dan pilih Turn editing on.

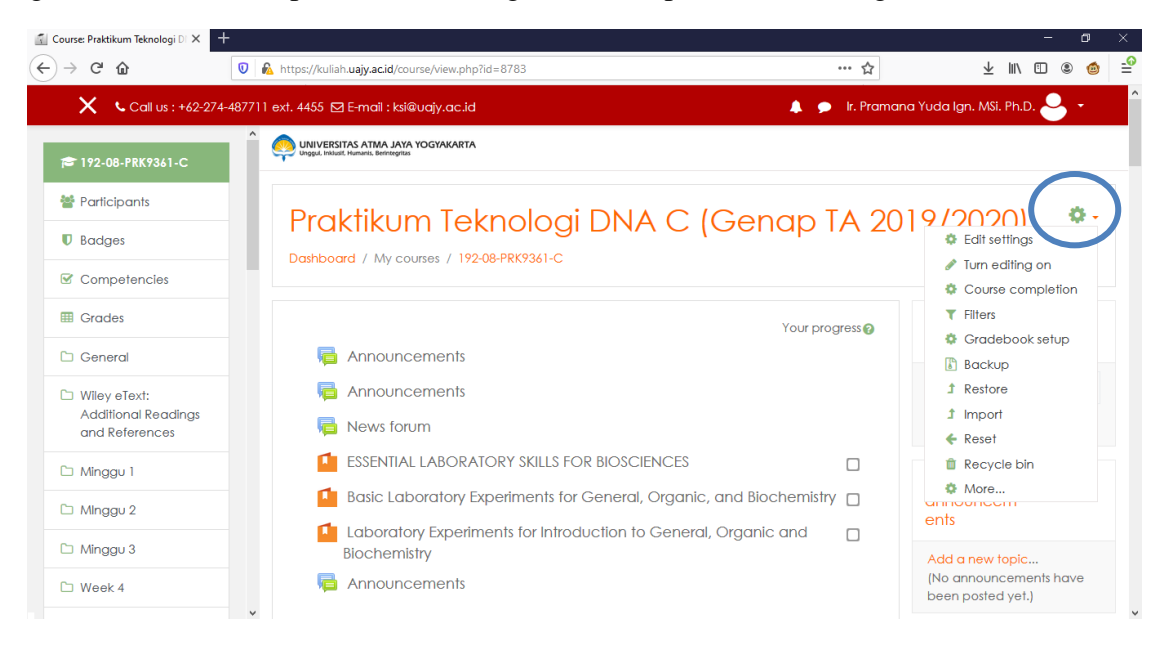

Gambar 5. Tampilan Editing Mode Mata Kuliah

Pada mode editing ini Bapak dan Ibu dapat memasukkan materi, menambahkan quiz atau tugas, mengubag judul topik pembelajaran dan menambahkan e-text kedalam mata kuliah atau kelas yang bapak dan ibu ampu. Dengan klik pada "Add activity or resource"

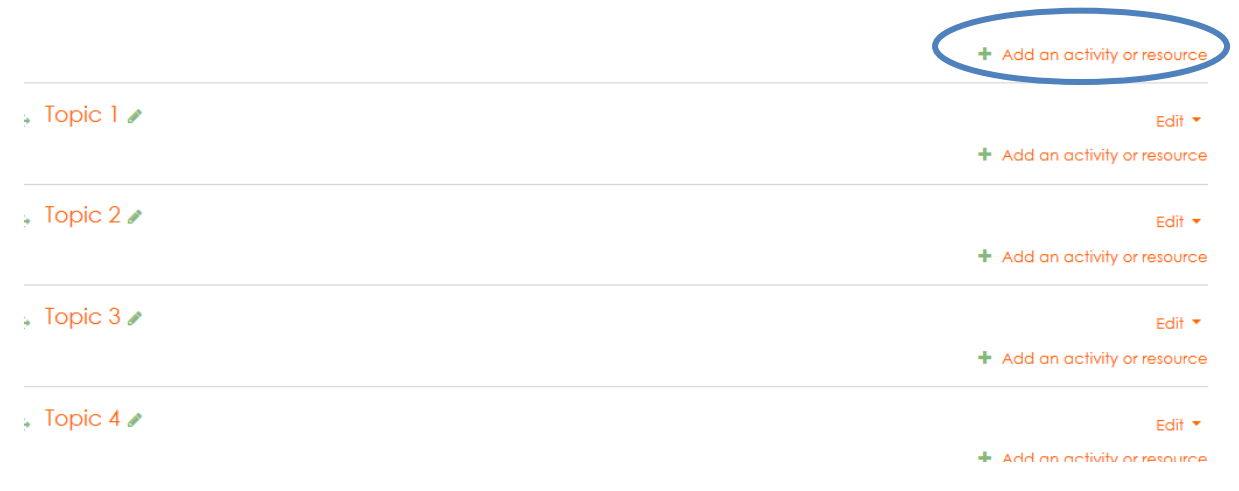

Gambar 5.1 Tampilan Editing pada Mata Kuliah

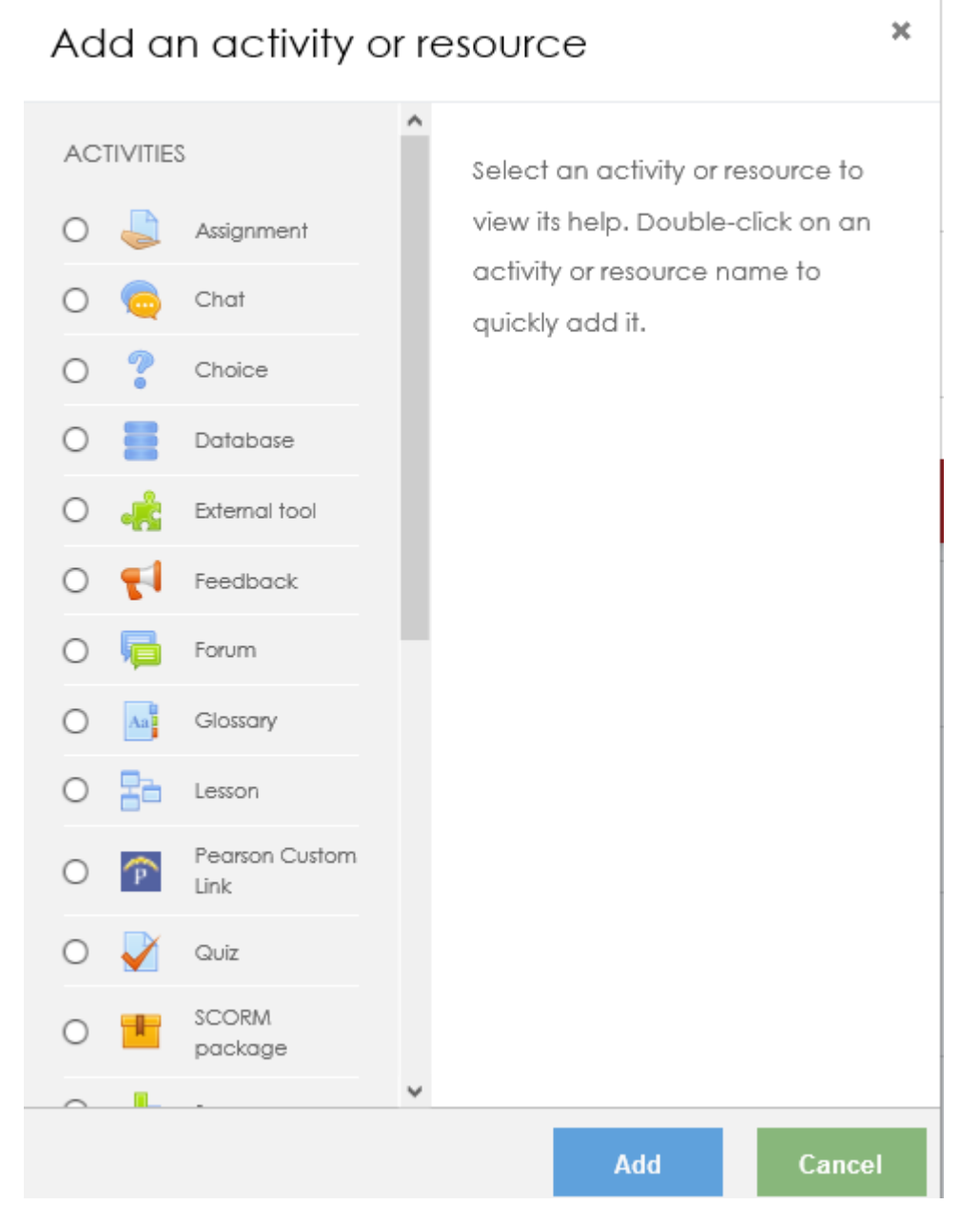

Gambar 5.2 Add Activity and resource pada Kelas

## Aktivasi Mata Kuliah

Langkah untuk mengaktifkan mata kuliah adalah sebagai berikut:

- a. Login dengan account Bapak/Ibu
- b. Pilih mata kuliah yang akan diaktifkan dengan klik pada mata kuliah yang ada pada layar utama setelah login.
- c. Pada halaman mata kuliah, klik gambar roda dan pilih menu Edit settings.

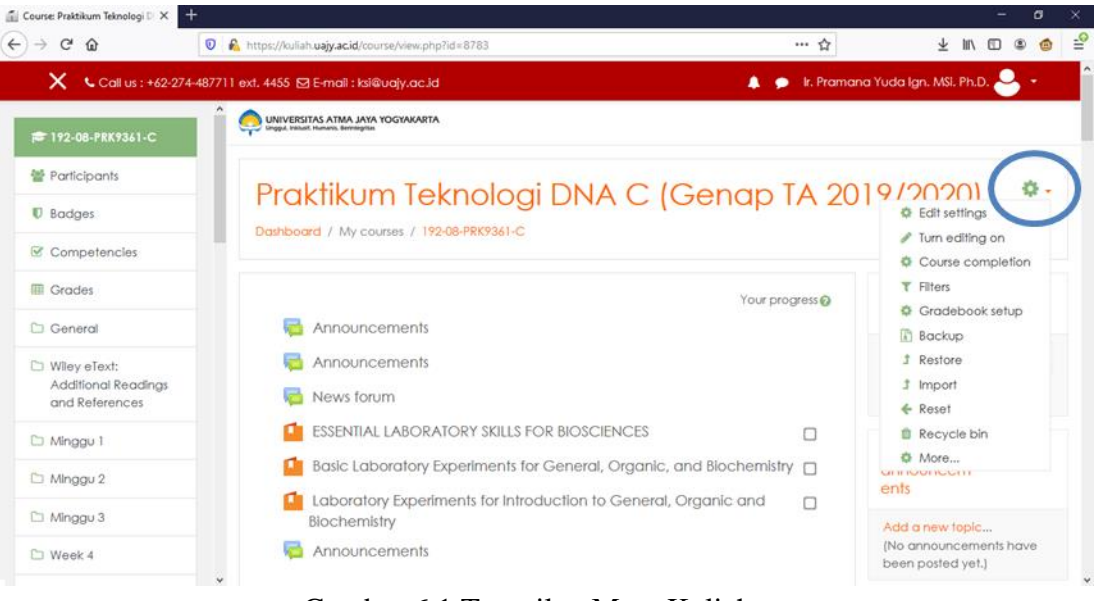

Gambar 6.1 Tampilan Mata Kuliah

| Edit course settings × +         | 2                                           |         |           |                   |             |            |          |                |
|----------------------------------|---------------------------------------------|---------|-----------|-------------------|-------------|------------|----------|----------------|
| ÷) → C' ŵ                        | 🛛 🗎 https://kuliah.uajy.ac.id/course/edit.p | hp?id=8 | 3783      |                   |             |            | … ሰ      | r              |
| X Call us : +62-274-4            | 18771 1 ext. 4455 🖸 E-mail : ksi@uajy.ac    | .id     |           |                   |             |            | 🕨 lr. Pr | amana Yuda Igr |
| 192-08-PRK9361-C                 | Edit course set                             | tina    | S         |                   |             |            |          |                |
| Participants                     |                                             |         |           |                   |             |            |          |                |
| Badges                           | ▼ General                                   |         |           |                   |             |            |          |                |
| Competencies                     | Course full name 0                          | 0       | Praktikur | m Teknologi DNA C | (Genap TA : | 2019/2020) |          |                |
| I Grades                         | Course short name                           | 0       | 100.00.0  | DK02/1 C          |             |            |          |                |
| 🗀 General                        |                                             |         | 172-08-P  | KN7361-C          |             |            |          |                |
| Wiley eText: Additional Readings | Course category                             | 0       | Genap     | TA 2019-2020 🕈    |             |            |          |                |
| and References                   | Course visibility                           | 0       | Show \$   | •                 |             |            |          |                |
| C Minggu 1                       | L                                           |         |           |                   |             |            |          |                |
| 🗅 Minggu 2                       | Course start date                           | 0       | 2 🕈       | February \$       | 2020 🗘      | 00 \$      | 00 \$    | <b>**</b>      |
| 🗅 Minggu 3                       | Course end date                             | 0       | 15 🕈      | \$ ylut           | 2020 \$     | 13 🕈       | 42 🕈     | ☐ Enable       |
| C Wook 4                         |                                             |         |           |                   |             |            |          | -0.000         |

d. Pilih Show pada kolom isian Course visibility

Gambar 6.2 Tampilan Course Visibility untuk mengaktifkan mata Kuliah

e. Klik tombol Save and Display.

## Assignment dan Quiz

#### 1.1. Assignment

Assignment merupakan sebuah modul pada moodle yang memungkinkan dosen menyediakan fasilitas kepada mahasiswa untuk mengumpulkan atau menuliskan jawaban atas tugas yang diberikan oleh dosen. Assignment memiliki beberapa tipe, yaitu:

- Advanced uploading of files

Tipe assignment ini memungkinkan mahasiswa untuk mengunggah (*upload*) jawaban yang terdiri lebih dari satu file.

- Online text

\_

Tipe assignment ini memungkinkan mahasiswa untuk menuliskan jawaban atas tugas secara online pada form yang disediakan. Dosen secara online dapat melakukan penilaian dan memberikan catatan atas jawaban yang diberikan.

Upload a single file

Tipe assignment ini memungkinkan mahasiswa untuk mengunggah sebuah file tugas dengan ekstensi apapun.

- Offline Activity

#### **Membuat Assignment**

Pada saat akan membuat assignment, maka perlu ditetapkan tipe assignment dan pada pertemuan berapa assignment ini akan diberikan. Pada modul ini akan diberikan 2 jenis assignment (*upload a single file* dan *online text*) yang diberikan pada pertemuan/topic outline 2.

#### Membuat Assignment upload

Untuk membuat assignment ini, langkah-langkah yang dilakukan adalah sebagai berikut:

a. Aktifkan mode editing dengan mengaktifkan mode editing, dengan cara klik tombol bergambar pada sisi sebelah • kanan atas disamping judul mata kuliah dan pilih "Turn editing on". Maka akan terlihat tampilan sebagai berikut:

|                                     |                                                                                  | and the second second         |                   |
|-------------------------------------|----------------------------------------------------------------------------------|-------------------------------|-------------------|
| → C W                               | https://kuliah.uajy.acid/course/view.php?id=8783&notifyeditingon=1               | 90% ···· 17                   | ¥ II\ U © @       |
| X Calu                              | s : +62-274-487711 ext. 4455 🖾 E-mail : ksi@uajy.ac.id                           | 🌲 🍺 Ir. Pramana Yuda Igr      | n. MSi. Ph.D. 🐣 🔹 |
| 192-08-PRX9341-C                    |                                                                                  |                               |                   |
| Participants                        | Deph tille og False als al DNA C (Cara and                                       | TA 0010 (0000)                | A .               |
| ) Badges                            | Praktikum leknologi DNA C (Genap                                                 | TA 2019/2020)                 | *                 |
| Competencies                        |                                                                                  |                               |                   |
| Grades                              |                                                                                  |                               | Search ± 0        |
| General                             | 🔹 👼 Announcements 🌌                                                              | Edit *                        | 1010110           |
| Wiley eText:<br>Additional Readings | 🕂 🙀 Announcements 🌌                                                              | Edit - A                      | Go                |
| and References                      | 🕂 📮 News forum 🌶                                                                 | Edit • 🔺                      | Advanced search 🕢 |
| Minggu 1                            | 🕂 🤷 ESSENTIAL LABORATORY SKILLS FOR BIOSCIENCES 🖉                                | Edit -                        | Latest + o        |
| Minggu 2                            |                                                                                  | Edit -                        | ents              |
| Minggu 3                            | Laboratory Experiments for Introduction to General, Organic and Blochamilter, d. | Edit -                        | Add a new topic   |
| Week 4                              |                                                                                  |                               | been posted yet.) |
| Minggu 5                            |                                                                                  | Edit * 👗                      |                   |
|                                     |                                                                                  | + Add an activity or resource | events            |

Gambar 7.1 Tampilan Edit Settings

b. Pada topic outline yang ditetapkan, misalnya pada topic outline 2 (Minggu 2), klik Add an activity or resource

| 🗐 Course: Praktikum Teknologi 🛙 🗙                     | +                                                                                                    |                                                                 | - a ×                                                                           |
|-------------------------------------------------------|----------------------------------------------------------------------------------------------------|-----------------------------------------------------------------|---------------------------------------------------------------------------------|
| €) → ୯ ໖                                              | 🛛 🔓 https://kuliah.uajy.acid/course/view.php?id=8783&notifyeditingon=1                                                                                                    | 90% ··· ☆                                                       | ⊻ ⊪ ⊡ ≋ 💩 😫                                                                     |
| 🗙 🔍 Call us                                           | : +62-274-487711 ext. 4455 😒 E-mail : ksi@uajy.ac.id                                                                                                    | 🌲 🍺 ir. Pramana Yuda ig                                         | n: MSi. Ph.D. 🐣 🔹                                                               |
| 192-08-PRK9341-C                                      | <u>^</u>                                                                                                    | + Add an activity or resource                                   | Activity                                                                        |
| <ul> <li>Participants</li> <li>Badges</li> </ul>      | Minggu 1     Missign 1     Minggu 1     Magazina Antonio and Antonio and Antonio antonio antonio antonio antonio antoninantonio antonio antoninan | Edit •<br>Edit •                                                | February 2020, 11:47 AM<br>Full report of recent activity<br>No recent activity |
| Competencies Grades Grades General                    |                                                                                                    | Edit - 60<br>Edit - 60<br>Edit - 60                             |                                                                                 |
| Wiley eText:<br>Additional Readings<br>and References | + Minggu 2 ≠                                                                                                    | <ul> <li>Add an activity or resource</li> <li>Edit *</li> </ul> |                                                                                 |
| D Minggu 1                                            |                                                                                                    | Edit -<br>Edit - O                                              |                                                                                 |
| C Minggu 3                                            | 🕂 🖆 Lembar Kerja Acara 1 🖋                                                                                                    | Add on activity or resource                                     |                                                                                 |
| 🗅 Minggu 5                                            | + Minggu 3 /                                                                                                    | Edit *                                                          | •                                                                               |

Gambar 7.2 Tampilan Add activity and resource

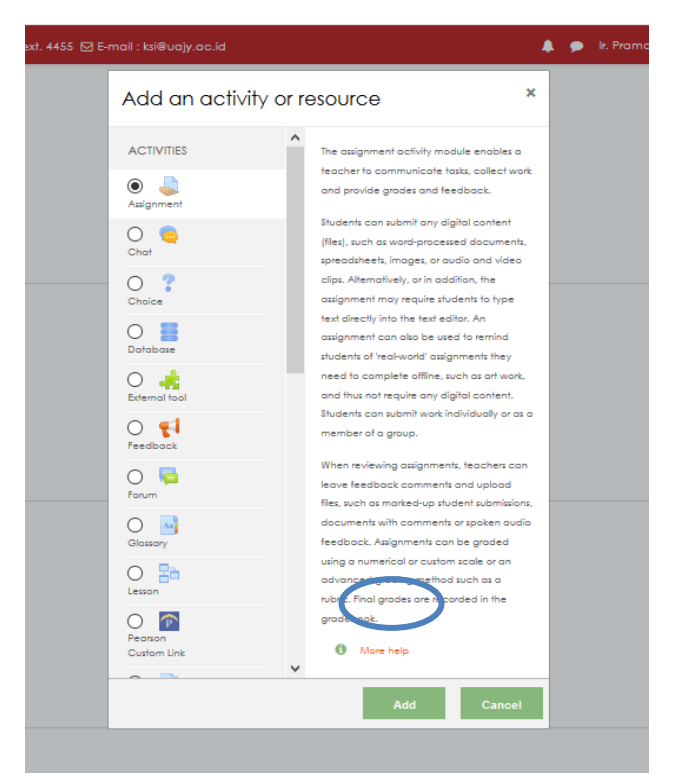

Gambar 7.3 Tampilan Pilihan add activity and resource

Pilih tipe Assignment, lalu klik Add

Maka akan muncul halaman assignment beserta dengan atribut-atribut yang harus diisi. Beberapa atribut yang harus diberikan adalah:

| Assignment name                                                | Nama dari assignment yang akan dibuat.                                                                                                    |
|----------------------------------------------------------------|----------------------------------------------------------------------------------------------------|
| Description                                                    | Keterang assignment, bias berisi assignment yang<br>diberikan, serta mekanisme atau pengumpulan<br>assignment, atau yang lainnya.                                                                       |
| Allow submission from                                          | Tanggal awal pengumpulan jawaban assignment                                                                                                    |
| Due Date                                                       | Tanggal/Batas akhir pengumpulan jawaban<br>assignment. Jika sudah melebihi batas akhir <b>Due</b><br><b>Date</b> mahasiswa masih bisa mengumpulkan jawaban<br>assignment tetapi dengan tanda terlambat. |
| Cut-off date                                                   | Tanggal/Batas akhir pengumpulan jawaban<br>assignment. Jika sudah melebihi batas akhir <b>Cut-off</b><br><b>Date</b> mahasiswa tidak bisa melakukan upload<br>jawaban assignment.                       |
| Remind me to grade by                                          | Tanggal pengingat untuk dosen melakukan grading/penilaian.                                                                                                    |
| Submission types                                               | 'Online text' jawaban assignment yang dikumpulkan<br>berupa text online pada situs kuliah. 'File<br>submissions' jawaban assignment berupa file yang di<br>upload pada situs kuliah.                    |
| Maximum number of uploaded files                               | Jumlah maksimal file jawaban yang dapat dikumpulkan/diunggah oleh mahasiswa.                                                                                                    |
| Maximum submission size                                        | Maksimum ukuran file yang bias diunggah.                                                                                                    |
| Grade                                                          | Skala penilaian.                                                                                                    |
| Editing Assignment × +<br>← → C û û □ ▲ https://kuliah.uajy.ac | - 5 X<br>d/course/modedit.php?add=assign&type=&course=8783&section=3&re: (2005) ···· ☆ 보 IIN 🖸 @ 🔿 🔮                                                                                                    |
| Adding a new Assignment to Ming                                | 1 Email : kilevay, ac.xd ▲ ● k. Hamana Tuda (gn. Mbi. Hh.D. — •<br>ggu 2⊚<br>I Espand all                                                                                                    |
| <ul> <li>✓ General</li> <li>Assignment name</li> </ul>         |                                                                                                    |
| Description 1 i                                                |                                                                                                    |
|                                                                |                                                                                                    |
|                                                                | escription on course page 🖗                                                                                                    |
| Additional files                                               | Maximum size for new files: 128MB                                                                                                    |
|                                                                |                                                                                                    |

| Assignment Name                     | Tugas 02 – Membuat Paper                                                                                                    |
|-------------------------------------|----------------------------------------------------------------------------------------------------|
| Descrpition                         | Soal                                                                                                    |
|                                     | Anda diminta untuk menulis tulisan singkat mengenai                                                                                                    |
|                                     | metoda replikasi data dengan menggunakan SQL Server.<br>Dalam tulisan tersebut, beberapa komponen yang harus                                           |
|                                     | ada adalah penjelasan tentang integrasi data dan<br>teknologi terkait, studi kasus yang meliputi permasalahan<br>yang ada serta solusi yang diberikan. |
|                                     | Ketentuan:                                                                                                    |
|                                     | 1. Dikerjakan dalam kelompok beranggotakan 2-3 orang.                                                                                                  |
|                                     | 2. Jumlah halaman antar 10-15                                                                                                    |
|                                     | 3. Daftar pustaka disertakan, jumlah daftar pustaka minimal 5.                                                                                         |
|                                     | <ol> <li>Tugas dikumpulkan pada pertemuan 03.</li> <li>Dikumpulkan dalam bentuk hardcopy.</li> </ol>                                                   |
| Allow submission<br>from            | 27 Maret 2020 pukul 10.00                                                                                                    |
| Due Date                            | 1 April 2020 pukul 10.00                                                                                                    |
| Cut-off Date                        | 1 April 2020 pukul 10.15                                                                                                    |
| Remind me to grade<br>by            | 2 April 2020 pukul 07.00                                                                                                    |
| Submission types                    | File Submissions                                                                                                    |
| Maximum number<br>of uploaded files | 1                                                                                                    |
| Maximum<br>submission size          | 1 MB                                                                                                    |
| Grade                               | 10                                                                                                    |

a. Lengkapi semua isian yang disyaratkan pada gambar di atas. Sebagai contoh, informasi yang diberikan adalah sebagai berikut:

b. Tekan tombol "Save and Display"

Tugas 02 sudah terlihat pada topic outline 2 (Minggu 2).

| ) → ሮ ŵ                                                     | https://kuliah.uajy.acid/course/view.php?id=8783#section-3       | 80% … ☆                                |
|-------------------------------------------------------------|------------------------------------------------------------------|----------------------------------------|
|                                                             | 🗲 🔍 Call us : +&2-274-487711 ext. 4455 🖾 E-mail : Isi@uajy.ac.id | 🌲 🍺 lr. Pramana Yuda Ign. MSi. Ph.D. 🐣 |
| 🕂 Minggu 2 🖌                                                |                                                                  | Edit +                                 |
| 🕂 👔 Peralatan L                                             | ab.Molekuler 🌶                                                   | Edit *                                 |
| 🕂 🎻 POST TEST A                                             | ICARA 1 🌶                                                        | Edit • 😔 🗹                             |
| 🕂 值 Lembar Ker                                              | ja Acara 1 🖋                                                     | Edit -                                 |
| <ul> <li>Tugas 02 – 1</li> <li>Hidden from stude</li> </ul> | Membuat Paper 🖋                                                  | Edit + 🎄 🗹                             |
|                                                             |                                                                  | + Add an activity or resource          |
| 🕂 Minggu 3 🖍                                                |                                                                  | Edit -                                 |
| 🕂 🎳 Biocalculat                                             | or a                                                             | Edit -                                 |
| 🕂 📜 Lembar Ker                                              | ja Acara 2 & 3 🖋                                                 | Edit -                                 |
| 🕂 🚽 Pretest Acc                                             | ra 2 & 3 /                                                       | Edit - 🛔 🗹                             |
| 🕂 🏹 POST TEST A                                             | CARA 2 & 3 #                                                     | Edit + 🛔 🗹                             |
|                                                             |                                                                  | + Add an activity or resource          |
| + Week 4 /                                                  |                                                                  | Edit •                                 |
| 🕂 🍶 Ekstraksi DN                                            | IA secara sederhana 🖋                                            | Edit 🝷 🛔                               |
| 🕂 🔒 DNA Extrac                                              | tion: simple methods 🥒                                           | 5-01 -                                 |

Gambar 7.6 Tampilan Kelas dengan Assignment

Apabila link tersebut dipilih, maka halaman detail tugas 02 akan muncul seperti pada gambar 7.6.

## Melakukan Penilaian Assignment

Setelah mahasiswa mengumpulkan tugas secara online, dosen selanjutnya dapat melihat status pengumpulan assignment yang dilakukan oleh mahasiswa dan kemudian melakukan penilaian terhadap assignment tersebut. Untuk melihat status pengumpulan assignment, klik link judul Assignment maka akan tampak seperti pada gambar 7.7.

| Halaman Relogin SSO 🛛 🗙          | f Assignment X 🕂                                                          |                                                    |                                              | - o ×       | < l |
|----------------------------------|---------------------------------------------------------------------------|----------------------------------------------------|----------------------------------------------|-------------|-----|
| ← → ♂ ☆                          | 🛛 🔒 https://kuliah.uajy.ac.id/mod/ass                                     | ign/view.php?id=6375                               | 80% … ☆                                      | ± II\ 🗉 🛎 🛎 | 0   |
| ×                                | 🕻 Call us : +62-274-487711 ext. 4455 🖾 E-mail : ks                        | i@uajy.ac.id                                       | 🌲 🍺 Ir. Pramana Yuda Ign. MSi. Ph.D          | . 🐣 -       | ^   |
| 181-08-FTB2032-A                 | UNIVERSITAS ATMA JAYA YOGYAKARTA<br>Ungud. Inituat. Humania, Bernhagetasi |                                                    |                                              |             |     |
| Participants                     | Disinformatika A                                                          | $C$ and $TA_{0019}(2010)$                          |                                              |             |     |
| U Badges                         |                                                                           | (Gasal IA ZUIO/ZUI9)                               | ( 181 08 ETP2022 A / Kuliah 1 / Paviaw Video |             |     |
| Competencies                     |                                                                           | logi / Hogidin siddi blologi / Gusan A 2010-2017 ( | TOTOGET B2032-A / Kollan T / Keview Video    |             |     |
| I Grades                         | Review Video                                                              |                                                    |                                              | Ø -         |     |
| 🗅 General                        |                                                                           |                                                    |                                              |             |     |
| 🗅 Kuliah 1                       | Format file pdf, nama file: nama-mahasisw                                 | a_tugas1                                           |                                              |             |     |
| Kuliah 2: Information<br>Network | Grading summary                                                           |                                                    |                                              |             | ľ   |
| 🗅 Kuliah #3                      | Destining and                                                             | 20                                                 |                                              |             |     |
| C Kuliah 4: Database<br>Sekunder | Submitted                                                                 | 35                                                 |                                              |             |     |
| 🗅 Kuliah 5: Sequence             | Needs grading                                                             | 0                                                  |                                              |             |     |
| Alignment                        | Due date                                                                  | Tuesday, 21 August 2018, 11:00 P                   | м                                            |             |     |
| C Kuliah 6: Sekuen<br>alignment  | Time remaining                                                            | Assignment is due                                  |                                              |             |     |
| Kuliah 7: Sequens<br>analysis    |                                                                           | View all submission                                | ns Grade                                     |             | ~   |

Gambar 7.7 Status Pengumpulan Assignment

Pada status pengumpulan Assignment pada gambar 7.7, akan terlihat halaman yang menunjukkan berapa jumlah penyerahan assignment yang telah dilakukan. Lakukan klik tombol **View all submissions**, maka akan terlihat halaman yang menampilkan detail mahasiswa pengirim jawaban assignment tersebut seperti pada gambar 7.8.

| ılaman Relogin SSO 🛛 🗙             | 🖆 Assignmer      | nt              | × +                           |                                  |                                                                                                    |                  |            |                                  |                          |                         |         | -          | a              | 2       |
|------------------------------------|------------------|-----------------|-------------------------------|----------------------------------|----------------------------------------------------------------------------------------------------|------------------|------------|----------------------------------|--------------------------|-------------------------|---------|------------|----------------|---------|
| -)→ ଫ @                            | 0                | https://ku      | llah.uajy.ac.id/mo            | d/assign/view.php?id=6375&acti   | ion=grading                                                                                                    |                  |            | 80%                              | · ☆                      | $\overline{\mathbf{A}}$ | 111     | •          | ۲              |         |
| ×                                  | & Call us : +62- | 274-487711      | ext. 4455 🖾 E-mc              | ail : ksi@uajy.ac.id             |                                                                                                    |                  |            | 🗩 🛛 Ir. Pramana                  | i Yuda Ign, MSi, Ph.D. 🐣 | -                       |         |            |                |         |
| 181-08-FTB2032-A                   | î 🤤              | UNIVERSITA      | IS ATMA JAYA YOGYAKA          | <b>ATA</b>                       |                                                                                                    |                  |            |                                  |                          |                         |         |            |                |         |
| M Participants                     | Diel             | for             | a a tile a                    |                                  | 10/00                                                                                                    | 101              |            |                                  |                          |                         |         |            |                |         |
| 🛙 8adges                           | DIOI             | nion            | nalika                        | A (Gasal TA Zu                   | 10/20                                                                                                    | 17)              |            |                                  | in Mars I Conden         |                         |         |            |                |         |
| Competencies                       | Udinbog          |                 | ses / rokunds reki            | nooloogi / Program studi biologi | Galori K 201                                                                                                    | 0-2017 / 101-00- | r 192092-7 | s / Nordh / / M                  | eview video / Grading    |                         |         |            |                |         |
| 🖬 Grades                           | Revie            |                 | deo                           |                                  |                                                                                                    |                  |            |                                  |                          |                         |         |            |                |         |
| C General                          | Grading          | action          | Choose                        |                                  |                                                                                                    |                  |            |                                  |                          |                         |         |            |                |         |
| 🗅 Kuliah 1                         |                  |                 |                               |                                  |                                                                                                    |                  |            |                                  |                          | Re                      | set tob | ole prefer | rencer         |         |
| C Kuliah 2: Information<br>Network |                  | User<br>picture | First name /<br>Surname       | Email address                    | Status                                                                                                    |                  |            | Last<br>modified<br>(submission) |                          |                         |         | Submis     | ssion<br>ients | ده<br>۳ |
| 🗀 Kušoh #3                         | Select           |                 |                               |                                  |                                                                                                    |                  |            |                                  |                          |                         |         |            |                | -       |
| C Kuliah 4: Database<br>Sekunder   |                  | ٩               | Juliennette<br>Hoppynesty     | 150601619@students.uajy.ac.id    | No<br>submission                                                                                                    | Grade            | Edit •     | Ø.                               |                          |                         |         | Comm       | nents          | •       |
| C Kuliah 5: Sequence<br>Alignment  |                  |                 | Rikumanu                      |                                  | is overdue<br>by: 1 year<br>190 days                                                                                                    |                  |            |                                  |                          |                         |         | 10)        |                |         |
| Ci Kuliah 6: Sekuen<br>alignment   |                  | 3               | Agatha Rany<br>Mahendri Putri | 150801625@students.uajy.ac.id    | Submitted<br>for grading                                                                                                    | Grade            | Edit -     | Wednesday,<br>22 August          | MP_Tugas1.docx           |                         |         | D          | and a          | MD      |
|                                    |                  |                 |                               |                                  | and the second second se | 70.00.1100.00    |            | and a second second              |                          |                         |         |            | COLUMN STREET  | 100     |

Gambar 7.8 Tampilan Mahasiswa yang mengumpulkan Assignment

Dosen dapat melakukan penilaian dengan mengklik tombol **Grade**. Dalam melakukan penilaian dosen juga dapat memberikan feedback terhadap jawaban assignment yang telah dikumpulkan.

| Theps://kuilan.uaj                             | y.ac.id/mod/assign/view.php?id=6375&rownum=0&action=grader&useria 🛛 🖪 🔞                        | 0% … 公 |
|------------------------------------------------|------------------------------------------------------------------------------------------------|--------|
| A 2018/2019)                                   | Vanesa Adenanda Rinjani<br>170801869@students.uajy.ac.id<br>Due date: 21 August 2018, 11:00 PM |        |
| Submissio                                      | n                                                                                              |        |
| Submitted<br>Graded<br>Assignmen<br>Student co | for grading<br>1t was submitted 11 hours 34 mins early<br>an edit this submission              |        |
| L <mark>M</mark> Van                           | iesa Adenanda Rinjani_170801869_tugas1.pdf                                                     |        |
| Comm                                           | ents (0)                                                                                       |        |
| Grade                                          |                                                                                                |        |
| Grade ou                                       | if of 100                                                                                      | 0      |
| 0.000 00                                       |                                                                                                |        |
| 80.00                                          |                                                                                                |        |
| 80.00<br>Current gr<br>80.00                   | ade in gradebook                                                                               |        |
| 80.00<br>Current gr<br>80.00<br>Feedba         | ade in gradebook<br>ack comments                                                               | ×      |
| 80.00<br>Current gr<br>80.00<br>Feedba         | ade in gradebook<br>ack comments<br>i * B I I II II II II II II II III III II                  | ×      |

Gambar 7.9 Halaman Penilaian dan Grade

Pada gambar 7.9, dosen dapat memberikan feedback "*Good*", serta memberikan nilai 80.00 (dari maksimal 100.00). Tekan tombol **Save changes** untuk menyimpan nilai tugas dan kembali ke halaman daftar pengumpulan assignment seperti pada gambar 7.9. Tekan tombol **Save and show next** untuk menyimpan nilia tugas dan ke halaman penilaian untuk mahasiswa berikutnya.

| lalaman Relogin SSO X              | Assignme         | nt              | × +                           |                                |                                        |                |        |                                        |                                     |
|------------------------------------|------------------|-----------------|-------------------------------|--------------------------------|----------------------------------------|----------------|--------|----------------------------------------|-------------------------------------|
| < → ♂ ŵ                            | 0 🔒              | https://ku      | liah. <b>uajy.ac.id</b> /mo   | d/assign/view.php?id=6375&acti | on=grading                             |                |        | (80%)                                  | · ☆                                 |
| ×                                  | 📞 Call us : +62- | 274-487711      | ext. 4455 🖾 E-ma              | al : ksi@uajy.ac.id            |                                        |                | ٠      | 🗩 🛛 Ir. Pramana                        | i Yuda Ign. MSi. Ph.D. 🐣            |
| # 181-08-FT82032-A                 | Revie            | ew Vi           | deo                           |                                |                                        |                |        |                                        |                                     |
| Participants                       | Grading          | action          | Choose                        | •                              |                                        |                |        |                                        |                                     |
| U Badges                           |                  |                 |                               |                                |                                        |                |        |                                        |                                     |
| Competencies                       | Select           | User<br>picture | First name /<br>Surname       |                                |                                        |                |        | modified<br>(submission)               |                                     |
| III Grades                         |                  |                 |                               |                                |                                        |                |        |                                        |                                     |
| 🗅 General                          |                  |                 | Juliennette                   | 150801619@students.uajy.ac.id  | No                                     | Grade          | Edit - | 121                                    |                                     |
| 🗅 Kuliah 1                         |                  | •               | Rikumahu                      |                                | submission<br>Assignment<br>is overdue |                |        |                                        |                                     |
| C Kuliah 2: Information<br>Network |                  |                 |                               |                                | by: 1 year<br>190 days                 |                |        |                                        |                                     |
| 🗅 Kuliah #3                        |                  | 8               | Agatha Rany<br>Mahendri Putri | 150801625@students.uajy.ac.id  | Submitted<br>for grading               | Grade          | Edit + | Wednesday,<br>22 August                | Agatha Rany<br>M.PTugas1.docx       |
| Kušah 4: Database<br>Sekunder      |                  |                 |                               |                                | 2 hours 9<br>mins late<br>Graded       | 78.00 / 100.00 |        | 2018, 1:09<br>AM                       |                                     |
| C Kuliah 5: Sequence<br>Alignment  |                  | •               | Riah Ukur Br<br>Tarigan       | 150801630@students.uajy.ac.id  | Submitted<br>for grading               | Grade          | Edit • | Wednesday,<br>9 January<br>2019, 11:45 | Dipinfo 1.docx                      |
| Kullah 6: Sekuen<br>alignment      |                  |                 |                               |                                | 12 hours<br>late<br>Graded             |                |        | AM                                     |                                     |
| Kuliah 7: Sequens<br>analysis      | •                | •               | Diah Laksmita<br>Dewi         | 150801633@students.uajy.ac.id  | Submitted<br>for grading<br>Graded     | Grade          | Edit - | Tuesday, 21<br>August<br>2018, 10-58   | Diah Laksmitha<br>Dewi_Tugas I.docx |

Gambar 7.10 Assignment yang sudah Dinilai

## Quiz

Quiz merupakan sebuah modul pada moodle yang memungkinkan dosen untuk melakukan penilaian performa mahasiswa.

#### **Membuat Quiz**

Quiz memiliki dua komponen utama yaitu quiz body dan questions pool. Quiz body merupakan tempat/penampung dari berbagai jenis pertanyaan yang berasal dari questions pool. Quiz body merupakan bagian yang digunakan oleh mahasiswa pada saat proses penilaian dilakukan.

#### Membuat Quiz Body

Dalam membuat quiz ini, quiz akan diletakkan pada topic outline/Topic 2/Kuliah 2. Langkahlangkah untuk membuat quiz body adalah sebagai berikut:

a. Aktifkan mode editing dengan klik tombol bergambar 🍬 pada sisi sebelah kanan atas disamping judul mata kuliah dan pilih "Turn editing on". Maka akan terlihan seperti pada gambar berikut:

| Halaman Relogin SSO                                      | × 📓 Course: Praktikum Teknologi DI × 🕂                                                      |                                 |                                             |
|----------------------------------------------------------|---------------------------------------------------------------------------------------------|---------------------------------|---------------------------------------------|
| ← → ♂ ☆                                                  | 🛛 🔒 https://kuliah.uajy.ac.id/course/view.php?id=8783                                       | 80% … ☆                         | ⊻ ⊪\ 🖸 ತಿ 🔤 🗄                               |
| ×                                                        | 🕻 📞 Call us : +62-274-487711 ext. 4455 🖾 E-mail : kaiëuajy.ac.id 🔶 🏚                        | Ir. Promono Yuda Ign. MSi. Ph.E | a 🐣 🔹 📫                                     |
| ₱ 192-08-PRK9361-C                                       |                                                                                             |                                 |                                             |
| 🔮 Participants                                           | Proktikum Toknologi DNA C./Congr. TA 2010/2                                                 | 000)                            | ö.                                          |
| 10 Bodges                                                | Praklikum teknologi DNA C (Genap TA 2019/2                                                  | 020)                            |                                             |
| Competencies                                             | Dashoodra / My courses / 172/00-PRX/361-C                                                   |                                 |                                             |
| III Grades                                               |                                                                                             | Edit -                          | Search • •                                  |
| 🗅 General                                                | 🕂 🙀 Announcements 🖋                                                                         | Edit - 👗                        | Go                                          |
| <ul> <li>Wiley eText:<br/>Additional Readings</li> </ul> | 🕂 🙀 Announcements 🖋                                                                         | Edit - 👗                        |                                             |
| and References                                           | 🕂 🙀 News forum 🖋                                                                            | Edit + 👗                        | Advanced search                             |
| 🗅 Minggu 1                                               | 🕂 🥵 ESSENTIAL LABORATORY SKILLS FOR BIOSCIENCES                                             | Edit -                          | Latest 🕂 🕂 🗸 -                              |
| C Minggu 2                                               | 🕂 🤷 Basic Laboratory Experiments for General, Organic, and Biochemistry 🖋                   | Edit -                          | announcem<br>ents                           |
| C Minggu 3                                               | 💠 🤷 Laboratory Experiments for Introduction to General, Organic and Biochemistry 🖋          | Edit -                          | Add a new topic                             |
| C Week 4                                                 | 🕂 🍋 Announcements 🖉                                                                         | Edit = 👗                        | (No announcements have<br>been posted yet.) |
| 🗅 Minggu 5                                               |                                                                                             | + Add an activity or resource   |                                             |
| 🗅 Minggu 6                                               | 🙀 Wiley eText: Additional Readings and References 🖌                                         | Edit •                          | Upcoming + • • •<br>events                  |
| C Acara VII: Desain                                      | 🕂 🌲 (Insert Wiley eText Book title here) 🖋                                                  | Edit -                          | a Ekstraksi DNA                             |
| https://kuliah.uajy.ac.id/grade/report                   | t/index.php?id=8783 🤷 Basic Laboratory Experiments for General, Organic, and Biochemistry 🌶 | Fold -                          | secora sederhana                            |

Gambar 8.1 Tampilan Editing Mata Kuliah On

Pada topic outline yang ditetapkan, katakan pada topic outline 2 (Minggu 2), klik Add an activity or resource

| Course: Praktikum Teknologi 🗁 🗙       | +                                                                                  |                               | - 0                                                                              |
|---------------------------------------|------------------------------------------------------------------------------------|-------------------------------|----------------------------------------------------------------------------------|
| → C' @                                | 🛛 🔒 https://kuliah.wajy.ac.id/course/view.php?id=8783&notifyeditingon=1            | (sos) ··· 🟠                   | ± IN © ® @                                                                       |
| X Loal                                | is : +62-274-487711 ext. 4455 🖾 E-mail : ksi@uajy.ac.id                            | 🌲 🁳 🛛 Ir. Pramana Yuda ig     | n: MSİ. Ph.D. 🐣 🝷                                                                |
| # 192-08-PRK9341-C                    |                                                                                    | + Add on activity or resource | Activity<br>Activity since Thursday, 27                                          |
| Participants<br>7 8adges              | <ul> <li>+ Minggu 1 ≠</li> <li>+ ≦ Asistensi Prak. Teknologi DNA 2019 ≠</li> </ul> | Edit •                        | February 2020, 11:47 AM<br>Full report of recent activity.<br>No recent activity |
| 7 Competencies                        | + 🖆 Buku Petunjuk Prak. Tek. DNA /                                                 | Edit - 2                      |                                                                                  |
| General                               | 🕂 🗯 Cover Prak. Tek. DNA 🖋                                                         | Edit - 🐱                      |                                                                                  |
| Additional Readings<br>and References | ÷ Minggu 2 /                                                                       | Edit +                        |                                                                                  |
| Minggu 1                              | + 🛃 Peralatan Lab.Molekuler /                                                      | Edit -                        |                                                                                  |
| 1 Minggu 3                            | reddem ferm deuderfu<br>🕂 🧯 Lembar Kerja Acara 1 🌌                                 | Edit -                        |                                                                                  |
| ) Week 4                              |                                                                                    | + Add on activity or resource |                                                                                  |
| 3 Minggu 6                            | + Minggu 3 /                                                                       | Edit *                        |                                                                                  |

Gambar 8.2 Tampilan Add Resource

#### b. Pilih tipe Quiz, lalu klik Add

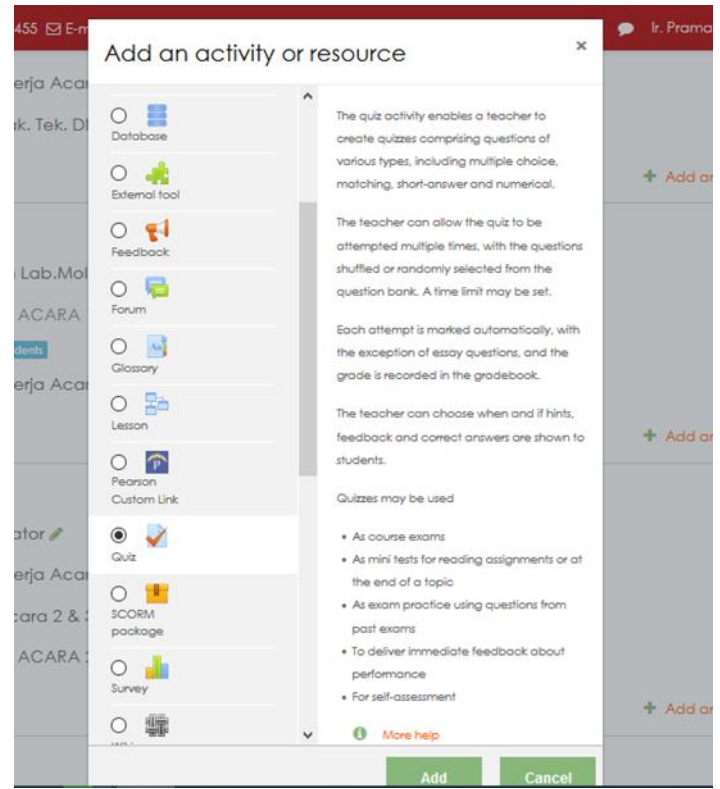

Gambar 8.4 Pilihan Tipe Quiz

c. Isikan atribut-atribut yang dibutuhkan untuk membuat quiz.

| Name        | Nama Quiz (harus diisi)    |
|-------------|----------------------------|
| Description | Keterangan quiz (optional) |

| Competencies     Competencies     Conduct / My counter / 1920BPRR9361-C / Minggu 2 / Adding a new Quiz to Minggu 2     Adding a new Quiz to Minggu 2     Centeral     Wiley Elat:     Adding a new Quiz to Minggu 2     Centeral                                                                                                    | Halaman Relogin SSO X                                                       | 🖆 Editing Quiz × +                                                                                      | - 0        | ×          |
|----------------------------------------------------------------------------------------------------|-----------------------------------------------------------------------------|----------------------------------------------------------------------------------------------------|------------|------------|
| Catter : +62:274-437711 ed: 4455 @ Ernel: tel@vay.ac.id      Catter : +62:274-437711 ed: 4455 @ Ernel: tel@vay.ac.id      Proficipants      Proficipants      Proktikum Teknologi DNA C (Genap TA 2019/2020)      Daahboard / My courses / 192:06-P803941-C / Minggu 2 / Adding a new Quiz to Minggu 2      Adding a new Quiz to Minggu 2 e      Ceneral      Wiley elat::     Addinon Readings      Ceneral                                                                                                    | € → ୯ û                                                                     | 🛿 🔺 https://kuliah.uajy.ac.id/course/modedit.php?add=quiz&type=&course=8783&section=3&retu 🛛 🐲 🗠 🛓 🖿    | . 🗉 🛎 🍵    | - <u>0</u> |
| Image: 1/22-08-PRK9361-C         Image: 1/22-08-PRK9361-C         Image: 1/                                                                                                    | ×                                                                           | 노 Call us : +62-274-487711 text, 4455 🖾 E-mail : kai@uajy ac.id 🌲 🍺 k. Pramana Yuda Ign. MSi. Ph.D. 🐣 • |            | î          |
| <sup>®</sup> Participants <sup>®</sup> Badges <sup>®</sup> Competencies <sup>®</sup> Competencies <sup>®</sup> Competencies <sup>®</sup> Conset <sup>®</sup> Ceneral <sup>®</sup> Way effect:<br>Additional Readings                                                                                                    | ≢ 192-08-PRK9361-C                                                          |                                                                                                    |            |            |
| Image: Competencies       Prodektinkcommetencies         Image: Competencies       Adding a new Quiz to Minggu 2 / Adding a new Quiz to Minggu 2 @         Image: Competencies       Adding a new Quiz to Minggu 2 @         Image: Competencies       Image: Competencies         Image: Competencies       Image: Competencies <t< td=""><td>🔮 Participants</td><td>Praktikum Taknalagi DNA C. (Cango TA 2019/2020)</td><td></td><td></td></t<>                                                                                                    | 🔮 Participants                                                              | Praktikum Taknalagi DNA C. (Cango TA 2019/2020)                                                         |            |            |
| Image: Competencies       Image: Competencies       Image: Compet                                                                                                    | U Bodges                                                                    |                                                                                                    |            |            |
| Im Grades     Image: Adding a new Quiz to Minggu 2⊕       Image: Description of the system of the system of | Competencies                                                                |                                                                                                    |            | -1         |
| Ceneral     > Kooning of low Qoil: To Willinggo 2.0       Wey efast:     Additional Recodings                                                                                                    | I Grades                                                                    | Adding a new Quiz to Minagu 2e                                                                          |            |            |
| D Wiley elext:<br>Additional Readings                                                                                                    | 🗅 General                                                                   |                                                                                                    |            |            |
| and References                                                                                                    | <ul> <li>Wiley eText:<br/>Additional Readings<br/>and References</li> </ul> | * General                                                                                               | P Expand o |            |
| C Minggu 1                                                                                                    | C Minggu 1                                                                  | Name                                                                                                    |            |            |
| Description                                                                                                    | 🗅 Minggu 2                                                                  | Description                                                                                             |            |            |
| 🗅 Minggu 3                                                                                                    | 🗅 Minggu 3                                                                  |                                                                                                    |            |            |
| 🗅 Week 4                                                                                                    | D Week 4                                                                    |                                                                                                    |            |            |
| 🗅 Minggu S                                                                                                    | C Minggu 5                                                                  |                                                                                                    |            |            |
| 🗅 Minagu é                                                                                                    | C Minggu 6                                                                  |                                                                                                    |            |            |
| Acora VI: Desain Primer                                                                                                    | C Acara VII: Desain<br>Primer                                               | Display description on course page 💿                                                                    | 4          | ļ          |

Gambar 8.5 Isian atribut Quiz

Untuk dapat mengisi atribut, jangan lupa untuk mengaktifkan atribut dengan memberi tanda centang untuk checkbox **Enable** terlebih dahulu.

| Open the quiz  | Tanggal awal quiz bias dilaksanakan                                        |
|----------------|----------------------------------------------------------------------------|
| Close the quiz | Tanggal akhir quiz bias dilaksanakan                                       |
| Time limit     | Berapa lama waktu yang diberikan kepada mahasiswa untuk menyelesaikan quiz |

| ✓ Competencies                        | ▼ Timing                |   |                                           |   |
|---------------------------------------|-------------------------|---|-------------------------------------------|---|
| III Grades                            | Open the quiz           | 0 | 28 • February • 2020 • 12 • 56 • Enable   |   |
| 🗅 General                             |                         |   |                                           |   |
| Wiley eText:                          | Close the quiz          |   | 28 € February € 2020 € 12 € 56 € Enable   |   |
| Additional Readings<br>and References | Time limit              | 0 |                                           |   |
| 🗅 Minggu 1                            |                         |   | 0 minutes • Ericence                      |   |
| 🗅 Minggu 2                            | When time expires       | 0 | Open attempts are submitted automatically | ٠ |
| 🗅 Minggu 3                            | Submission grace period | 0 |                                           |   |
| D Week 4                              |                         |   | i days •                                  |   |

#### Gambar 8.6 Atribut isian Quiz (Timing)

| Attempts       | Menentukan berapa kali mahasiswa bisa melakukan quiz.   |
|----------------|---------------------------------------------------------|
| allowed        |                                                         |
| New page       | Menentukan berapa pertanyaan dalam satu halaman yang    |
|                | dapat dilihat sekaligus.                                |
| Shuffle within | Membuat random bagian-bagian pembentuk atau pilihan     |
| question       | dalam pertanyaan multiple choice.                       |
| Navigation     | Menentukan apakah pertanyaan ditampilkan secara random  |
| method         | (pilih free) atau sesuai dengan yang tertulis pada saat |
|                | pembuatan/edit pertanyaan (pilih sequential).           |

| ×                                                    | Call us : +62-274-487711 ext. 4455 ⊠ E | -mail ; ksi@uajy,ac.id | 🌲 🗩 - Ir. Pramana Yuda Ign. MSi. Ph.D. 🐣 🕤 |
|------------------------------------------------------|----------------------------------------|------------------------|--------------------------------------------|
| * 192-08-PRK9361-C                                   | ✓ Grade                                |                        |                                            |
| Participants                                         | Grade category                         | Uncategorised          |                                            |
| Badges                                               | Grade to pass                          | Θ                      |                                            |
| Competencies                                         | Attempts of sure d                     |                        |                                            |
| 8 Grades                                             | Arrempis diowed                        | Unlimited •            |                                            |
| General                                              | Grading method                         | Highest grade •        |                                            |
| Wiey eText:<br>Additional Readings<br>and References | ✓ Layout                               |                        |                                            |
| Minggu 1                                             | New page                               | Every 5 questions      | ۵                                          |
| Minggu 2                                             | Navigation method                      | Free •                 |                                            |
| Minggu 3                                             | Show less                              |                        |                                            |
| Week 4                                               | <ul> <li>Question behaviour</li> </ul> |                        |                                            |
| Minggu 5                                             | Shuffle within questions               | 0                      |                                            |
| Minggu 6                                             |                                        | Yes •                  |                                            |
| Acara VII: Desain                                    | How questions behave                   | Deferred feedback      |                                            |

|     | <ul> <li>Extra restrictions on attempts</li> </ul>          |                         |
|-----|-------------------------------------------------------------|-------------------------|
|     | Require password                                            | Click to enter text 🖋 👁 |
|     | Require network address                                     |                         |
| -11 | Enforced delay between 1st and 1 🛛 🖗<br>2nd attempts        | 0 minutes ¢ Enable      |
| gs  | Enforced delay between later ! 🛛                            | 0 minutes ¢ Enable      |
|     | Browser security                                            | None ¢                  |
|     | Allow quiz to be attempted offline ! 🕢 using the mobile app | No 🗢                    |
|     | Show less                                                   |                         |

Gambar 8.8 Atribut Isian Quiz (restrictions)

Pada bagian **Restrictions on attempts** isi pada bagian *Require password* jika dosen membutuhkan agar mahasiswa perlu mengisi password terlebih dahulu sebelum mengerjakan quiz. Jika dosen tidak memerlukan maka tidak usah diisi bagian ini.

| Halaman Relogin SSO                 | K 🖬 Editing Quiz 🛛 🗙 🕂                     |                                                                 |
|-------------------------------------|--------------------------------------------|-----------------------------------------------------------------|
| ← → ♂ ☆                             | 🕖 🔒 https://kuliah. <b>uajy.ac.id</b> /cou | rse/modedit.php?add=quiz&type=&course=8783&section=3&retur      |
| ×                                   | Call us : +62-274-487711 ext. 4455 ⊠ E-ma  | ail : kai@uajy.ac.id 🔹 🖡 🗩 k. Pramana Yuda Igri, MSi, Ph.D. 🐣 🔹 |
| ा 192-08-PRK9361-C                  | Show less                                  |                                                                 |
| Marticipants                        | ✓ Overall feedback Ø                       |                                                                 |
| Badges                              | Grade boundary                             | 100%                                                            |
| Competencies                        | Feedback                                   |                                                                 |
| I Grades                            |                                            |                                                                 |
| 🗅 General                           |                                            |                                                                 |
| Wiley eText:<br>Additional Readings | Grade boundary                             |                                                                 |
| and References                      | Feedback                                   | 1 i* B I = = % % = # # Ø                                        |
| 🗅 Minggu 1                          |                                            |                                                                 |
| 🗅 Minggu 2                          |                                            |                                                                 |
| 🗅 Minggu 3                          | Grade boundary                             | 0%                                                              |
| D Week 4                            |                                            | Add 3 more feedback fields                                      |
| 🗅 Minggu 5                          |                                            |                                                                 |

Gambar 8.9 Atribut Isian feedback

Pada bagian **Feedback** ini kita dapat memberikan feedback untuk setiap grade yang diperoleh mahasiswa. Feedback bisa diberikan untuk beberapa grade boundary.

- d. Setelah semua atribut isian umum sudah terisi, tekan tombol "Save and display".
  - Quiz sudah berhasil dibuat, tetapi pertanyaan-pertanyaan pada quiz masih belum tersedia.

| Halaman Relogin 550           | ≦ 15-05-#95381-C Que 1 × +                                                                                                    |                                     | - a ×         |
|-------------------------------|----------------------------------------------------------------------------------------------------|-------------------------------------|---------------|
| €)→ @ @                       | 0 🔒 https:/kulah.wajy.acid/mod/qu/o/view.php?id=903058/doroeview=1                                                                                                    | (88) ···· ☆                         | ± IN 10 4 🚳 🗄 |
| ×                             | Sc Coll on 1 = 122-274-467711 and .4455 (2) 0 = noll : Initializing one lid                                                                                                    | 🌲 🍺 Jr. Promona Yuda Igr. MS. Pr    | na. 😫 🔹       |
| # 112-06-PRK9241-C            | A CONTRACTOR AND A REAL AND A REAL AND A REA |                                     |               |
| W Particeanh                  | Praktikum Taknalagi DNA C (Can                                                                                                    | ap TA 2019/2020)                    |               |
| E Bodges                      | Flokikom teknologi biya c joen                                                                                                    | up 1A 2017/2020                     |               |
| @ Competencies                | Semenary a real bandward ( realistic bandward) of the second set of the second second s                                                                                                    |                                     |               |
| E Grodes                      | Quiz 1                                                                                                    |                                     | o -           |
| C: General                    |                                                                                                    |                                     |               |
| D Wey slast                   | the dup will not be avail<br>The dup will close                                                                                                    | ed Schurdez, 28 March 2020, 7 56 PM |               |
| and References                |                                                                                                    | Temp level: 5 minu                  |               |
| Ci Mnggu 1                    | Cost                                                                                                    | ng method: Highest grade            |               |
| CD Allinges 2                 |                                                                                                    |                                     |               |
| C Meggs 3                     | No quel                                                                                                    | lons have been odded yet            |               |
| C Week 4                      |                                                                                                    | Edit quic                           |               |
| C Minggu S                    |                                                                                                    | Back to the course                  |               |
| C Minggli é                   |                                                                                                    |                                     |               |
| C Acoro VII Desolit<br>Primar | <ul> <li>Lambor Vers Acars 1 Jung So</li> </ul>                                                                                                    | 1                                   | Encoludator # |

#### **Membuat Question Pool**

a.

Setelah quiz body berhasil dibuat, maka langkah berikutnya adalah membuat question pool.

| A https://winhusingerid/mod/avin/adit.php?amid=00205                      | 1 In 1                                     | n ®          |
|---------------------------------------------------------------------------|--------------------------------------------|--------------|
| https://kuilan.dajy.acid/mod/duiz/edit.php?cmid=90505                     |                                            | 5            |
| all us : +62-274-487711 ext. 4455 🖾 E-mail : ksi@uajy.ac.id               | 🌲 🗩 🛛 Ir. Pramana Yuda Ign. MSi. Ph.D. 🐣 🝷 |              |
|                                                                           |                                            |              |
| Praktikum Teknologi DNA C (Genap                                          | TA 2019/2020)                              |              |
| Dashboard / My courses / 192-08-PRK9361-C / Minggu 2 / Quiz 1 / Edit quiz |                                            |              |
| Editing quiz: Quiz 10                                                     |                                            |              |
| Questions: 0   Quiz closed (opens 28/03/20, 13:56)                        | Maximum grade 10.00                        | s            |
| Repaginate Select multiple items                                          | Total                                      | of marks     |
|                                                                           |                                            |              |
| /                                                                         |                                            | huffle       |
| '                                                                         |                                            | ihuffle (    |
| 1                                                                         | a new quest                                | huffle<br>Ad |

Gambar 9.1 Tampilan Edit Quiz

- b. Tambahkan pertanyaan dengan klik Add a new question
- c. Pilih jenis pertanyaan yang akan diberikan dari daftar yang ada. Misalkan "multiple choice" dan tekan tombol **Add**
- d. Isikan pertanyaan beserta dengan pilihan/opsi jawaban. Selain itu feedback dapat disertakan pada saat pertanyaan quiz dibuat. Berikut merupakan contoh pembuatan pertanyaan quiz:

| X Calus:                                                                                                    | +62-274-487711 ext. 4455 ⊠ 5-mail : kai©uajy.ac.id | 🌲 🗩 lir. Pramana Yuda Ign. MSi. Ph.D. 🐣 🔹 |  |  |
|----------------------------------------------------------------------------------------------------|----------------------------------------------------|-------------------------------------------|--|--|
| Praktikum Teknologi DNA C (G                                                                                                    | enap 1A 2019/2020)                                 |                                           |  |  |
| Collect 4227445711 ed. 4453 @Emolit Hellediyacid  Praktikum leknologi DNA C (Genap IA 2019/2020)  Detheord / Myrouxes / 15205460361-0 / Maggu 2 / duit 1 / Question boxk / Questions / Editing a Multiple choice question  Adding a Multiple choice question e  General  Category  Question nome  No 1  Detout for 18206460361-0 (105) =  Question text  Detout for 18206460361-0 (105) =  Question text  Detout for 18206460361-0 (105) =  Question text  Detout mak  P 1  Detout mak  P 1  Detout mak  P 1  Detout mak  P 1  Detout mak  P 1  Detout mak  P 1  Detout mak  P 1  Detout mak  P 1  Detout mak  P 1  Detout mak  P 1  Detout mak  P 1  Detout mak  P 1  Detout mak  P 1  P 2  P 2  P 2  P 2  P 2  P 2  P 2 |                                                    |                                           |  |  |
|                                                                                                    |                                                    |                                           |  |  |
| Adding a Multiple choice question                                                                                                    |                                                    |                                           |  |  |
| ▼ General                                                                                                    |                                                    |                                           |  |  |
| Category                                                                                                    | Default for 182-08-PRK9361-C (105) =               |                                           |  |  |
| Question name                                                                                                    | • No 1                                             |                                           |  |  |
| Question text                                                                                                    | ●<br>1 i * B I Ⅲ Ⅲ % % Ⅲ 册 # ■ @                   |                                           |  |  |
|                                                                                                    | Dingnakah letak Universitas Atma Jaya Yogugkarta 🎙 |                                           |  |  |
|                                                                                                    |                                                    |                                           |  |  |
|                                                                                                    |                                                    |                                           |  |  |
|                                                                                                    |                                                    |                                           |  |  |
|                                                                                                    |                                                    |                                           |  |  |
|                                                                                                    |                                                    |                                           |  |  |
|                                                                                                    |                                                    |                                           |  |  |
| Default mark                                                                                                    | • 1                                                |                                           |  |  |
| General feedback                                                                                                    |                                                    |                                           |  |  |
|                                                                                                    |                                                    |                                           |  |  |
|                                                                                                    |                                                    |                                           |  |  |
|                                                                                                    |                                                    |                                           |  |  |
|                                                                                                    |                                                    |                                           |  |  |
|                                                                                                    |                                                    |                                           |  |  |
| One or multiple answers?                                                                                                    |                                                    |                                           |  |  |
|                                                                                                    | Grie Grawer Grity +                                |                                           |  |  |

Gambar 9.2 Tampilan Add Question

Pada saat membuat pilihan jawaban, berikan grade dengan nilai 100% untuk jawaban yang benar.

| Choice 1 | ] i • B I                    |     |
|----------|------------------------------|-----|
| Grade    | None •                       |     |
| Feedback | 1 i • B I = = % % = # # @    |     |
|          | Salah                        | .1  |
| Choice 2 | 1 i• B I = = % % = & * @ ?   |     |
|          | Surabova                     | .:I |
| Grade    | None •                       |     |
| Feedback | 1 i • B I = = % % = # 0 M () |     |
|          | Belum Benar                  | .1  |
| Choice 3 |                              |     |
|          | Yoavakarta                   | .1  |
| Grade    | 100% e                       |     |

Gambar 9.4 Tampilan Pilihan Jawaban

e. Tekan tombol "Save changes" untuk menyimpan pertanyaan yang telah dibuat.f. Lakukan langkah (a) sampai (e) untuk menambahkan pertanyaan-pertanyaan yang lain.

#### Integrasi E-Text dan Situs Kuliah

Buka mata kuliah atau kelas yang diinginkan kemudian klik bagian roda dan pilih turn editing on. Kemudian akan tampak tampilan seperti gambar dibawah ini.

| lalaman Relogin SSO 🛛 🗦                         | Course: Praktikum Teknologi DI 🗙 🕂                                                      |                                           |              |                       |                     |         |       |  |
|-------------------------------------------------|-----------------------------------------------------------------------------------------|-------------------------------------------|--------------|-----------------------|---------------------|---------|-------|--|
| -) → ଫ ŵ                                        |                                                                                         | 855 … ☆                                   |              | ± ⊪                   |                     | ۲       | ۲     |  |
| ×                                               | 🖕 Coll us : +62-274-457711 ext. 4455 😒 E-mail : kai@uajy.ac.id 🌲 🏚                      | k. Pramana Yuda Ign.                      | MSI, Ph.D. 🐣 |                       |                     |         |       |  |
| 192-08-PRK9361-C                                |                                                                                         |                                           |              |                       |                     |         |       |  |
| 🔮 Participants                                  | Providium Toka de ci DNA C. (Con ca TA 2010/0                                           | 0001                                      |              |                       |                     |         | ٥.    |  |
| 10 Bodges                                       | Praktikum Teknologi DNA C (Genap TA 2019/2)                                             | 020)                                      |              |                       |                     |         |       |  |
| ☑ Competencies                                  |                                                                                         |                                           |              |                       |                     |         |       |  |
| Grodes                                          |                                                                                         |                                           |              | Search                |                     |         | ۰ -   |  |
| 🗅 General                                       | + 🧧 Announcements 🖊                                                                     | 50.4                                      | Edit •       | torums                |                     |         |       |  |
| D Wiley eText:                                  | 🕂 📮 Announcements 🖋                                                                     | Edit • A                                  |              |                       |                     |         | Go    |  |
| and References                                  | 🕂 🦷 News forum 🌶                                                                        | Edit • 🛦                                  |              | Advanced              | d searci            | • •     |       |  |
| C Minggu 1                                      | + 🤷 ESSENTIAL LABORATORY SKILLS FOR BIOSCIENCES 🖌                                       | Edit - 6                                  | а            | Latest                |                     | 4       | • • • |  |
| C Minggu 2                                      | 🕂 🧕 Basic Laboratory Experiments for General, Organic, and Biochemistry 🌶               | Edit - 5                                  | 5            | announa               | cem                 |         |       |  |
| C) Minggu 3                                     | 🕂 🤷 Laboratory Experiments for Introduction to General, Organic and Biochemistry 🌶      | Edit - 6                                  | 8            | Add o ce              | w teorie            |         |       |  |
| D Week 4                                        | 🕆 🦷 Announcements 🖌                                                                     | Edit = 👗                                  |              | (No annoi<br>been pos | uncerne<br>led yet. | ents ha | 21/0  |  |
| C) Minggu 5                                     |                                                                                         | <ul> <li>Add on activity or re</li> </ul> | source       |                       |                     |         |       |  |
| 🗅 Minggu é                                      | 🖕 Wiley eText: Additional Readings and References 🖌                                     |                                           | Edit •       | Upcomir<br>events     | 10                  | +       | 0.    |  |
| C Acoro VII: Desoin                             | 🕂 🦂 (Insert Wiley eText Book title here) 🖋                                              | Edit •                                    |              | a Ba                  | trakai Dit          | A       |       |  |
| Primer<br>vs://kuliah.uajy.ac.id/grade/report/i | ndec.php%d=8783 🤷 Basic Laboratory Experiments for General, Organic, and Biochemistry 🖋 | 5-0 × 6                                   | 8            | secoro                | sederho             | one     |       |  |

#### Tampilan Edit Settings

Kemudian pilih add activity or resource

| 🖞 Course Paktikum Teknologi 🗆 X                                                                                     | +                                                                                                    |                                                                               | - a x                                                                             |
|----------------------------------------------------------------------------------------------------|----------------------------------------------------------------------------------------------------|-------------------------------------------------------------------------------|-----------------------------------------------------------------------------------|
| €) → ୯ @                                                                                                    | P & https://wikin.wejy.acid/course/view.php?id+87838mos/yeddingon+1                                                                      | (88) ··· 🏠                                                                    | ¥ N © © © ≌                                                                       |
| X Cost                                                                                                    | us : +62-274-4877111 ext. 4455. 😫 E-mail : Isiliivajy.ac.id                                                                              | 🌲 🎓 🕴 Promono Yudo I                                                          | gn. MSL Fh.D. 🐣 +                                                                 |
| # 172-08-FEXT341-C                                                                                                  | Î                                                                                                    | <ul> <li>Add on ochvily or resource</li> </ul>                                | Activity<br>Activity since Thursday, 27                                           |
| Anticipants     Endges     Endges     Competencies     Drades     Colorend     Drates                               | Minggo 1     Asistensi Prak, Teknotogi DNA 2019     Suku Pehunjuk Prak, Tek. DNA #     Lembar Kerja Acara 4-3     Cover Prak, Tek, DNA # | Edt +<br>Edt -<br>Edt -<br>Edt -<br>Edt -<br>Edt -<br>Edt -<br>Edt -<br>Edt - | February 2000, 11:47 AM<br>Full report of recent activity,<br>his recent activity |
| Mony etaxt:<br>Additional Readings<br>and References     Minggu 1     Minggu 2     Minggu 3     Week 4     Minggu 5 | Minggu 2     Positist AcARA 1     Positist AcARA 1     Entropy and     Entropy and     Entropy and                                       | Edi +<br>Edi + O Si<br>Edi + O Si<br>Edi + Si                                 |                                                                                   |
| C Minggu é                                                                                                    |                                                                                                    | ESt *                                                                         |                                                                                   |

Tampilan Add Activity or Resources

#### Kemudian pilih External Tools:

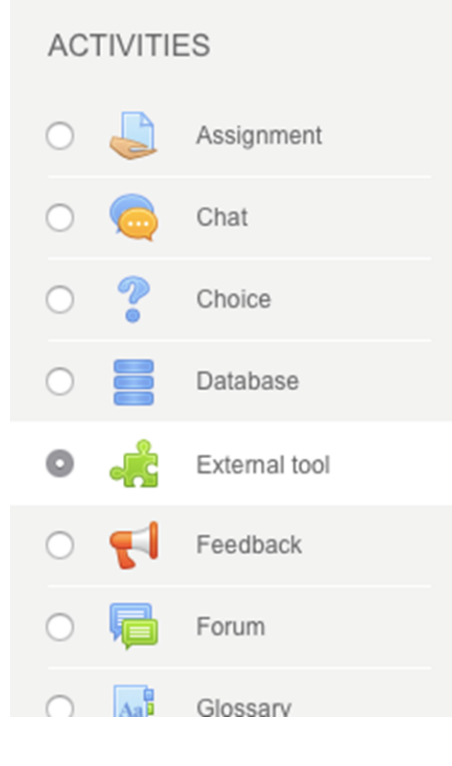

The external tool activity module enables students to interact with learning resources and activities on other web sites. For example, an external tool could provide access to a new activity type or learning materials from a publisher.

To create an external tool activity, a tool provider which supports LTI (Learning Tools Interoperability) is required. A teacher can create an external tool activity or make use of a tool configured by the site administrator.

External tool activities differ from URL resources in a few ways:

#### Lalu pilih VitalSource BookShelf UAJY

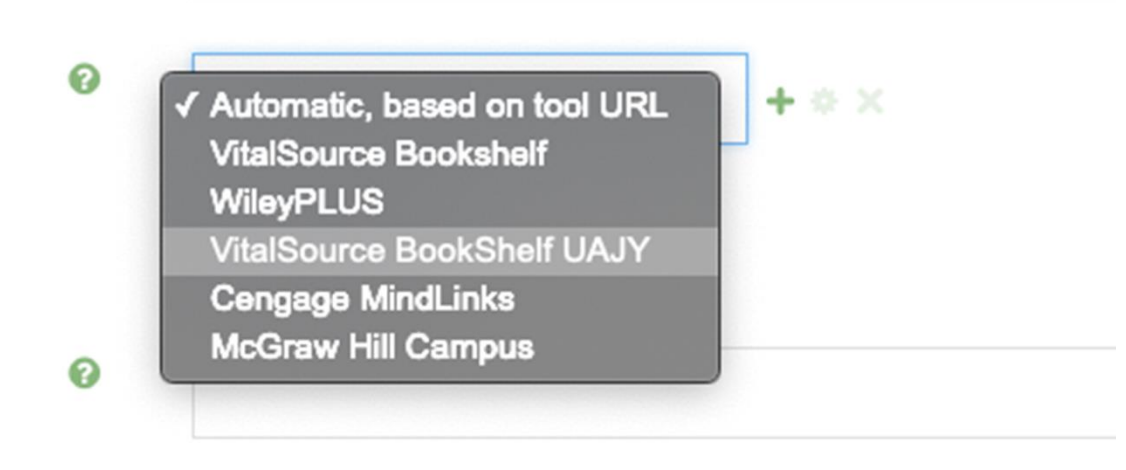

Kemudian E-Text bisa ditambahkan dengan memasukkan VBID

| Consumer key      | 10         |                         |
|-------------------|------------|-------------------------|
| Shared secret     | ! 0        | Click to enter text 🖋 🐵 |
| Custom parameters | ! <b>0</b> | vbid=9781292215037      |

## **Backup Mata Kuliah**

Untuk melakukan backup, pada halaman utama mata kuliah klik gambar roda seperti pada gambar 10.1 lalu pilih > Backup. Backup mata kuliah ini akan bermanfaat agar bapak dan ibu tidak perlu mengupload ulang seluruh materi dan tugas yang pernah diberikan pada mata kuliah atau kelas sebelumnya.

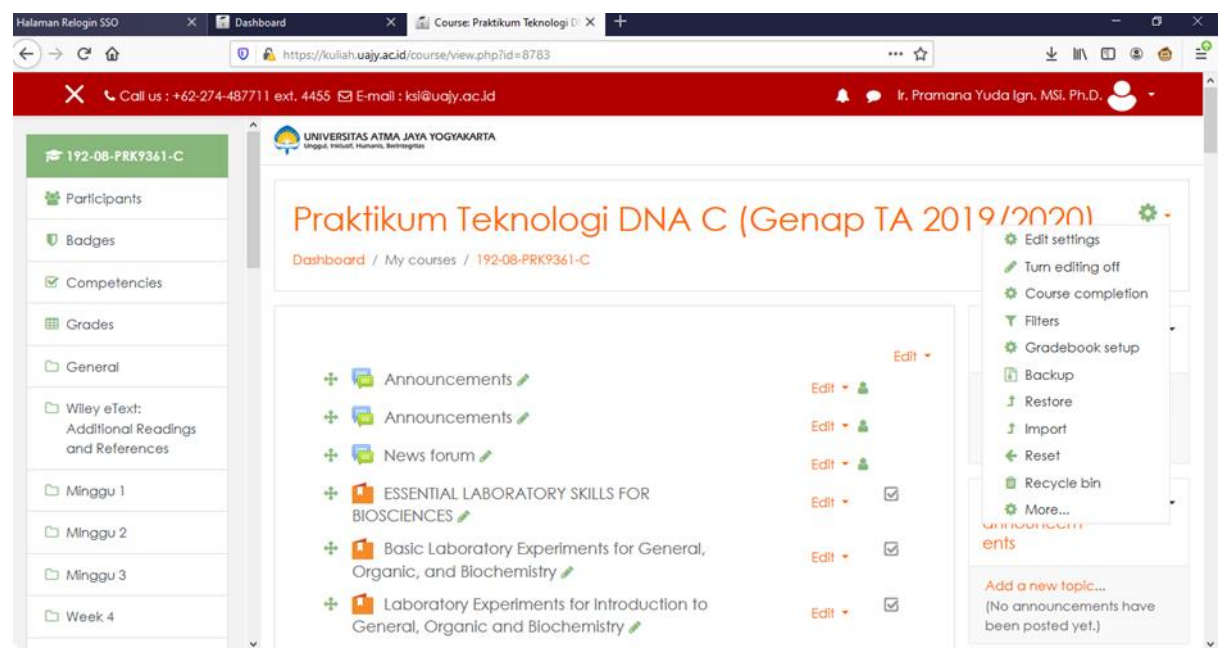

Gambar 10.1 Tampilan Backup Mata Kuliah dalam edit settings

Kemudian akan muncul tampilan halaman Backup seperti pada gambar 10.2.

| ilaman Relogin SSO X                                                             | Dashboard X Backup o                                                         | ourse: 192-08-PRK936 × +                |                            | - D ×             |
|----------------------------------------------------------------------------------|------------------------------------------------------------------------------|-----------------------------------------|----------------------------|-------------------|
| -)→ C' û                                                                         | 💿 🔒 https://kuliah.uajy.ac.id/backup/bac                                     | kup.php?id=8783                         | 90% ☆                      | ¥ IIN 🗉 🛎 🖆 📑     |
| 🗙 🔍 Call u                                                                       | ıs : +62-274-487711 ext. 4455 🗹 E-mail : ksi@uajy                            | .ac.id                                  | 🙏 🗩 🛛 Ir. Pramana Yuda Igr | n. MSi. Ph.D. 🐣 👻 |
| 192-08-PRK9361-C                                                                 | UNIVERSITAS ATMA JAYA YOGYAKARTA                                             |                                         |                            |                   |
| Participants                                                                     |                                                                              |                                         |                            |                   |
| Badges                                                                           | Backup course<br>Dashboard / My courses / 192-08-P                           | 192-08-PKK936                           | I-C                        |                   |
| Competencies                                                                     |                                                                              |                                         |                            |                   |
| I Grades                                                                         |                                                                              |                                         |                            |                   |
| 🗅 General                                                                        | <ol> <li>Initial settings ► 2. Schema setting<br/>Backup settings</li> </ol> | s ▶ 3. Confirmation and review ▶ 4. Per | rform backup 🕨 5. Complete |                   |
| <ul> <li>Wiley eText:</li> <li>Additional Readings<br/>and References</li> </ul> |                                                                              | IMS Common Cartridge 1.1                |                            |                   |
| 🗅 Minggu 1                                                                       | Include enrolled users                                                       | × 🔒                                     |                            |                   |
| C Minggu 2                                                                       | Anonymize user information                                                   | × 🖴                                     |                            |                   |
| 🗅 Minggu 3                                                                       |                                                                              | Include user role assignment:           | 3                          |                   |
| 🗅 Week 4                                                                         |                                                                              | Include activities and resource         | Ces                        |                   |
| 🗅 Minggu 5                                                                       |                                                                              | Include blocks                          |                            |                   |
| 🗅 Minggu 6                                                                       | ~                                                                            |                                         |                            |                   |

Klik tombol **Next**, kemudian pilih Topic yang akan di backup. Anda juga dapat memilih semua topic dengan mengklik tulisan All, jika sudah memilih kemudian klik next untuk menuju halaman Confirmation and review.

| alaman Relogin SSO 🛛 💙              | K 🖬 Dashboard                | × 🖆 Backup course: 192-08-PRK936 × +                       |                       |                         | - a ×             |
|-------------------------------------|------------------------------|------------------------------------------------------------|-----------------------|-------------------------|-------------------|
| -)→ ଫ ŵ                             | 💿 🔒 https://kull             | iah. <b>uajy.ac.id</b> /backup/backup.php                  |                       | 90% … ☆                 | ± m ⊡ ® 🍯 ≦       |
| X Cal                               | l us : +62-274-487711 ext. 4 | 455 🖾 E-mail : ksi@uajy.ac.id                              |                       | 🌲 🍺 lr. Pramana Yuda Ig | n. MSi. Ph.D. 🐣 👻 |
| 192-08-PRK9361-C                    | 1. Initial setting           | gs ▶ 2. Schema settings ▶ 3. Confirmation and review ▶ 4.1 | Perform backup 🕨 5. C | Complete                |                   |
| Participants                        | Include:                     |                                                            |                       |                         |                   |
| Badges                              | a de set                     |                                                            |                       |                         |                   |
| Competencies                        | All / N                      | one (Show type options)                                    |                       |                         |                   |
| I Grades                            |                              |                                                            |                       |                         |                   |
| 🗀 General                           |                              | Fi Barrad                                                  | User data             | * 8                     |                   |
| Wiley eText:<br>Additional Readinas |                              | (ceneral)                                                  |                       |                         |                   |
| and References                      |                              | Announcements                                              | 100 A                 | * 🖴                     |                   |
| 🗅 Minggu 1                          |                              |                                                            |                       | * 8                     |                   |
| 🗀 Minggu 2                          |                              |                                                            |                       |                         |                   |
| 🗀 Minggu 3                          |                              | News forum                                                 | <u>40</u>             | * 🔒                     |                   |
| 🗀 Week 4                            |                              |                                                            |                       | * 0                     |                   |
| 🗀 Minggu 5                          |                              | BIOSCIENCES                                                |                       |                         |                   |
| 🗅 Minggu 6                          |                              |                                                            |                       | * 0                     |                   |

## Gambar 10.3 Pilihan Topic yang akan di back-up

| Halaman Relogin SSO                                                        | × 📓 Dashboard                         | Backup course: 192-              | -08-PRK936 × +                 |                 | -                       | a × |
|----------------------------------------------------------------------------|---------------------------------------|----------------------------------|--------------------------------|-----------------|-------------------------|-----|
| ↔ ↔ ↔ ↔                                                                    | 💿 🔒 https://kulia                     | h.uajy.ac.id/backup/backup.php   |                                | (90%) … ☆       | ± m/ ⊡ ⊛                | @ ≌ |
| X 4                                                                        | Coll us : +62-274-487711 ext. 44      | 55 🖸 E-mail : ksi@uajy.ac.id     |                                | 🌲 🗩 🕼 Pramana Y | uda Ign. MSi. Ph.D. 🐣 👻 | ^   |
| <ul> <li>192-08-PRK9361-C</li> <li>Participants</li> <li>Badges</li> </ul> | Respon<br>Prok. Te<br>2019 V<br>Remed | al Tek.                          | -<br>-<br>-                    | Xâ              |                         |     |
| Competencies                                                               | Topic 1                               | 5 🖌                              | User d                         | iata 🗙 🗎        |                         |     |
| Wiley eText: Additional Reading and References Minggu 1                    | gs Evaluas<br>Praktiku<br>2018/20     | i<br>mTA 🗸<br>19 <mark>çi</mark> | ÷.                             | × A             |                         |     |
| Minggu 2     Minggu 3     Week 4                                           | Topic 1                               | s 🗸                              | User d                         | lata 🗙 🗎        |                         |     |
| C Minggu 5                                                                 |                                       | 1                                | Previous Cancel Perform backup |                 |                         |     |

Gambar 10.4 Tampilan Confirmation dan review

Kemudian Klik tombol Perform backup untuk memulai proses backup.

| Halaman Relogin SSO 🛛 🗙 🚮 Da               | ashboard × • Backup course: 192                                         | 2-08-PRK936 × +                                                                                    |                      |                    | - 6 | 3 | $\times$ |
|--------------------------------------------|-------------------------------------------------------------------------|----------------------------------------------------------------------------------------------------|----------------------|--------------------|-----|---|----------|
| $\epsilon \rightarrow \times \hat{\omega}$ | https://kuliah.uajy.ac.id/backup/backup.php                             |                                                                                                    | 90% ☆                | ± lıı\ ©           | ۲   | ٢ | ÷        |
| 🚍 🕻 Call us : +62-3                        | 274-487711 ext. 4455 🖸 E-mail : ksi@uajy.ac.id                          |                                                                                                    | 🌲 🍺 Ir. Pramana Yuda | gn. MSi. Ph.D. 🐣 🝷 |     |   | î        |
|                                            | UNIVERSITAS ATMA JAYA YOGYAKARTA<br>Unggal Unidadi Hanaris, Bertregrita |                                                                                                    |                      |                    |     |   |          |
|                                            | Backup course: 19<br>Dashboard / My courses / 192-08-PRK9361-4          | 22-08-PRK9361-C<br>c / Backup<br>onfirmation and review ► 4. Perform backup ►<br>0.9 secs - 91.58% | • 5, Complete        |                    |     |   |          |
|                                            |                                                                         |                                                                                                    |                      |                    |     |   |          |
|                                            |                                                                         |                                                                                                    |                      |                    |     |   |          |

Gambar 10.5 Tampilan Proses Backup

| Backup course: 192-08-PRK9361-C<br>Dashboard / My courses / 192-08-PRK9361-C / Backup                   |   |
|----------------------------------------------------------------------------------------------------|---|
|                                                                                                    |   |
| 1. Initial settings ▶ 2. Schema settings ▶ 3. Confirmation and review ▶ 4. Perform backup ▶ 5. Complete |   |
| The backup file was successfully created.                                                               | × |
| Continue                                                                                                |   |

#### Gambar 10.6 Tampilan Backup Complete

Untuk melakukan backup, pada halaman utama mata kuliah klik gambar roda seperti pada gambar 10.7 lalu pilih > Restore

| Course: Praktikum Teknologi D 🔉                                                  |                                                                           |                         | - B ×                                                      |
|----------------------------------------------------------------------------------|---------------------------------------------------------------------------|-------------------------|------------------------------------------------------------|
| -)→ ଫ ŵ                                                                          | Kutps://kullah.uajy.ac.id/course/view.php?id=8783                         | 90% … 🛛 ☆               | ¥ m/ ⊡ ©° ≡                                                |
| X Cal                                                                            | lus : +62-274-487711 ext. 4455 🖾 E-mail : ksi@uajy.ac.id 🌲                | 🕨 ir. Pramana Yuda Ign. | MSi. Ph.D. 🐣 👻                                             |
| 192-08-PRK9361-C                                                                 |                                                                           |                         |                                                            |
| 🔮 Participants                                                                   | Perilting Takenala ai DNA C (Can are TA C                                 | 010/00001               | ô.                                                         |
| U Badges                                                                         | Dashboard / My courses / 192-08-PRK9361-C                                 | 01972020]               | <ul> <li>Edit settings</li> <li>Turn editing on</li> </ul> |
| Competencies Grades                                                              |                                                                           | Your progress 🕢         | Course completion                                          |
| 🗅 General                                                                        | Announcements                                                             |                         | Gradebook setup     Backup                                 |
| <ul> <li>Wiley eText:</li> <li>Additional Readings<br/>and References</li> </ul> | 🔁 Announcements                                                           |                         | J Restore<br>J Import<br>€ Reset                           |
| 🗅 Minggu 1                                                                       | SSENTIAL LABORATORY SKILLS FOR BIOSCIENCES                                |                         | Recycle bin                                                |
| 🗀 Minggu 2                                                                       | Basic Laboratory Experiments for General, Organic, and Blochemistry       |                         | ents                                                       |
| 🗅 Minggu 3                                                                       | Laboratory Experiments for introduction to General, Organic and Biochemis | Iry 🗌                   | Add a new topic                                            |
| 🗅 Week 4                                                                         |                                                                           |                         | (No announcements have<br>been posted yet.)                |
| 🗅 Minggu 5                                                                       | Wiley eText: Additional Readings and References                           |                         | Upcoming                                                   |
| 🗀 Minggu 6                                                                       | <ul> <li>Insert Wilev eText Book title here)</li> </ul>                   |                         | events                                                     |

Gambar 10.7 Tampilan awal Edit Settings

| Course: Praktikum Teknologi D                           | × H |                                                  |                          |                  |                       |                              |                               |           | đ      | × و |
|---------------------------------------------------------|-----|--------------------------------------------------|--------------------------|------------------|-----------------------|------------------------------|-------------------------------|-----------|--------|-----|
| €) → ୯ ଘ                                                |     | 🛛 🖉 🔒 https://kuliah.uajy.ac.id/backup/n         | estorefile.php?contextid | =183238          |                       | 80% … 🖂 🟠                    | $^{\pm}$                      | 111       |        | ® = |
| >                                                       | <   | all us : +62-274-487711 ext. 4455 🖂 E-mail : kai | Quajy.ac.id              |                  |                       | Ir. Pramana Yuda Ign. MSi, F | °h.D. 🐣 🔹                     |           |        |     |
| ₱ 192-08-PRK9361-C                                      | ^   |                                                  |                          |                  |                       |                              |                               |           |        |     |
| 📽 Participants                                          |     | Destare service                                  |                          |                  |                       |                              |                               |           |        |     |
| 🛡 Bodges                                                |     | Restore Course                                   | C / Paulana              |                  |                       |                              |                               |           |        |     |
| Competencies                                            |     | Danboard / My counes / 17200-184730              | C / Residie              |                  |                       |                              |                               |           |        |     |
| 🕅 Grades                                                |     | Import a backup file                             |                          |                  |                       |                              |                               |           |        |     |
| 🗅 General                                               |     | Files                                            | 0                        |                  | 10040                 |                              |                               |           |        |     |
| C Wiley eText:<br>Additional Readings<br>and References |     |                                                  | Choose a file            | Maximum size for | new most 120mb        | •                            |                               |           |        |     |
| 🗅 Minggu 1                                              |     |                                                  |                          |                  |                       |                              |                               |           |        |     |
| C Minggu 2                                              |     |                                                  |                          |                  | You can drag and drop | files here to add them.      |                               |           |        |     |
| 🗅 Minggu 3                                              |     |                                                  |                          |                  |                       |                              |                               |           |        |     |
| D Week 4                                                |     |                                                  | Restore                  |                  |                       |                              |                               |           |        |     |
| 🗅 Minggu 5                                              |     | Course backup area                               |                          |                  |                       | TI                           | tere are required fields in t | ihis form | marked | 0   |
| 🗅 Minggu ó                                              |     | Filename                                         | Time                     | Size             | Download              |                              | Restore                       |           |        |     |
| C Acara VII: Desain<br>Primer                           | ,   | Manage backup files                              |                          |                  |                       |                              |                               |           |        |     |

#### Kemudian muncul halaman restore seperti pada gambar 10.8

Gambar 10.8 Tampilan Halaman Restore File

Klik tombol Choose a File untuk memilih file mana yang akan di restore. Kemudian pada Upload a File klik Browse kemudian setelah file terpilih klik tombol Upload this file.

| Course: Praktikum Teknologi DI 🕽               | +                                                                                                    | - 0                                                                                                    |  |  |  |  |
|------------------------------------------------|----------------------------------------------------------------------------------------------------|----------------------------------------------------------------------------------------------------|--|--|--|--|
| ↔ ↔ ↔ ↔                                        | 🛛 🔓 https://kuliah.uajy.acid/backup/restorefile.php?contextid=183238 🛛 😻 🗠 😒 🏠                          | \ 🗉 📽                                                                                                    |  |  |  |  |
| ×                                              | 🕻 Call us : +62-274-487711 ext, 4455 🖾 E-mail : kai@uajy.ac.id 🌲 🍺 lr. Promana Yudo Ign. MSi. Ph.D. 😓 • |                                                                                                    |  |  |  |  |
| 声 192-08-PRK9361-C                             |                                                                                                    |                                                                                                    |  |  |  |  |
| <ul><li>Participants</li><li>Badges</li></ul>  | Restore course<br>Dashboard / My courses / 192-08-PRK9361-C / Restore                                   |                                                                                                    |  |  |  |  |
| Competencies Grades                            | Import a backup file                                                                                    |                                                                                                    |  |  |  |  |
| General     Wiley eText:                       | Files OChoose a file Moximum size for new files: 128M8                                                  | Choose a file Maximum size for new files: 128M8     backup-moodle2-course-8783-192-08-prk9361-c-20200228-1539-nu.mbz |  |  |  |  |
| Additional Readings<br>and References          | backup-moodle2-course-6783-192-08-pri/9361-o-20200228-1539-nu.mbz                                       |                                                                                                    |  |  |  |  |
| <ul> <li>Minggu 1</li> <li>Minggu 2</li> </ul> |                                                                                                    |                                                                                                    |  |  |  |  |
| 🗅 Minggu 3                                     | Restore                                                                                                 |                                                                                                    |  |  |  |  |
| D Week 4                                       | There are required fields in this fi                                                                    | rm marked 🕕                                                                                                    |  |  |  |  |
| Minggu 6                                       | COURSE Dackup area           Filename         Time         Size         Download         Restore        |                                                                                                    |  |  |  |  |
| C Acara VII: Desain<br>Primer                  | <ul> <li>Manage backup files</li> </ul>                                                                 |                                                                                                    |  |  |  |  |

Gambar 10.9 Tampilan halaman restore file dengan upload file

Klik tombol Restore pada Halaman Restore seperti pada gambar 10.9 untuk menjalankan proses restore.

#### Import

Untuk melakukan backup, pada halaman utama mata kuliah klik gambar roda seperti pada gambar 11.1 lalu pilih > Import

Kemudian muncul halaman restore seperti pada gambar 11.2.

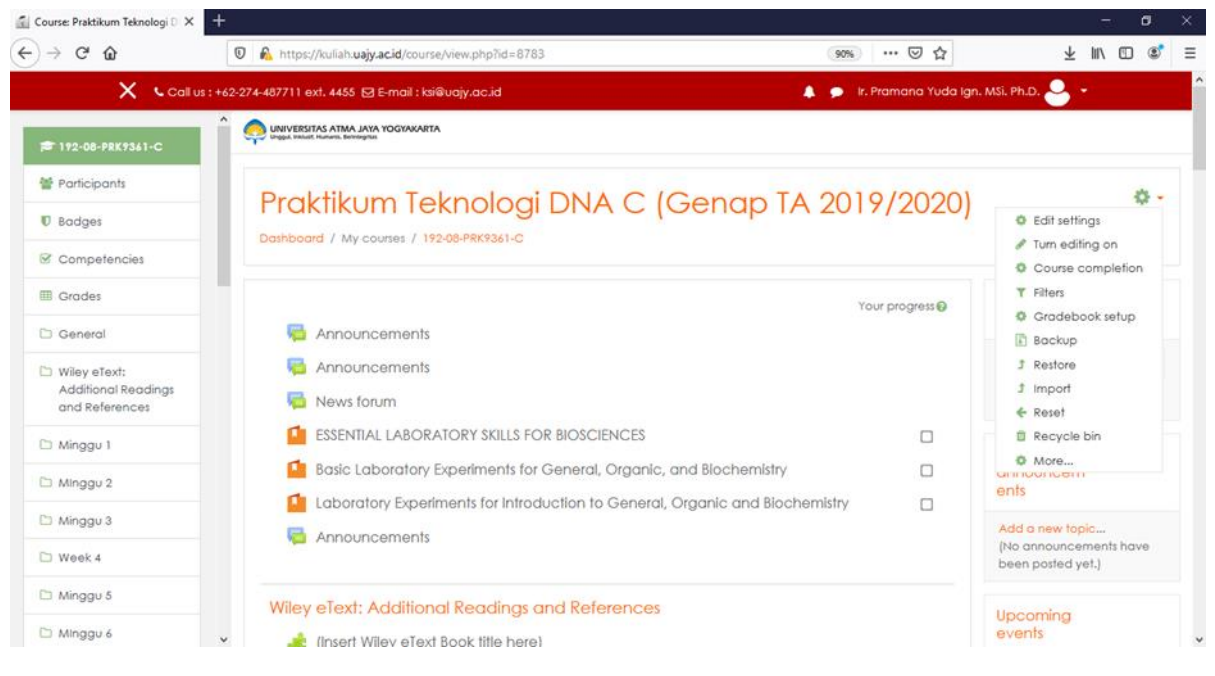

Gambar 11.1 Tampilan awal Import

|                 | Join dana ne | 10                                   |                                                |  |
|-----------------|--------------|--------------------------------------|------------------------------------------------|--|
| select d course | inche mo     | Course short name                    | Course tull name                               |  |
|                 | 0            | 181-08-FTB2032-A                     | Biainformatika A (Gasal TA 2018/2019)          |  |
|                 | 0            | 181-08-FTB2032-B                     | Bioinformatika B (Gazal TA 2018/2019)          |  |
|                 | 0            | 181-08-FTB2953-A                     | Biologi konservasi A (Gasal TA 2018/2019)      |  |
|                 | 0            | 181-08-FTB2953-B                     | Biologi konservasi 8 (Gazal TA 2018/2019)      |  |
|                 | 0            | 181-08-FTB2953-C                     | Biologi konservasi C (Gasal TA 2018/2019)      |  |
|                 | 0            | 181-08-FTB6652-A                     | Ekologi Burung Trapis A (Gasal TA 2018/2019)   |  |
|                 | 0            | 181-08-FTB5972-A                     | Ekologi Malekuler A (Gasal TA 2018/2019)       |  |
|                 | ۲            | 181-08-FTB0512-C                     | limu Lingkungan C (Gasal TA 2018/2019)         |  |
|                 | 0            | 182-08-PRK9361-C                     | Praktikum Teknologi DNA C (Genap TA 2018/2019) |  |
|                 | 0            | 182-08-PRK9361-B                     | Praktikum Teknologi DNA 8 (Genap TA 2018/2019) |  |
|                 | There c      | are too many results, enter a more s | pecific search.                                |  |

Gambar 11.2 Tampilan Pilihan Mata Kuliah

Setelah memilih mata kuliah, klik tombol Continue

Kemudian pada halaman Initial Settings pilih settingan dan klik tombol **Next** untuk ke halaman berikutnya.
| X Call us : +62-274-487711 ext. 4455 ⊠ E-ma                                                   | ni : ksi@uajy.ac.id                                  | 🌲 🍺 ir. Pramana Yuda Ign. MSi. Ph.D. 🐣 👻 |
|-----------------------------------------------------------------------------------------------|------------------------------------------------------|------------------------------------------|
|                                                                                               | RTA                                                  |                                          |
| Praktikum Teknologi D<br>Dashboard / My courses / 192-08-PRK9361-C / Impo                     | NA C (Genap TA 2019<br>"                             | 9/2020)                                  |
| <ol> <li>Course selection ► 2. Initial settings ► 3. Schema se<br/>Import settings</li> </ol> | ttings ▶ 4. Confirmation and review ▶ 5. Perform imp | ort 🕨 6. Complete                        |
|                                                                                               | Include activities and resources                     |                                          |
|                                                                                               | ✓Include blocks                                      |                                          |
|                                                                                               | Include filters                                      |                                          |
|                                                                                               | ✓Include calendar events                             |                                          |
|                                                                                               | Include question bank                                |                                          |
|                                                                                               | Include groups and groupings                         |                                          |
|                                                                                               | Include competencies                                 |                                          |
|                                                                                               | Jump to final step Cancel Next                       |                                          |

Gambar 11.3 Tampilan Pilihan Initial Settings

Setelah memilih schema settings, kemudian klik tombol Next.

Pada halaman Confirmation and Review, periksa kembali semua settingan yang sebelumnya telah dipilih. Jika sudah tepat sesuai dengan kebutuhan import klik tombol **Perform import** untuk menjalankan proses import.

| 192-08-PRK9361-C: Import X                                                  | +                               |                               |                                          |
|-----------------------------------------------------------------------------|---------------------------------|-------------------------------|------------------------------------------|
| €) → ୯ û                                                                    | 🛛 🔒 https://kuliah.ua           | jy.ac.id/backup/import.php    | 80% … 🖾 🕁                                |
| ×                                                                           | Call us : +62-274-487711 ext. 4 | 455 🖾 E-mail : ksi@uajy.ac.id | 🌲 🍺 lr. Pramana Yuda Ign. MSi. Ph.D. 🍛 👻 |
|                                                                             | A Topic 12                      | Ý                             |                                          |
| 192-08-PRK9361-C                                                            | Tugas info grafis               |                               |                                          |
| Participants                                                                | SDA Air tawar 💄                 | <u>.</u>                      |                                          |
| U Badges                                                                    |                                 |                               |                                          |
| Competencies                                                                | Topic 13                        | ~                             |                                          |
| III Grades                                                                  |                                 |                               |                                          |
| 🗅 General                                                                   |                                 |                               |                                          |
| <ul> <li>Wiley eText:<br/>Additional Readings<br/>and References</li> </ul> | Topic 14                        | ~                             |                                          |
| 🗅 Minggu 1                                                                  | Topic 15                        | ~                             |                                          |
| 🗅 Minggu 2                                                                  |                                 |                               |                                          |
| 🗅 Minggu 3                                                                  |                                 |                               |                                          |
| C Week 4                                                                    | Topic 16                        | ~                             |                                          |
| 🗅 Minggu 5                                                                  | UAS 2018 🛃                      | ×                             |                                          |
| 🗅 Minggu 6                                                                  |                                 |                               |                                          |
| Acara VII: Desain<br>Primer                                                 |                                 | Previous Cancel Per           | orm import                               |

Gambar 11.4 Pilihan Final Settings

#### Grade all/ Bulk Grading (Quiz)

Jika kuis yang dibuat terdapat soal essay atau seluruh soal adalah essay, *grading* (penilaian) harus dilakukan secara manual. Situs kuliah memberikan grade all/*bulk grading* untuk mempermudah proses penilaian. Langkah pertama untuk melakukan bulk grading adalah sebagai berikut. Pertama klik ke quiz yang telah dibuat seperti pada gambar 12. 1 di bawah

| ÷ |   | Video Presentasi Akhir 🖋                                                                              | Edit 🝷 🛔 |   |
|---|---|----------------------------------------------------------------------------------------------------|----------|---|
|   |   | Hidden from students                                                                                  |          |   |
|   |   | Kumpul dengan menggunakan youtube link.                                                               |          |   |
| ÷ | 1 | UTS takehome 1920 🖋                                                                                   | Edit 🝷   | V |
| 4 | V | Hidden from students<br>UAS TPAI Genap 1920 🖋                                                         | Edit 👻 🚇 |   |
|   |   | Akses ke pengerjaan kuis dibuka dan jam 10.00 sampai 22.00.                                           |          |   |
|   |   | Waktu pengerjaan adalah 2 jam. Silahkan pilih waktu yang paling sesuai dengan Anda                    |          |   |
|   |   | Jika ditemukan indikasi kecurangan maka yang terbukti akan langsung digagalkan dalam mata kuliah ini. |          |   |
|   |   | Attempt per mahasiswa hanya satu kali.                                                                |          |   |

#### Gambar 12.1 Tampilan Quiz yang dinilai

Kemudian akan muncul tampilan seperti pada Gambar 12.2 seperti ini jika quiz sudah selesai dikerjakan mahasiswa, terlihat dari jumlah attemptnya:

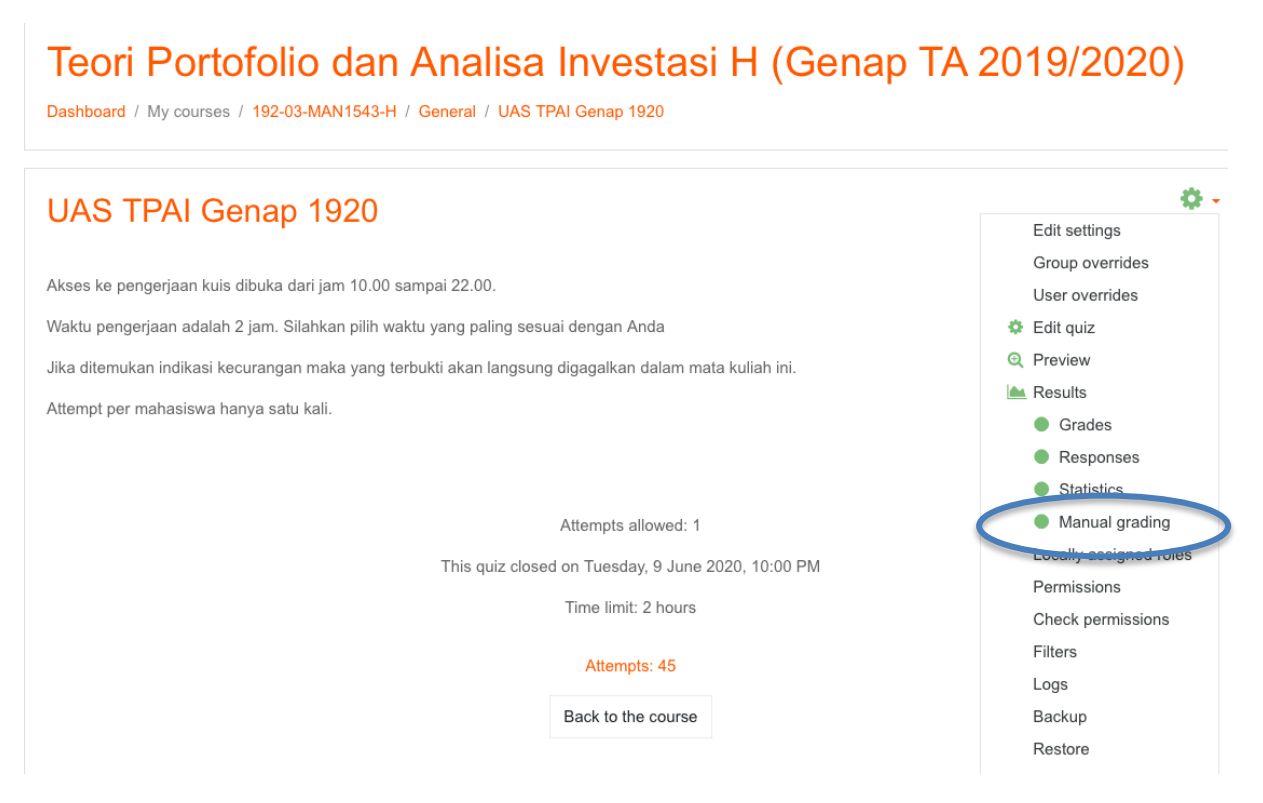

Gambar 12.2 Tampilan Pilihan Manual Grading

Kemudian klik tanda <sup>\*</sup> maka akan muncul *dropdown menu* seperti tampilan gambar di atas, klik pilihan manual grading, maka akan muncul tampilan baru seperti berikut ini:

| Teor<br>Dashboard            | <b>i Port</b><br>/ My course       | ofolio dan Ana<br>Is / 192-03-MAN1543-H / Gener      | alisa Investa<br>al / UAS TPAI Genap 1920 / | Results / Manual grading | A 2019/2020) |
|------------------------------|------------------------------------|------------------------------------------------------|---------------------------------------------|--------------------------|--------------|
| UAS<br>Visible grou<br>Quest | TPAI C<br>ups All part<br>ions tha | Genap 1920<br>icipants ÷<br>t need grading<br>Also s | show questions that have beer               | graded automatically     |              |
| Q #                          | т                                  | Question name                                        | To grade                                    | Already graded           | Total        |
| 26                           |                                    | Essay UAS 1                                          | 0                                           | 44 update grades         | 45 grade all |
| 27                           |                                    | Essay UAS 2                                          | 0                                           | 44 update grades         | 45 grade all |
|                              |                                    |                                                      |                                             |                          |              |
|                              |                                    |                                                      |                                             |                          |              |
|                              |                                    |                                                      |                                             |                          |              |

Gambar 12.3 Tampilan Quiz yang masih perlu dinilai

Tampilan di atas menunjukan dua soal essay yang ada di quiz tersebut, klik pilihan grade all pada soal yang ingin dinilai, maka akan muncul tampilan seperti ini.

| UAS TPAI Genap 1920<br>Grading question 26: Essa | 0<br>ay UAS 1  | Back to the list of questions |   |
|--------------------------------------------------|----------------|-------------------------------|---|
| <ul> <li>Options</li> </ul>                      |                |                               |   |
| Attempts to grade                                | All (45)       |                               | 1 |
| Questions per page                               | 5              |                               | 2 |
| Order attempts                                   | Randomly       | \$                            | 3 |
|                                                  | Change options |                               |   |

1. Attempts to Grade biarkan pada pilihan all

2. Question per page adalah berapa banyak jawaban mahasiswa yang Anda ingin tampilkan dalam satu laman pada saat menilai.

3. Order attempts merupakan urutan jawaban mahasiswa yang muncul, Anda bisa mengurutkan jawaban mahasiswa berdasarkan abjad nama awal atau nama akhir, NPM, atau berdasarkan tanggal dan jam pengerjaan.

Setelah semua diset, klik change option kemudian scroll ke bawah untuk melihat jawaban mahasiswa dan menilai jawaban mereka di kolom mark seperti yang terlihat pada gambar di bawah:

| Attempt number          | 1 for Bernadeta H     | lylda Ardisa                | (180324159      | ))            |                                                                                                    |
|-------------------------|-----------------------|-----------------------------|-----------------|---------------|----------------------------------------------------------------------------------------------------|
| Question 26<br>Complete | Berikut merupakan     | data dari 3 port<br>Average | tofolio selama  | 10 tahun      |                                                                                                    |
| Mark 20.00              |                       | Annual                      | Standard        |               |                                                                                                    |
| Out of 30.00            | Portfolio             | Return (%)                  | Deviation       | Beta          |                                                                                                    |
| <i>b.</i>               | А                     | 14                          | 21              | 1.15          |                                                                                                    |
|                         | в                     | 16                          | 24              | 1.00          |                                                                                                    |
|                         | с                     | 20                          | 28              | 1.25          |                                                                                                    |
|                         | IHSG.                 | 12                          | 20              |               |                                                                                                    |
|                         | Risk Free Rate        | 6                           |                 |               |                                                                                                    |
|                         | a. Hitung Sharpe R    | atio dari ketiga            | portofolio ters | ebut (10%) !  |                                                                                                    |
|                         | b. Buat peringkat da  | ari portofolio be           | rdasarkan Shi   | arpe Rationya | urutkan dari portfolio yang paling jelek (no 1) sampai portfolio yang paling bagus (no.3) (10%)!                                        |
|                         | c. Manakah dari ket   | iga portofolio te           | ersebut yang p  | erformanya n  | ingungguli pasar? (10%)                                                                                                    |
|                         | A) Sharpe Ratio       |                             |                 |               |                                                                                                    |
|                         | Sharpe Ratio = ( Rp   | - Rf ) / Standa             | r Deviation (S  | TDV)          |                                                                                                    |
|                         | A. Sharpe Ratio = (   | 0,14 - 0,06 ) / 2           | 21 = 0,389      |               |                                                                                                    |
|                         | B. Sharpe Ratio = (   | 0,16 - 0,06 ) / 2           | 24 = 0,417      |               |                                                                                                    |
|                         | C. Sharpe Ratio = (   | 0,2 - 0,06 ) / 28           | 8 = 0,5         |               |                                                                                                    |
|                         |                       |                             |                 |               |                                                                                                    |
|                         | B) Semakin besar n    | ilai portofolio te          | ersebut, maka   | nilainya akan | jemakin bagus. Jadi untuk urutan nilai dari yang terjelek hingga terbagus adalah sebagai berikut :                                      |
|                         | 1. A dengan nilai 0,3 | 389                         |                 |               |                                                                                                    |
|                         | 2. B dengan nilai 0,  | 417                         |                 |               |                                                                                                    |
|                         | 3. C dengan nilai 0,  | 5                           |                 |               |                                                                                                    |
|                         | C) Dari ketiga porto  | folio tersebut ya           | ang performar   | iya mengungg  | uli pasar adalah portofolio C. Hal ini dikarenakan portofolio C memiliki nilai terbesar diantara portofolio A dan B, yaitu sebesar 0,5. |
|                         |                       |                             |                 |               |                                                                                                    |
|                         | Comment               |                             |                 |               |                                                                                                    |
|                         | 1 i* 1                | 3 Ⅰ 💷 🕸                     | ∎ % S           |               |                                                                                                    |
|                         |                       |                             |                 |               |                                                                                                    |
| 6                       | Mark<br>20 out of     | 30.00                       |                 |               |                                                                                                    |

Setelah selesai menilai semua jawaban di laman tersebut, untuk menyimpan nilai yang sudah diberikan klik tombol save and go to the next page seperti pada gambar di bawah:

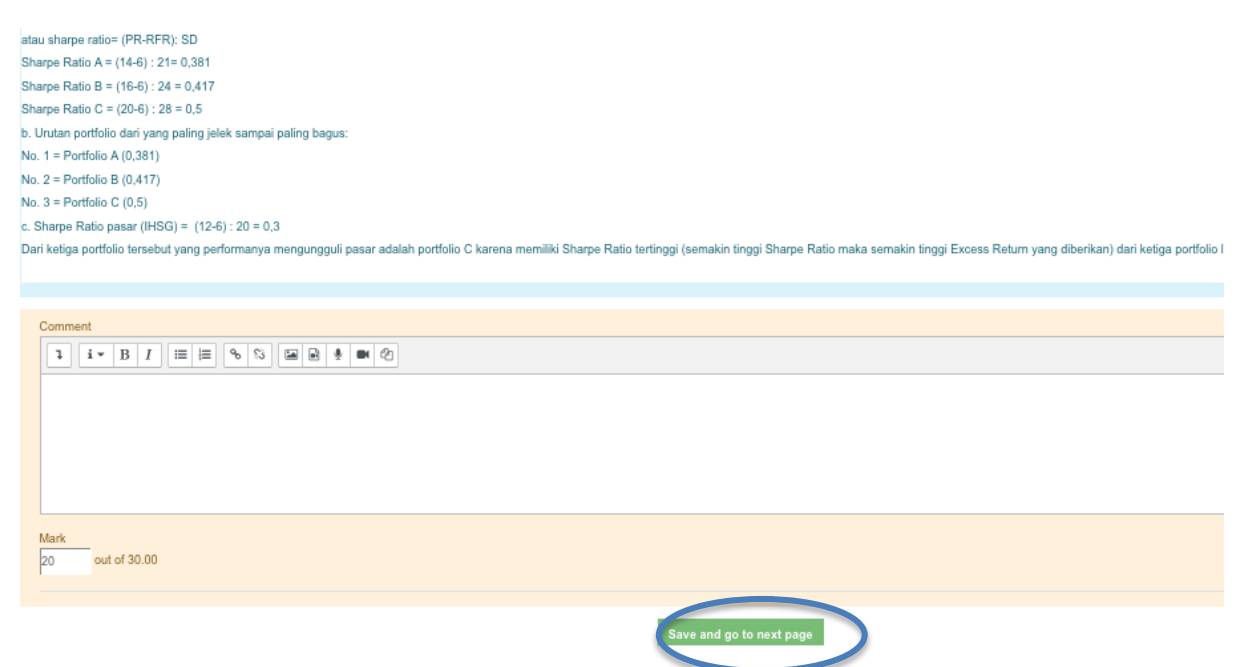

# Advanced Grading (assignments)

Selain grade all, situs kuliah juga menyediakan fitur advanced grading. Fitur *advanced grading* diperlukan jika ada penugasan yang harus dinilai dengan rubrik penilaian spesifik. Rubrik penilaian dapat dibuat dan dimunculkan pada saat kita menilai tugas dengan *advanced grading*. Berikut merupakan langkah untuk menggunakan *advanced grading*.

**Pertama klik assignment yang sudah Anda buat**. Kemudian klik tanda maka akan muncul *drop down option* seperti tampilan di bawah.

| 🞓 192-03-MAN1543-H                       | Teori Portofo                | olio dan Analisa Investasi H (Ger                                 | TA 2019/2020)            |
|------------------------------------------|------------------------------|-------------------------------------------------------------------|--------------------------|
| Participants                             | Dashboard / My courses / 19  | 92-03-MAN1543-H / Apa itu investasi dan Jenis Investasi / Makalah | 140 17(2010/2020)        |
| Badges                                   |                              |                                                                   |                          |
| Competencies                             | Makalah                      |                                                                   | ¢ -                      |
| III Conduc                               | Manalan                      |                                                                   | Edit settings            |
| I Grades                                 | buat makalah minimal 1000 ka | ta.                                                               | Group overrides          |
| 🗀 General                                |                              |                                                                   | User overrides           |
|                                          | Grading summary              | 1                                                                 | Locally assigned roles   |
| Apa itu investasi dan<br>Ionia Investasi | ,                            |                                                                   | Permissions              |
| Jenis investasi                          |                              |                                                                   | Check permissions        |
| Pasar Sekuritas, Indeks                  | Participants                 | 45                                                                | Filters                  |
| Pasar, dan Bagaimana                     | Submitted                    | 0                                                                 | Logs                     |
| Sekultas Diperdagangkan                  |                              |                                                                   | Backup                   |
| Risk and Return                          | Needs grading                | 0                                                                 | Restore                  |
|                                          | Due date                     | Thursday, 19 March 2020, 12:00 AM                                 | Advanced grading         |
| Teori Portofolio                         |                              |                                                                   | View gradebook           |
| Seleksi Portfolio dan                    | Time remaining               | Assignment is due                                                 | View all submissions     |
| Alokasi Aset                             | Late submissions             | Only allowed for participants who have been granted an extension  | Download all submissions |

Klik menu "Advanced grading", kemudian ubah setting change active grading method dari simple direct grading menjadi "rubric" seperti pada tampilan di bawah

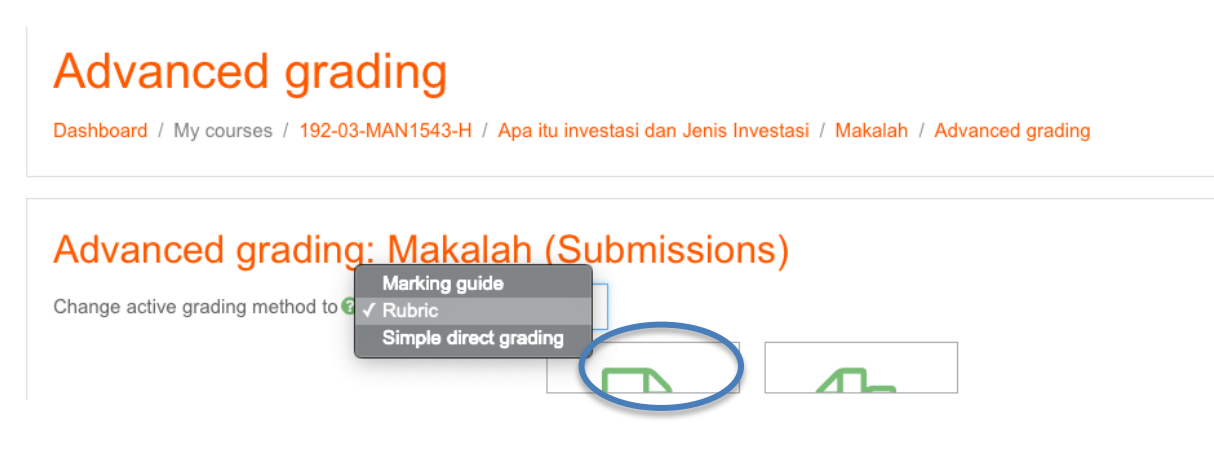

Abaikan ribbon merah yang muncul dan ada dua icon persegi panjang, klik icon persegi panjang yang berada di kiri tengah layar seperti yang ditandai lingkaran biru di gambar di atas.

Maka Anda akan diarahkan pada tampilan "define rubric" seperti gambar di bawah

| <b>↓ i ▼ B</b> <i>I</i> <b>≡</b> | i= % % 🖬 🖻 🖢 🝽 🖓 |   |
|----------------------------------|------------------|---|
|                                  |                  |   |
|                                  |                  | 2 |
|                                  |                  |   |
|                                  |                  |   |
|                                  |                  |   |
|                                  |                  |   |

1. Isian Nama rubrik, kolom ini harus diisi

2. Deskripsi rubrik, Anda dapat melompati bagian ini

3. Merupakan rubrik yang harus disusun. Terdapat dua komponen dalam rubrik yaitu: *criterion* yang merupakan dimensi/faktor penilaian, dan *level* atau tingkatan nilai.

Tambahkan criterion sesuai dengan jumlah dimensi atau komponen penilaian dengan klik tombol add criterion dan jika ingin menambah skala/tingkatan nilai sesuai dengan rubrik mata kuliah Anda. Tombol add level dan add criterion dapat anda lihat di gambar di bawah ini.

| Click to edit Click to edit level Click to edit level Click to edit level | ld level |
|---------------------------------------------------------------------------|----------|
| criterion 0 points × 1 points × 2 points ×                                |          |

Setelah anda selesai proses define rubric sesuai dengan rubrik mata kuliah anda maka klik tombol "save and make rubric ready" dan mulai proses penilaian tugas tersebut.

Rubrik yang dibuat akan muncul di bawah file yang dikumpul mahasiswa. Anda tinggal klik nilai yang sesuai dengan kualitas tugas mahasiswa tersebut (jika Anda sudah klik maka nilai/level yang anda klik akan bewarna hijau tua) seperti gambar di bawah ini.

| Stud               | dent can edit this subm                                       | ission                                       |                     |                                      |                                                  |  |   |
|--------------------|---------------------------------------------------------------|----------------------------------------------|---------------------|--------------------------------------|--------------------------------------------------|--|---|
|                    |                                                               |                                              |                     |                                      |                                                  |  |   |
| - L <mark>)</mark> | UGAS AKHIRpd                                                  | lf                                           |                     |                                      |                                                  |  |   |
|                    |                                                               |                                              |                     |                                      |                                                  |  |   |
|                    | Comments (0)                                                  |                                              |                     |                                      |                                                  |  |   |
|                    |                                                               |                                              |                     |                                      |                                                  |  |   |
|                    |                                                               |                                              |                     |                                      |                                                  |  |   |
| Gra                | ade                                                           |                                              |                     |                                      |                                                  |  |   |
|                    |                                                               |                                              |                     |                                      |                                                  |  |   |
|                    |                                                               |                                              |                     |                                      |                                                  |  |   |
|                    |                                                               |                                              |                     |                                      |                                                  |  |   |
| (                  | Grade:                                                        |                                              |                     |                                      |                                                  |  | 5 |
| (                  | Grade:                                                        |                                              |                     |                                      |                                                  |  | 2 |
| (                  | Grade:<br>Kualitas Penulisan                                  | Poor A                                       | cceptable           | Fair                                 | Excellence                                       |  | 2 |
| (                  | Grade:<br>Kualitas Penulisan<br>Akademik                      | Poor A                                       | acceptable          | Fair                                 | Excellence                                       |  | 8 |
| (                  | Grade:<br>Kualitas Penulisan<br>Akademik                      | Poor A<br>1 points 2                         | cceptable           | Fair<br>3 points                     | Excellence<br>4 points                           |  | × |
| (                  | Grade:<br>Kualitas Penulisan<br>Akademik                      | Poor A<br>1 points 2                         | cceptable           | Fair<br>3 points                     | Excellence<br>4 points                           |  | X |
|                    | Grade:<br>Kualitas Penulisan<br>Akademik                      | Poor A<br>1 points 2                         | cceptable<br>points | Fair<br>3 points                     | Excellence<br>4 points                           |  | × |
| (                  | Grade:<br>Kualitas Penulisan<br>Akademik<br>Kualitas Analisis | Poor A<br>1 points 2<br>Poor A               | cceptable<br>points | Fair<br>3 points<br>Fair             | Excellence<br>4 points<br>Excellence             |  | 2 |
| (                  | Grade:<br>Kualitas Penulisan<br>Akademik<br>Kualitas Analisis | Poor A<br>1 points 2<br>Poor A<br>1 points 2 | points              | Fair<br>3 points<br>Fair<br>3 points | Excellence<br>4 points<br>Excellence<br>4 points |  | 2 |

Langkah terakhir, klik save and show next untuk menilai tugas mahasiswa selanjutnya.

# Pemanfataan Aktivitas Forum dalam Situs Kuliah

Aktivitas Forum dalam situs kuliah memungkinkan peserta melakukan diskusi asinkron, yaitu diskusi yang berlangsung selama periode waktu yang panjang.

Ada beberapa jenis forum yang bisa dipilih, seperti (1) forum standar di mana setiap orang dapat memulai diskusi baru kapan saja; (2) sebuah forum di mana setiap mahasiswa dapat memposting satu diskusi; atau (3) forum tanya jawab (Q & A) di mana mahasiswa harus memposting terlebih dahulu sebelum dapat melihat posting mahasiswa lain. Seorang Dosen dapat mengijinkan file untuk dilampirkan ke posting forum.

*Posting* forum dapat dinilai oleh Dosen atau mahasiswa (evaluasi sejawat/*peer evaluastion*). Peringkat dapat dikumpulkan untuk membentuk nilai akhir atau menjadi bagian dari nilai partisipasi mahasiswa.

Beberapa manfaat dari Aktivitas Forum:

- 1. Untuk membahas konten kursus atau bahan bacaan.
- 2. Untuk memastikan materi kuliah sudah dipahami mahasiswa atau belum.
- 3. Untuk memberikan apresiasi kepada mahasiswa dalam bentuk poin nilai bagi mahasiswa yang "hadir" atau terlibat dalam kuliah daring.
- 4. Dalam kondisi saat ini, dapat membantu dosen dan institusi untuk mendokumentasikan "kehadiran" atau keterlibatan mahasiswa dalam kuliah daring (semacam presensi kehadiran mahasiswa dalam kuliah daring).

Dalam modul ini akan diberikan contoh menggunakan bentuk tanya jawab (Q & A) yang ada dalam Aktivitas Forum. Aktivitas tanya jawab dapat diberikan diantara pelaksanaan kuliah tatap muka daring dengan menggunakan Microsoft Teams. Kombinasi ini akan menyerupai proses kuliah tatap muka di kelas, yaitu setelah dosen menjelaskan beberapa sub topik bahasan lalu memberikan pertanyaan kepada mahasiswa tentang sub topik yang telah dibahas untuk memastikan apakah mahasiswa sudah memahami materi yang disampaikan dosen. Perbedaannya Dosen meminta semua mahasiswa untuk memberikan jawaban sesuai pemahaman mahasiswa dan diberi poin penilaian. Dokumentasi jawaban mahasiswa dapat dipergunakan untuk mendokumentasikan "kehadiran" atau keikutsertaan mahasiswa dalam kuliah daring (semacam proses presensi kehadiran mahasiswa)

Langkah-langkah untuk menggunakan Aktivitas Forum dalam Situs Kuliah:

1. Akses ke situs kuliah melalui perambah yang tersedia seperti Google Chrome, Internet Explorer, Safari atau yang lain dengan mengetik <u>http://kuliah.uajy.ac.id</u> dan akan muncul tampilan seperti Gambar 13.1.

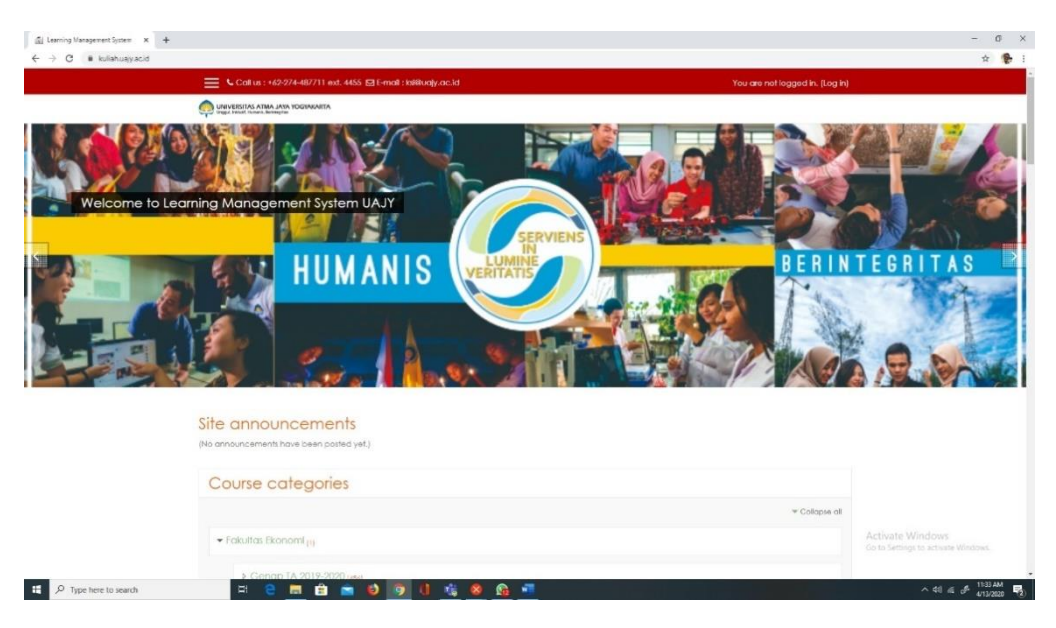

Gambar 13.1. Tampilan Awal Situs Kuliah

2. Login ke situs kuliah dengan menuliskan NPP dan password yang sama seperti yang dipergunakan untuk mengakses situs SPKP dan fasilitas lain yang disediakan di Universitas Atma Jaya Yogyakarta. Tampilan login seperti Gambar 13.2.

|                                                                                                    |                                                                                                    | You are not logged in. |
|----------------------------------------------------------------------------------------------------|----------------------------------------------------------------------------------------------------|------------------------|
|                                                                                                    |                                                                                                    |                        |
| Learnir                                                                                                    | ng Management System                                                                                                    |                        |
| Username                                                                                                    | Cookies must be enabled in your browser O                                                                                          |                        |
| Possword                                                                                                    |                                                                                                    | Ketik NPM              |
| Log in                                                                                                    |                                                                                                    | dan Password           |
| Is this your first time he                                                                                                    | ere?                                                                                                    |                        |
| Bagi Mahasiswa/For Stud                                                                                                    | dents                                                                                                    |                        |
| Slohkan log in dengan menggunakan acc                                                                                                    | count SIATIMA Andra.                                                                                                    |                        |
| Please log in using your SIATMA Account.<br>Catatan untuk mahasiswa baru,<br>untuk bisa log in ka alitus ini, Anda harus log                                                                                                    | g in terlebih dahulu ke SIA7MA                                                                                                    |                        |
| Note for new students, in order to log in into<br>then reset your password.                                                                                                    | o this site, first, You should log in into SIATMA (http://siatmo.uojy.ac.)                                                         | id) and                |
|                                                                                                    |                                                                                                    |                        |
| Bagi Dosen/For Lecturer                                                                                                    |                                                                                                    |                        |
| Resse log in uting your SIATAA Account.<br>Catalons under monisive boay,<br>unite king in is a linit un ida facto facus lo<br>(http://siatmo.uejy.ac.kit) don metokukon ;<br>Note for new subdaruf, in order to log in into<br>film rest your password. | g in tedebih dahulu ke SIATMA<br>protest gonti pasawad.<br>Jiha sile, fint, Yau should log in into SIATMA (http://siafma.uojy.ac.i | (d) and                |

Gambar 13.2. Login Situs Kuliah

Setelah berhasil login akan muncul tampilan seperti Gambar 13.3.

|          | ← → X ■ kuliah.uajy.ac.id/my/ |                                                                                                    | <b>副</b> ☆ ♥                                                                                       |
|----------|-------------------------------|----------------------------------------------------------------------------------------------------|----------------------------------------------------------------------------------------------------|
|          |                               | 🗙 🔍 Calus : +62-274-487711 ext. 4455 🖾 E-mail : kolikuajy.ac.ld 🔹 🌲 🍺 Djalmiko Wibowo A.S.E.S.P.,MSF., CSA., CRP 🚱                                                                                                    | -                                                                                                  |
|          | 🙆 Dashboard                   | Service and a service and a service and a service a service a serv |                                                                                                    |
|          | # Site home                   |                                                                                                    |                                                                                                    |
|          | 🛍 Colendar                    | Djatmiko widowo A., SE., SIP., MSF., CSA., CRP                                                                                                    |                                                                                                    |
|          | Private files                 |                                                                                                    |                                                                                                    |
|          | Av courses                    |                                                                                                    | Customise this page                                                                                |
|          | 192-03-MAN1143-A              |                                                                                                    |                                                                                                    |
|          | @ 192-03-MAN1143-C            | Course overview                                                                                                    | Private files                                                                                      |
| Daftar   | 192-03-MAN3653-A              |                                                                                                    | No files available                                                                                 |
| /IK yang | 192-93-MAN3653-C              | Lineare Courses                                                                                                    | Manage pévale files                                                                                |
| diampu   | 10 12-03-MAN3653-D            | In progress Future Post                                                                                                    |                                                                                                    |
| chen     | 5 192-03-MAN4863-C            |                                                                                                    | Online users                                                                                       |
| paua     | 192-03-MAN6486-D              |                                                                                                    | 162 online users (last 5<br>minutes)                                                               |
| emester  | 192-12-MAN6586-A              | and the state the state of the state of the  | 🌡 Aurelia Alpen Norutar                                                                            |
| erjalan  | 1 LFBE#1                      |                                                                                                    | Djatnika Wibawa<br>A.SE.SIP.,MSF., CSA., CRP                                                       |
|          | te UAJY Digital<br>Collection | Akuntansi untuk Manajer A (Genap TA<br>2019/2020) 2019/2020                                                                                                    | Maria Christusa<br>Nasamputu                                                                       |
|          | More                          | Abustani usk di Hanalar & (Assan Ta 2010 2000)                                                                                                    | Novera Angelina Suna                                                                               |
|          | ✤ Site administration         | wonviolain registe valaudia ve Toeuda triv strustistististi.                                                                                                    | Fransiskus Asisi Oktavla<br>Yona Maspratama<br>Activate Windows<br>Go to Setta Rubben Raka Kaligas |
|          |                               |                                                                                                    | 🕹 Veren Dat Suranta                                                                                |

Gambar 13.3. Tampilan Awal Situs Kuliah Setelah Login

3. Setelah masuk ke situs kuliah kemudian pilih Matakuliah yang akan menggunakan Aktivitas Forum. Tampilan setelah masuk ke Matakuliah yang akan menggunakan Aktivitas Forum seperti Gambar 13.4. (Dalam modul ini digunakan Matakuliah Latihan FBE#1 sebagai contoh)

|             | 🗙 🔍 Call us : +62-274-487711 ext. 4455 🖾 E-mail : ksi@uajy.ac.Jd | 🌲 🗩 Djatmiko Wibowo ALSELSIPLINSFL CSAL CRP 🙀 🔹                   |
|-------------|------------------------------------------------------------------|-------------------------------------------------------------------|
| 3E#1        |                                                                  |                                                                   |
| rticipants  |                                                                  | A                                                                 |
| dges        | Lalinan FBE#1                                                    |                                                                   |
| ompetencies | Dashboard / My courses / LFBE#1                                  |                                                                   |
| odes        |                                                                  |                                                                   |
| aneral      | + 🖶 Announcements 🖌                                              | Edit                                                              |
| pic 1       |                                                                  | Edit • Z                                                          |
| pic 2       |                                                                  | <ul> <li>Add on activity or resource</li> </ul>                   |
| pic 3       | + Topic 1 /                                                      | Edit                                                              |
| pic 4       | 🕂 🛃 Latihan Kuls 🖉                                               | Edit 🕶 🛔 🗹                                                        |
| pic 5       |                                                                  | + Add an activity or resour                                       |
| pic 6       | 🕂 Topic 2 🖌                                                      | Edit                                                              |
| pic 7       |                                                                  | + Add an activity or resour                                       |
| plc 8       | 🕂 Topic 3 🖋                                                      | Edit                                                              |
| pic 9       |                                                                  | + Add an activity or resour                                       |
| vic 10      | 🕂 Topic 4 🖌                                                      | Edit                                                              |
| sle 11      |                                                                  | + Add an activity or resource                                     |
| vic 12      | + Topic 5 🖌                                                      | Activate Windows<br>Go to Settings to activate Windo <b>Fdi</b> t |
| pic 13      |                                                                  | + Add an activity or resource                                     |

Gambar 13.4. Tampilan Matakuliah di Situs Kuliah

# Catatan Gambar 13.4:

Topik bisa diganti dengan sesi atau pertemuan (cara bisa dilihat di Modul Penggunaan Situs Kuliah yang disusun Kantor Sistem Informasi).

4. Setelah itu kita bisa memilih sesi atau pertemuan tempat Aktivitas Forum akan dibuat. Sebelum melakukan penambahan Aktivitas Forum dalam situs kuliah fasilitas untuk melakukan Edit dalam Situs Kuliah diaktifikan terlebih dahulu, seperti dalam Gambar 13.5.

|              | 🗙 💪 Call us : +62-274-487711 ext. 4455 🖬 E-mail : Isi@uajy.ac.id | 🌲 🍺 Djatmiko Wibowo A., SE, SIP., MSF., CSA., CRP 🎧 👻 |            |
|--------------|------------------------------------------------------------------|-------------------------------------------------------|------------|
| LF8E#1       |                                                                  |                                                       |            |
| Participants |                                                                  | 0                                                     |            |
| 3adges       | Latinan FBE# I                                                   | Ø Edit settings                                       |            |
| competencies | Dashboard / My courses / LF8E#1                                  | <ul> <li>Tum.edtinp.on</li> </ul>                     |            |
| Indes        |                                                                  | © Course completion<br>T Filters                      |            |
| Seneral      | Announcements                                                    | Cradebook selup                                       | Klik       |
| opic 1       |                                                                  | 1 Buckup<br>1 Restore                                 | KIIK       |
| opic 2       | Topic I                                                          | 1 Import                                              | └   Menu o |
| opic 3       | 🛃 Latihan Kuis                                                   | ← Reset                                               | pojok      |
| opic 4       |                                                                  | Kecycle bri     More                                  | l lanan    |
| opic 5       | Topic 2                                                          |                                                       | капап      |
| opic 6       | Topic 2                                                          |                                                       | atas lal   |
| opic 7       | Topic 3                                                          |                                                       | nilih      |
| opic 8       | Topic 4                                                          |                                                       | piin       |
| opic 9       |                                                                  |                                                       | Turn       |
| apic 10      | Topic 5                                                          |                                                       | Fditing    |
| opic 11      | Topic 6                                                          |                                                       |            |
| unio 12      |                                                                  | Activate Windows                                      | On         |

Gambar 13.5. Tampilan Mengaktifan Menu Edit di Situs Kuliah

Setelah dipilih Turn Edition On akan muncul tampilan seperti Gambar 13.6.

| ourse Latiner FEF=1 X | +                                                                 | - 0                                                              |
|-----------------------|-------------------------------------------------------------------|------------------------------------------------------------------|
|                       | 🗙 🔍 Call us: + 62-274-487711 ext. 4455 🖾 E-mail : Islikuajy.ac.id | 🌲 🙍 Djatmiko Wilsowo A.SE.SIPMSF., CSA., CRP 🎧 👻                 |
| T LFBE#1              |                                                                   |                                                                  |
| Participants          | Latiban EBE#1                                                     | ¢.                                                               |
| Badges                | Dashboard / My courses / LF6E#1                                   |                                                                  |
| Grades                |                                                                   |                                                                  |
| General               | 🕂 🖻 Announcements 🖌                                               | Edt •                                                            |
| Topic I               | 🤹 🧺 Zundurkennens 🥐                                               | Edit + 🛓                                                         |
| Topic 2               | . Topic L 4                                                       | • PAN OF OUTPUT                                                  |
| Topic 3               | + V Latihan Kuis                                                  | Edt •                                                            |
| Topic 4               |                                                                   | + Add an activity or resource                                    |
| opic é                | + Topic 2 🖌                                                       | Edi                                                              |
| opic 7                |                                                                   | + Add an activity or resource                                    |
| opic 8                | + Topic 3 /                                                       | Edi -                                                            |
| 'opic 9               |                                                                   | + Add an activity or resource                                    |
| Topic 10              | + Topic 4 /                                                       | Ed! •                                                            |
| Topic 11              |                                                                   | + Add an activity or resource                                    |
| opic 12               | + Topic 5 🖌                                                       | Activate Windows<br>Go to Settings to activate Windo <b>R</b> 81 |
| Topic 13              |                                                                   | + Add an activity or resource                                    |

Gambar 13.5. Tampilan Setelah Menu Edit Aktif

5. Kemudian bisa memasukkan Aktifias Forum dalam sesi/pertemuan yang diinginkan dengan Klik Menu *Add Activity or Resource* kemudian pilih Aktivitas Forum seperti terlihat pafda Gambar 13.6 dan 13.7.

|             | 🗙 🔍 Call us : +62-274-48/711 ext. 4455 🖂 E-mail : Isikiuajy.ac.1d | 🌲 🙍 Djatmiko Wibowo A.,SE.,SIP.,MSE., CSA., CRP 🎧 - |             |
|-------------|-------------------------------------------------------------------|-----------------------------------------------------|-------------|
| JBE#1       |                                                                   |                                                     |             |
| articipants |                                                                   |                                                     |             |
| odges       | Latinan FBE# I                                                    | 0.                                                  |             |
| ompetencies | Dashboard / My courses / LFBE#1                                   |                                                     |             |
| irades      |                                                                   |                                                     |             |
| eneral      | + E Annuncements &                                                | Edt •                                               |             |
| ipic I      | 4 y Vulhoutcentens y                                              | Edit 👻 🛓                                            |             |
| pic 2       |                                                                   | + Add an activity or resource                       |             |
| opic 3      | + Topic 1 /                                                       | Edt •                                               |             |
| ipic 4      | 🕂 📝 Lalihan Kuis 🖉                                                | Eatr 🕶 🛓 🗹                                          |             |
| plc 5       |                                                                   | + Add an activity or resource                       | Klik Men    |
| pic é       | + Topic 2 /                                                       | Edi •                                               |             |
| opic 7      |                                                                   | + Add an activity or resource                       | Add         |
| pic 8       | + Topic 3 /                                                       | · ·                                                 | Activity of |
| pic 9       |                                                                   | + Add an activity or resource                       | Deserves    |
| pic 10      | + Topic 4 /                                                       | Edi •                                               | Resource    |
| pic 11      |                                                                   | + Add an activity or resource                       |             |
| plc 12      | + Topic 5 /                                                       | Activate Windows                                    |             |
| opic 13     |                                                                   | + Add an activity or resource                       |             |

Gambar 13.6. Klik Menu Add Activity or Resource

| <ul> <li>C Renarculy activity</li> </ul> |                              |                                                                                                    | Notation Microwed & SL CID 1455 / CAL CIDI 🚱 🖌  |
|------------------------------------------|------------------------------|----------------------------------------------------------------------------------------------------|-------------------------------------------------|
|                                          | Contos, +62 2/4 46/711 0/1.4 |                                                                                                    | Common Practice and a construction              |
| T LEBEN1                                 | 🕂 Topic 2 🖉                  | Add an activity or resource                                                                                                    | × Edt •                                         |
| Participants                             | 🕂 🎳 Kelas Daring dengan M    | i leam                                                                                                    |                                                 |
| 9 Bodges                                 |                              | ACTIVITES The forum activity module enables<br>periopertit to have exercisionary                                                                                                    | <ul> <li>Add on octivity or resource</li> </ul> |
| Competencies                             | . Topic 3.e                  | C L Asignment discussors Le. discussors that take<br>over an extended period of time.                                                                                                    | place                                           |
| l Grades                                 | 4 TOPIC V                    | Chat     Intere are several forum types to chi                                                                                                    | Edit •                                          |
| ) General                                |                              | 0 Choice from, such as a standard forum whe                                                                                                    | Pilih Pilih                                     |
| 1 Topic 1                                | + Topic 4 /                  | Concentral     Interest contact of a contact of the contact of the contact o |                                                 |
| Tennie 3                                 |                              | O      O     O      | AKTIVITAS AKTIVITAS                             |
| Turka 2                                  | 4 Topic 5 🖌                  | Englishing able to view a     Englishing able to view a     Section 2 addentic poels. A baseher can allow                                                                                                    | Forum                                           |
| Topic 3                                  |                              | to be attached to torum posts Atta                                                                                                    | d an activity or resourc                        |
| Topic 4                                  | + Topic 6 /                  | Lesson     Participants can subscribe to a favo                                                                                                    | m to Edit •                                     |
| Tople 5                                  |                              | Pearson Custom     A teacher can set the subscription of                                                                                                    | toris. + Add an activity ar mioura              |
| Topic 6                                  | Topic 7 /                    | to optional forces or auto, or preve                                                                                                    | ent<br>Edit -                                   |
| Topic 7                                  |                              | students can be blocked from part                                                                                                    | * Add an activity or resourc                    |
| Topic 8                                  | · Ionic 8. e                 | Users Time period; This can prevent                                                                                                    |                                                 |
| Topic 9                                  | + TOPICOP                    | U 1 Survey individuals from dominating discuss                                                                                                    | era Edit.<br>+ Adrian activito praesa ac        |
| Tople 10                                 |                              | Porum posts can be roted by feach     aludents (peer evolucitan) Rafege                                                                                                    |                                                 |
| Tople 11                                 | + Topic 9 /                  | be aggregated to term e final grad                                                                                                    | Edit •                                          |
| Topic 12                                 |                              | Add C                                                                                                    | Add on activity or resource                     |
| Yan 10                                   | 🕂 Topic 10 🖌                 |                                                                                                    | Go to Sentier to active Western Edit •          |

Gambar 13.7. Tampilan Pilihan Aktivitas

6. Setelah Aktivitas Forum dipilih maka diberi informasi tentang forum tersebut dan juga pengaturan yang lain seperti terlihat pada Gambar 8 sampai 13.

|                     | Call us : +62:274-487711 exd. 445              | i 🛛 Email : Isiliiva)y.ac.id 🌲 🗭 Djat  | IMIKO WIBOWO A., SE, SIP., MSF., CSA., CRP 📻 👻 | 1                  |               |
|---------------------|------------------------------------------------|----------------------------------------|------------------------------------------------|--------------------|---------------|
| t LFBE#1            |                                                | A TOGRAFATA                            |                                                |                    | Beri diskrips |
| Participants        | Latiban ERE#1                                  |                                        |                                                |                    | dari Forum    |
| Badges              | Dashboard / My courses / URE#1 / Topic         | 2 / Adding a new Forum to Topic 2      | Beri Nama                                      |                    | (tidak waiib  |
| Competencies        |                                                |                                        | Forum (waiih                                   |                    | diici) lika   |
| Grades              | Adding a new Forum                             | n to Topic 20                          |                                                |                    | ulisij. Jika  |
| General             |                                                |                                        | didisi)                                        | + Experient of     | diisi dan     |
| Topic I             |                                                |                                        |                                                |                    | ingin         |
| Topic 2             | Forum name                                     | Forum Diskusi                          |                                                |                    |               |
| Topic 3             | Description                                    |                                        |                                                |                    | ditampilan    |
| Topic 4             |                                                |                                        | <b>*</b>                                       |                    | maka klik     |
| Topic 5             |                                                | topik <u>Ap</u> Ca                     |                                                |                    | Diliban       |
| Topic e             |                                                |                                        |                                                |                    | Plilldl       |
| Topic 8             |                                                |                                        |                                                |                    | dibawahnya    |
| Topic 9             |                                                |                                        |                                                | 4                  |               |
| Topic 10            |                                                | R Display description on course page @ |                                                |                    |               |
| Topic 11            | Forum type                                     | <b>9</b>                               |                                                |                    |               |
| Topic 12            |                                                | Standard forum for general use         | Activate wi                                    | ndows              | Menu          |
| Topic 13            | <ul> <li>Attachments and word count</li> </ul> |                                        | Go to Settings                                 | o activose Windows | untuk         |
| Type here to search | # 2 🖬 🔒 📷                                      | 0 9 1 1 4 4                            |                                                | へ (1) 1020 AM 导    |               |

Gambar 13.8. Tampilan Pemberian Nama Forum

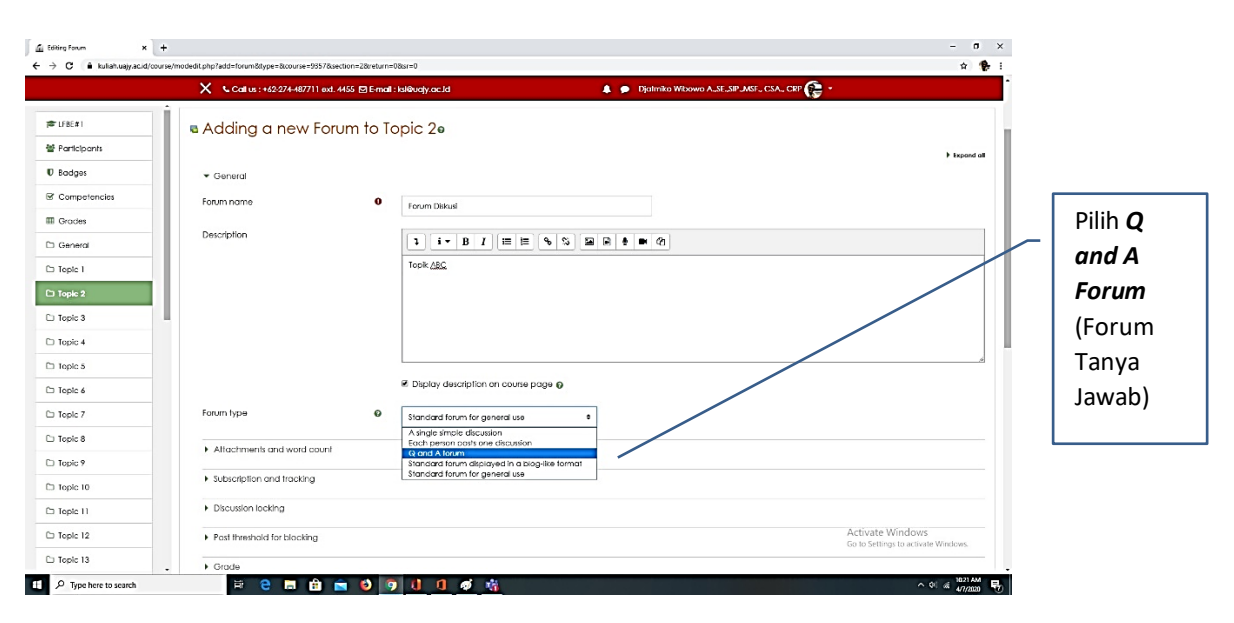

Gambar 13.9. Tampilan Pilih Forum Tanya Jawab

|              | X Call us : +62-274-487711 ext. 4455 🕅 E-mail : Isl@ualy.ac.ld | 🜲 🍺 Djalmiko Wibawo A., SE, SIP, MSF., CSA., CRP 🚱 🔹 | •                  |
|--------------|----------------------------------------------------------------|------------------------------------------------------|--------------------|
| LIBE#1       | lopk <u>A3C</u>                                                |                                                      |                    |
| Participants |                                                                |                                                      |                    |
| Badges       |                                                                |                                                      |                    |
| Competencies |                                                                |                                                      |                    |
| Grades       | K Display description on course p                              | age Ø                                                | Pilihan            |
| General      | form here                                                      |                                                      | iumlah <i>Eile</i> |
| ) Topic 1    | Q and A torum                                                  | •                                                    | Jannan / //        |
| Topic 2      | <ul> <li>Attachments and word count</li> </ul>                 |                                                      | Tautan             |
| 1 Topic 3    | Maximum attachment size                                        |                                                      | untuk              |
| Topic 4      | Maximum number of attachments                                  |                                                      | untuk              |
| Topic 5      |                                                                |                                                      | menjawat           |
| Topic 6      | Display word count 0 2                                         |                                                      | nertanyaa          |
| Topic 7      | Subscription and tracking                                      |                                                      | pertanyaa          |
| Topic 8      | Discussion locking                                             |                                                      |                    |
| Topic 9      | 9                                                              |                                                      |                    |
| Topic 10     | Post threshold for blocking     20     50                      |                                                      |                    |
| Topic 11     | > Grade 100                                                    |                                                      |                    |
| Topic 12     | Ralings                                                        | Activate Win                                         | dows               |

Gambar 13.10. Tampilan Forum Tanya Jawab tanpa File Tautan (attachment file)

## Catatan Gambar 13.10:

- 1. Pilihan jika mahasiswa tidak perlu mengirimkan *file* tautan untuk menjawab pertanyaan. Pilihan ini akan memudahkan Dosen dalam membaca jawaban dan memberi poin nilai.
- 2. Jika Dosen menginginkan mahasiswa menjawab dengan mengirimkan file tautan maka bisa dipilih jumlah *file* tautan tang diperbolehan.

|              | Call US : +62-274-487711 ext. 4455 | 🖾 E-mail : kikëva)y,ac.id 🌲 🏚 Djalmi                | ko Witxawo A., SE, SIP, JASE, CSA., CRP 🍞 🔸 |   |             |
|--------------|------------------------------------|-----------------------------------------------------|---------------------------------------------|---|-------------|
| r LFBE#1     | Post Ihreshold for blocking        |                                                     |                                             | 1 |             |
| Participants | + Grade                            |                                                     | Pilihan cara                                |   |             |
| Badges       | • Rainas                           |                                                     | porhitungan poin nilai                      |   |             |
| Competencies | Polar with parmitrion to rate      |                                                     | permungan pomma                             |   |             |
| Grades       | Accession to the                   |                                                     |                                             | 1 |             |
| General      | vitilietine iste                   | Average of ratings •                                |                                             |   |             |
| Topic 1      | Scale                              | 0                                                   | Pilih Point                                 |   |             |
| Topic 2      |                                    | Type Point =                                        |                                             |   |             |
| Topic 3      |                                    | Default competence scale                            |                                             |   |             |
| Topic 4      |                                    | Maximum grade                                       | Tentukan Poin                               |   |             |
| Topic 5      |                                    | 20                                                  |                                             |   | Tontukan    |
| Topic 6      |                                    |                                                     | Maksimum                                    | , | Tentukan    |
| Toplc 7      |                                    | Restrict ratings to items with dates in this range: |                                             |   | waktu       |
| Topic 8      | From                               | 7 • Apri • 2020 • 10 • 19 •                         | 1                                           |   | mulai dan   |
| Topic 9      | 10                                 |                                                     |                                             |   | inulai uali |
| lopic 10     |                                    | 7 • Agai • 2020 • 10 • 19 •                         |                                             |   | berakhirny  |
| opic 11      | Common module settings             |                                                     |                                             |   | Aktivitas   |
| lopic 12     | Restrict access                    |                                                     | Activate Windows                            |   | ANTIVILAS   |
| lopic 13     |                                    |                                                     | to to settings to activate syndows.         |   | Forum       |

Gambar 13.11. Tampilan Pengaturan Poin Nilai dan Waktu Berlangsungnya Forum

|                                |    | X Coll us : +62-274-487711 ext.     | 4455 🖬 E-mail : ksi©uajy.ac.id                     | 🌲 🍺 Djatmiko Wibowo A., SE., SIP., MSF., CSA., CRP | <b>e</b> -                                                                                                    |              |
|--------------------------------|----|-------------------------------------|----------------------------------------------------|----------------------------------------------------|----------------------------------------------------------------------------------------------------|--------------|
| P LFBE#1  Participants  Badges | Ì  | Sccle                               | Type Point      Scale     Default competence scale | •                                                  |                                                                                                    |              |
| Competencies                   |    |                                     | 20                                                 |                                                    |                                                                                                    | Setelah      |
| Ceneral                        |    |                                     | Restrict ratings to items with data                | ates in this range:                                |                                                                                                    | selesal      |
| Topic 1<br>Topic 2             |    | From                                | 7 • Apri • 2020 •                                  | • 10 • 19 •                                        |                                                                                                    | Aktivitac    |
| Topic 3                        | ١. | То                                  | 7 9 April 9 2020 9                                 | • 1D • 19 • 📺                                      |                                                                                                    | AKLIVILAS    |
| lopic 4                        |    | Common module settings              |                                                    |                                                    |                                                                                                    | FULUITI KIIK |
| Topic 5                        |    |                                     |                                                    |                                                    |                                                                                                    | Save and     |
| Topic é                        |    | <ul> <li>Kestrict access</li> </ul> |                                                    |                                                    |                                                                                                    | Det          |
| Topic 7                        |    | Activity completion                 |                                                    |                                                    |                                                                                                    | Return to    |
| Topic 8                        |    | + Tags                              |                                                    |                                                    |                                                                                                    | Course       |
| lopic 9                        |    | . Compatencias                      |                                                    |                                                    |                                                                                                    |              |
| lopic 10                       |    | - companying                        | /                                                  |                                                    |                                                                                                    | L            |
| Topic 11                       |    |                                     | Save and return to course S                        | Save and display Cancel                            |                                                                                                    |              |
| Topic 12                       |    |                                     |                                                    |                                                    | The is the second of the second of the second second secon |              |
| Topic 13                       | 1  |                                     |                                                    |                                                    |                                                                                                    |              |

Gambar 13.12. Tampilan Simpan Pengaturan Aktivitas Forum

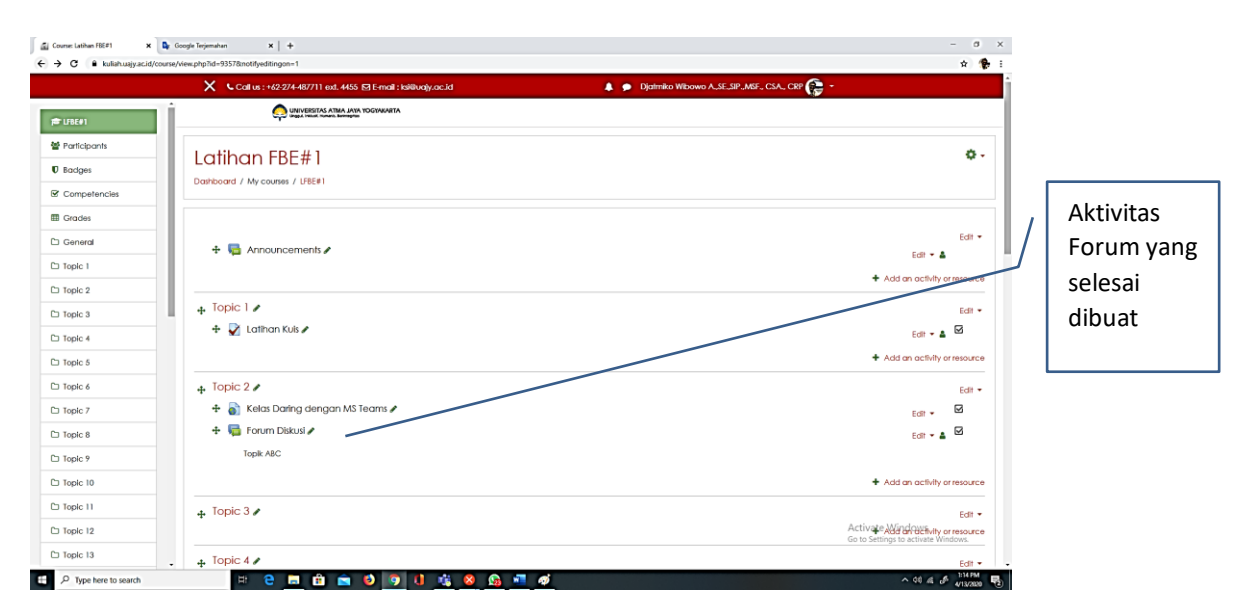

Gambar 13.13. Tampilan Aktivitas Forum yang selesai dibuat

Pengaturan Aktivitas Forum ini bisa diubah sesuai dengan kebutuhan dengan memilih menu Edit seperti terlihat pada Gambar 13.14.

|              |                                                             |                                                    | н р                                                       |          |                   |
|--------------|-------------------------------------------------------------|----------------------------------------------------|-----------------------------------------------------------|----------|-------------------|
|              | 🗙 🔍 Callus:+62-274-487711 ext. 4455 🖾 E-mail:ksi8uajy.ac.id | 🌲 🗩 Djatmiko Wibowo A.,SE,SIP.,MSF., CSA., CRP 😭 👻 |                                                           |          |                   |
| F LF8E#1     |                                                             |                                                    |                                                           |          |                   |
| Participants |                                                             |                                                    | ۵.                                                        |          |                   |
| Badges       | Latinan FBE# I                                              |                                                    | ÷.                                                        |          | Dilib <b>Edit</b> |
| Competencies | Dashboard / My courses / LHEL#1                             |                                                    |                                                           |          | Philin Earl       |
| Grades       |                                                             |                                                    |                                                           |          | Settings          |
| General      | + 🖶 Announcements 🖊                                         |                                                    | Edit 🕶                                                    |          | untulk            |
| Topic 1      |                                                             |                                                    | Edir • •                                                  |          |                   |
| Topic 2      |                                                             |                                                    | <ul> <li>Add dri dciwity or resource</li> </ul>           |          | mengatu           |
| Topic 3      |                                                             |                                                    | Edit 🕶                                                    |          | ulang             |
| Topic 4      | + 🖌 Latinan Kuis 🖉                                          |                                                    | Edit 👻 🛔 🗹                                                |          |                   |
| Topic 5      |                                                             |                                                    | + Add an activity or resource                             | <b>^</b> | AKTIVITAS         |
| Topic 6      | + Topic 2 a                                                 |                                                    | Edit                                                      |          | Forum             |
| Topic 7      | 🕂 👔 Kelas Daring dengan MS Teams 🖌                          |                                                    | Edit 🗸 🗹                                                  |          |                   |
| Topic 8      | 🕂 幅 Forum Diskusl 🖌                                         |                                                    | Edit 🕶 🛦 🖉                                                |          |                   |
| Topic 9      | Topik ABC                                                   |                                                    | Edit settings     Move right                              |          |                   |
| Topic 10     |                                                             |                                                    | Hide ty or resource     Superiority                       |          |                   |
| Topic 11     | + Topic 3 /                                                 |                                                    | Assign roles     Edit •                                   |          |                   |
| Topic 12     |                                                             | Â                                                  | ct @at@elefencience<br>o to Settings to activate Windows. |          |                   |
| fopic 13     | + Topic 4 4                                                 |                                                    |                                                           |          |                   |

Gambar 13.14. Tampilan Untuk Mengatur Ulang Aktivitas Forum

7. Setelah Aktivitas Forum dibuat maka langkah berikutnya adalah membuat pertanyaan untuk dijawab oleh mahasiswa. Langkah yang harus dilakukan seperti terlihat pada Gambar 13.15 sampai 13.18.

|                                  | 🗙 🔍 Call us : +62-274-487711 ext. 4455 🖾 E-mail : ksiëluajy.ac.id | 🌲 🗩 Djatmiko Wibowo A.,SE.,SIP.,MSF., CSA., CRP 📻 👻 |                                                       |                       |
|----------------------------------|-------------------------------------------------------------------|-----------------------------------------------------|-------------------------------------------------------|-----------------------|
| Er LFBE#1                        |                                                                   |                                                     |                                                       |                       |
| Participants Badges Competencies | Latihan FBE#1<br>Darlooard / My courses / UBE#1                   |                                                     | 0+                                                    | Klik                  |
| Grades     General     Topic 1   | + 🖶 Announcements 🖊                                               |                                                     | Edit • Lett • Add an activity or resource             | Aktivitas<br>Forum    |
| Topic 3 Topic 4 Topic 5          | + Topic 1 ≠<br>+ 2 Latihan Kuis ≠                                 |                                                     | Edit •<br>Edit • 🛓 🗹<br>• Add an activity or resource | membuat<br>pertanyaan |
| Topic 6                          | Topic 2                                                           |                                                     | Edit •                                                | . ,                   |
| Topic 8                          | + 🦉 Forum Diskusi 🖊                                               |                                                     | Edit 🗸 📓 🗹                                            |                       |
| Topic 9                          | Topik ABC                                                         |                                                     | + Add an activity or resource                         |                       |
| Topic 11                         | 4. Topic 3 🖌                                                      | Acti<br>Go to                                       | Edit -                                                |                       |
| Topic 13                         |                                                                   |                                                     |                                                       |                       |

Gambar 13.15. Klik Aktivitas Forum untuk Membuat Pertanyaan

Kemudian akan muncul tampilan untuk membuat pertanyaan seperti pada Gambar 13.16.

|                                                                                      | Coll us : +62-274-487711 ext. 4455 ☑ E-m          | ali : Islikuajy.ac.id 🌲 🗭 Djatniko V                                           | /idowo A., SE., SIP., MSF., CSA., CRP 🍞 -    |     |                                                   |
|--------------------------------------------------------------------------------------|---------------------------------------------------|--------------------------------------------------------------------------------|----------------------------------------------|-----|---------------------------------------------------|
| t LSBE#1<br>Harticipants<br>Badges<br>Competencies                                   | Forum Diskusi<br>Tapik ABC<br>• Your new question |                                                                                | / Tulis Judul<br>Pertanyaan (wajib<br>diisi) | 🗭 🕶 | Tuliskan                                          |
| General<br>Topic 1<br>Topic 2<br>Topic 3<br>Topic 4<br>Topic 5<br>Topic 6<br>Topic 7 | Subject O                                         | Noncjemen<br>1 i • B / E II • S E & V &<br>Aca yang dimolaud dengan manajemen? |                                              |     | pertanyaan<br>untuk<br>mahasiswa<br>(wajib diisi) |
| Topic 8<br>Topic 9<br>Topic 10<br>Topic 11                                           |                                                   | Discussion subscription      Prined                                            |                                              |     | Pilih<br><b>Discussion</b>                        |

Gambar 13.16. Tampilan untuk membuat pertanyaan di Forum

| → C 🅯 kuliah.uajy.ac.id/mod/l | /lorum/post.php?forum=10397                                                                                                    | 🖈 🕵 E                                                                                         |
|-------------------------------|----------------------------------------------------------------------------------------------------|-----------------------------------------------------------------------------------------------|
|                               | 🗙 📞 Call us : +62:274-487711 ed. 4455 🖾 E-mail : isl®uojy.ac.ld 🌲 🏚                                                                                 | Djalmiko Wzbowo A.,SE,SIP, AKSF., CSA., CRP 👔 🔹                                               |
| # LFBE#1                      |                                                                                                    |                                                                                               |
| ው Participants                |                                                                                                    |                                                                                               |
| U Bodges                      | 🖬 Discussion subscription 🧿                                                                                                    | Atur waktu                                                                                    |
| Compotencies                  | E Pinned Ø                                                                                                    |                                                                                               |
| I Grades                      | Send forum post notifications with no editing time dek                                                                                              |                                                                                               |
| 🗅 General                     |                                                                                                    | ditampilkar                                                                                   |
| C Topic I                     | <ul> <li>Display period</li> </ul>                                                                                                    | kenada                                                                                        |
| C) Topic 2                    | Display start 0 7 + April + 2020 + 10 + 30 +                                                                                                    | e Enable                                                                                      |
| C) Topic 3                    | Display end                                                                                                    | M Enable mahasiswa                                                                            |
| C Topic 4                     |                                                                                                    |                                                                                               |
| 🗅 Topic 5                     | ► Tags                                                                                                    |                                                                                               |
| C Topic 6                     | Participant Commission                                                                                                    | Setelah                                                                                       |
| C Topic 7                     |                                                                                                    | Jetelali                                                                                      |
| C Topic 8                     |                                                                                                    | There are required theirs in this form married $\Theta$ . selesai atur                        |
| D Topic 9                     | Kelas Daring dengan MS Teams     Jump to                                                                                                    | • waktu Klik                                                                                  |
| C Tepic 10                    |                                                                                                    |                                                                                               |
| C Topic II                    |                                                                                                    | Post to                                                                                       |
| C Topic 12                    | Tentang LMS UAJY Info                                                                                                    | Contact us Activate Windows<br>Go to Settings to activate Windows.                            |
| C) Topic 13                   | LNS Universitos Atmo Jaya Yogyakarta (UA1Y) dapat digunakan LMS UAJY Lama<br>uniuk mendukung kegiatan belajar mengajar di Ingkungan Lebuarah KRUA M | J. Babanari No. 5-6, Caturtunggat, Kec. Depok,<br>Kabupaten Jaman, Daerah kilimewa Yazyakarta |

Gambar 13.17. Tampilan untuk mengatur waktu tayang pertanyaan dan Posting Pertanyaan ke Forum

# Catatan untuk pengaturan waktu tayang pertanyaan:

- 1. Waktu tayang pertanyaan adalah waktu yang diberikan kepada mahasiswa untuk dapat melihat pertanyaan dan menjawab pertanyaan yang diberikan.
- 2. Waktu ini diatur dalam periode waktu Aktivitas Forum dilakukan. Sebagai contoh kalua kita mengajar mulai pukul 10 sampai pukul 12.30 maka waktu Aktivitas Forum bisa diatur sesuai denga jadwal mengajar (Gambar 11), waktu penayangan pertanyaan dapat diatur antara jam 10- sampai jam 12.30. Misal dalam satu sesi direncanakan aka nada dua pertanyaan di Aktivitas Forum maka bisa diatur pertanyaan pertama akan ditayangkan mulai pukul 11 sampai pukul 11.15 dan pertanyaan kedua akan

ditayangkan pada pukul 12 sampai 12.15. Waktu tayang pertanyaan bisa dipergunakan sebagai waktu jeda bagi dosen dalam menjelaskan materi perkuliahan.

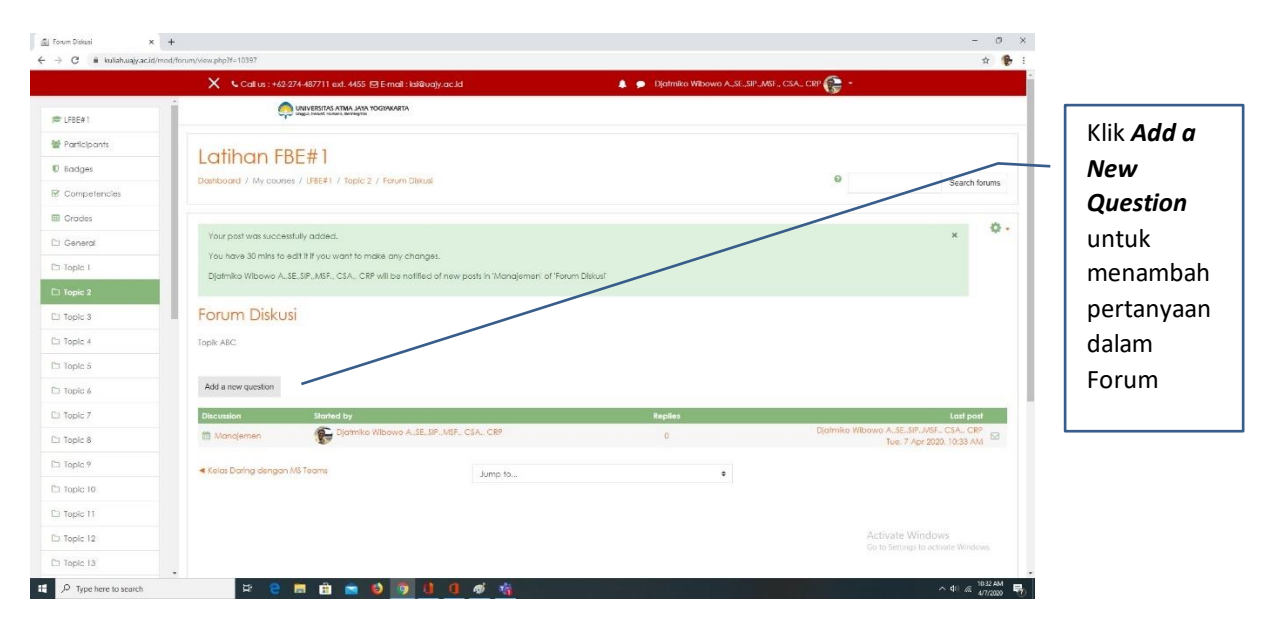

Gambar 13.18. Tampilan Pertanyaan yang sudah diposting ke Forum

Jika ingin menambah pertanyaan dalam Forum bisa dilakukan dengan Klik Add a New Question seperti pada gambar 13.18 dan ulangi langkah seperti pada gambar 13.16 dan 13.17.

Setelah pertanyaan dibuat di Forum maka pada saat kuliah daring dilakukan Dosen bisa meminta mahasiswa untuk membuka Forum sesuai dengan sesi kuliah dan menjawab pertanyaan sesuai dengan waktu penayangan yang sudah diatur sebelumnya.

Setelah kuliah selesai maka bisa dilihat informasi jumlah mahasiswa yang menjawab pertanyaan di Aktivitas Forum seperti terlihat pada Gambar 13.19.

|                             | Coll us : +62-274-487711         | ad. 4455 🖸 E-mail : Islikuajy.ac.id                                                                                                    | 🜲 🗩 Djatmiko Wibowo A_SE_SIP_MSF_ CSA_ CRP 😭 | · ·                                         |           |
|-----------------------------|----------------------------------|----------------------------------------------------------------------------------------------------|----------------------------------------------|---------------------------------------------|-----------|
| ₱ 192-03-MAN3653-C          |                                  | ATIMA JANA YOGNAKARTA                                                                                                    |                                              |                                             |           |
| Participants                | . ·                              | The color and color and co | 201                                          |                                             |           |
| D Badges                    | Manajemen R                      | siko C (Genap TA 2019/20                                                                                                    | 20)                                          |                                             |           |
| Competencies                | Dashboard / My courses / 192-03- | MAN3653-C / Sesi 08 / Forum                                                                                                    |                                              | Search forums                               |           |
| 1 Grades                    |                                  |                                                                                                    |                                              | *                                           | Informasi |
| D Pengumuman                | Forum                            |                                                                                                    |                                              | <u>,</u>                                    | - lumlah  |
| D Pengumuman UTS<br>dan UAS | Keuntungan dan Risiko Portofolio |                                                                                                    |                                              |                                             | Mahasisw  |
| 🗆 Diskripsi Mata Kullah     | Add a new question               |                                                                                                    |                                              |                                             | Vang      |
| D E-text                    | Discussion                       | Started by                                                                                                    | Replies                                      | Last post                                   | yang      |
| Tugas, Latihan, Tes,        | 🕈 🇰 BCG                          | 🕞 Djatmiko Wibawo A.,SE.,SIP.,MSF., CSA., CRP                                                                                                    | 46                                           | Catrin Tamba<br>Tue, 7 Apr 2020, 3:13 PM    | menjawal  |
| D Blog Tim                  | 🕈 🛗 Alasan portofolio            | Djatmiko Wibowo A.,SE.,SIP.,MSF., CSA., CRP                                                                                                    | 47                                           | Gregorius Agung<br>Tue, 7 Apr 2020, 2:11 PM | pertanyaa |
| D Sesi 01                   | ✓ Sesi#08 - PPT                  | Jump to                                                                                                    | ٠                                            | Diskusi (hidden) 🕨                          | di Forum  |
| ) Sesi 02                   |                                  |                                                                                                    |                                              |                                             |           |
| ) Sesi 03                   |                                  |                                                                                                    |                                              |                                             | L         |
| D Sesi 04                   |                                  |                                                                                                    |                                              |                                             |           |
| D Sesi 05                   |                                  |                                                                                                    |                                              |                                             |           |
| ) Sesi 06                   |                                  |                                                                                                    |                                              | Activate Windows                            |           |
| 2 Feel 07                   |                                  |                                                                                                    |                                              | Go to Settings to activate Windows.         |           |

Gambar 13.19. Tampilan Setelah Aktivitas Forum Selesai

8. Setelah kuliah daring selesai dilakukan, maka proses berikutnya adalah memberi poin atas jawaban yang dibuat mahasiswa dalam Aktivitas Forum. Proses ini juga bisa dipergunakan untuk mengetahui mahasiswa yang "hadir" dan mengikuti kuliah daring. Langkah untuk melakukannya adalah seperti terlihat pada Gambar 13.20 sampai 13.22.

|                              | Call us : +62-274-487711 e       | ad. 4455 🖂 E-mail : Islitivajy.ac.id           | 🜲 🗩 Djatmiko Wibowo A., SE., SIP., MSF., CSA., CRP 😭 | •                                           |              |
|------------------------------|----------------------------------|------------------------------------------------|------------------------------------------------------|---------------------------------------------|--------------|
| 192-03-MAN3653-C             |                                  | ATIMA JAYIA YOGUNKARTA                         |                                                      |                                             |              |
| Participants                 |                                  |                                                | 21                                                   |                                             |              |
| Badges                       | Manajemen Ri                     | isiko C (Genap 1A 2019/2020                    | ((                                                   |                                             | Klik         |
| Competencies                 | Dashboard / My courses / 192-03- | MAN3653-C / Sesi 08 / Forum                    | •                                                    | Search forums                               | - nertanyaar |
| Grades                       |                                  |                                                |                                                      |                                             | pertanyaa    |
| ) Pengumuman                 | Forum                            |                                                |                                                      | ¥*                                          | untuk        |
| ) Pengumuman UTS<br>dan UAS  | Keuntungan dan Risko Portofolio  |                                                |                                                      |                                             | memulai      |
| I Diskripsi Mata Kuliah      | Add a new question               |                                                |                                                      |                                             | proses       |
| E-text                       | Discussion                       | Started by                                     | Replies                                              | Last post                                   | nonilaian    |
| Tugas, Latihan, Tes.<br>Kuls | t 🛱 BCG                          | Djatmiko Wibowo A.,SE.,SIP.,MSF., CSA., CRP    | 46                                                   | Catrin Tamba<br>Tue, 7 Apr 2020, 3:13 PM    | permaian     |
| Blog Tim                     | 📍 🛗 Alasan portofolio            | Djatniko Wibowo A., SE., SIP., MSF., CSA., CRP | 47                                                   | Gregorius Agung<br>Tue, 7 Apr 2020, 2:11 PM |              |
| Sesi 01                      | ✓ Sesi#08 - PPT                  | Jump to                                        | ٥                                                    | Diskusi (hidden) 🕨                          |              |
| Sesi 02                      |                                  |                                                |                                                      |                                             |              |
| Sesi 03                      |                                  |                                                |                                                      |                                             |              |
| Sesi D4                      |                                  |                                                |                                                      |                                             |              |
| Sesi 05                      |                                  |                                                |                                                      |                                             |              |
| Sesi 06                      |                                  |                                                |                                                      | Activate Windows                            |              |
| 1 Sesi 07                    |                                  |                                                |                                                      | se o scorge o scordie Wildows.              |              |

Gambar 13.20. Tampilan Memulai Proses Penilaian di Aktifitas Forum

|                                | 🗙 🕻 Call us : +62-274-487711 ext. 4455 🖾 E-mail : ksi@uajy.ac.id                   | 🌲 🗭 Djatmiko Wibowo A.,SE.,SIP.,MSF., CSA., CRP 🎧 👻                                           |      |
|--------------------------------|------------------------------------------------------------------------------------|-----------------------------------------------------------------------------------------------|------|
| ■ 192-03-MAN3653-C             |                                                                                    |                                                                                               |      |
| Participants                   |                                                                                    | Klik                                                                                          | Rate |
| ) Badges                       | Manajemen Risiko C (Genap TA 2019                                                  | <sup>72020</sup> unt                                                                          | uk   |
| 2 Competencies                 | Dashboard / My courses / 192-03-MAN3653-C / Sesi 08 / Forum / BCG                  | 0 search forums                                                                               | maha |
| B Grades                       |                                                                                    | me                                                                                            | mbe  |
| D Pengumuman                   | Forum                                                                              | ipo                                                                                           | oin  |
| Pengumuman UTS<br>dan UAS      | BCG                                                                                | Subscibed nila                                                                                | :    |
| 🗅 Diskripsi Mata Kuliah        | <ul> <li>▲ Alasan portofolio</li> </ul>                                            |                                                                                               |      |
| D E-text                       | Display replies in nested form     Move this discussion to                         |                                                                                               |      |
| 🗅 Tugas, Latihan, Tes.<br>Kuis | by D(atmiko Wibowo A., SE., SIP., MSF., CSA., CRP - Tuesday, 7 April 2020, 2:39 PM |                                                                                               |      |
| 3 Blog Tim                     | Apa manfaat analisis BCG matrix dalam mengelola portofolio bisnis.                 |                                                                                               |      |
| 3 Sesi 01                      | Average of ratings: -                                                              | Permalink   Edit   Delete   Reply                                                             |      |
| 🗅 Sesi 02                      | A. Re BCG                                                                          |                                                                                               |      |
| 🗅 Sesi 03                      | by Eunice Lawalata - Tuesday, 7 April 2020, 2:51 PM                                |                                                                                               |      |
| ⊐ Sesi 04                      | sebagai penentu keputusan bisnis dari pertumbuhan dari pangsa pasar.<br>9 words    |                                                                                               |      |
| 🗅 Sesi OS                      | Average of ratings: Rate Rate                                                      | Permaînk   Show parent   Edit   Split   Delete   Reply                                        |      |
| ) Sesi O6                      | Realized                                                                           | Activate Windows<br>Go to Settings to activate Windows                                        |      |
| 5 Feel 02                      | by Artel Timothy Partadarsana - Tuesday, 7 April 2020, 2:50 PM                     | <ol> <li>And and advantaged sectors and advantaged sectors and advantaged sectors.</li> </ol> |      |

Gambar 13.21. Tampilan untuk Melakukan Penilaian

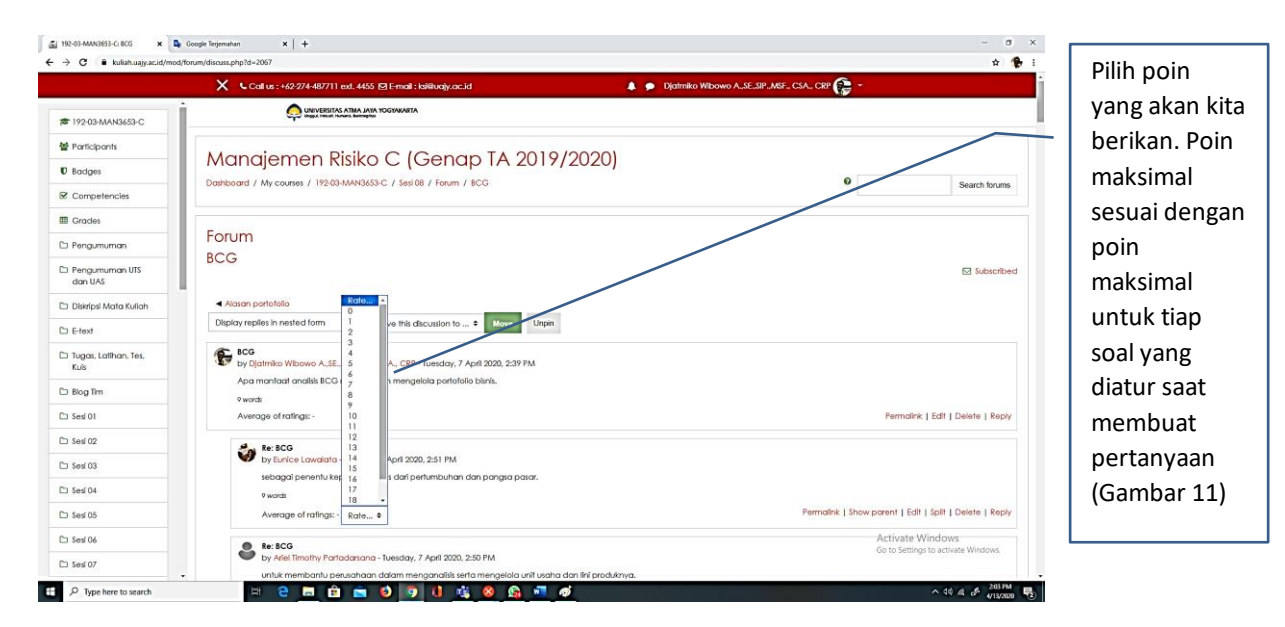

Gambar 13.22. Tampilan untuk menentukan poin nilai

Lakukan langkah yang sama untuk semua mahasiswa.

Jika pemberian poin sudah selesai dilakukan maka poin nilai tersebut akan disimpan di Situs Kuliah dan bisa dilihat di Menu *Grades* dan kemudian bisa diunduh dalam formal Excel untuk membatu proses penilaian di akhir semester. Langkah-langkah untuk melakukan itu bisa dilihat di Gambar 13.23 sampai 13.27.

|            |                                 |     | Coll us : +62-274-487711         | ad. 4455 🗹 E-mail : ksi@vajy.ac.id |                               | 🌲 🗭 Djatrniko Wibowo A.,SE | "SIP., MSF., CSA., CRP | <b>(; -</b> |                                        |
|------------|---------------------------------|-----|----------------------------------|------------------------------------|-------------------------------|----------------------------|------------------------|-------------|----------------------------------------|
|            | # 192-03-MAN3653-C              | Í.  |                                  | ATMA JATA YOGTAKARTA               |                               |                            |                        |             |                                        |
| Pilih menu | 🔮 Participants                  | L.  | Manaiaman D                      |                                    | TA 2010/2020                  | 1                          |                        |             |                                        |
| Grades     | U Badges                        |     |                                  |                                    | ) IA 2017/2020                | )                          |                        | 0           |                                        |
| Undues .   | Competencies                    |     | constant / my county / my co     |                                    |                               |                            |                        |             | Search forun                           |
| untuk      | 🖽 Grades                        | U.C | <b>F</b>                         |                                    |                               |                            |                        |             |                                        |
| nengelola  | 🗅 Pengumuman                    |     | Forum                            |                                    |                               |                            |                        |             |                                        |
| nilai di   | C Pengumuman UTS<br>dan UAS     | Ц.  | Keuntungan dan Risiko Portofolio |                                    |                               |                            |                        |             |                                        |
| tus kuliah | 🗅 Diskripsi Mata Kuliah         |     | Add a new question               |                                    |                               |                            |                        |             |                                        |
|            | C E-text                        |     | Discussion                       | Started by                         |                               |                            | Replies                |             | Last post                              |
|            | C) Tugas, Latihan, Tes,<br>Kuis |     | 🕈 🛗 BCG                          | 🕞 Djatmiko Wibow                   | D A.,SE.,SIP.,MSF., CSA., CRP |                            | 46                     | Tue,        | Catrin Tamba<br>7 Apr 2020, 3:13 PM    |
|            | C Blog Tim                      |     | 🕈 🛍 Alasan portofolio            | n Djatmiko Wibow                   | D A.,SE,,SIP.,MSF., CSA., CRP |                            | 47                     | Tue,        | Gregorius Agung<br>7 Apr 2020, 2:11 PM |
|            | C Sesi 01                       |     | ✓ Sesi#08 - PPT                  |                                    | Jump to                       | ٠                          |                        |             | Diskusi (hidden                        |
|            | C Sesi 02                       |     |                                  |                                    |                               |                            |                        |             |                                        |
|            | C Sesi 03                       |     |                                  |                                    |                               |                            |                        |             |                                        |
|            | C Sesi 04                       |     |                                  |                                    |                               |                            |                        |             |                                        |
|            | C Sesl 05                       |     |                                  |                                    |                               |                            |                        |             |                                        |
|            | C Sesi 06                       |     |                                  |                                    |                               |                            |                        | Activate V  | Vindows                                |
|            |                                 |     |                                  |                                    |                               |                            |                        |             | 10 to artivate winnows                 |

Gambar 13.22. Masuk ke menu Grades di Situs Kuliah

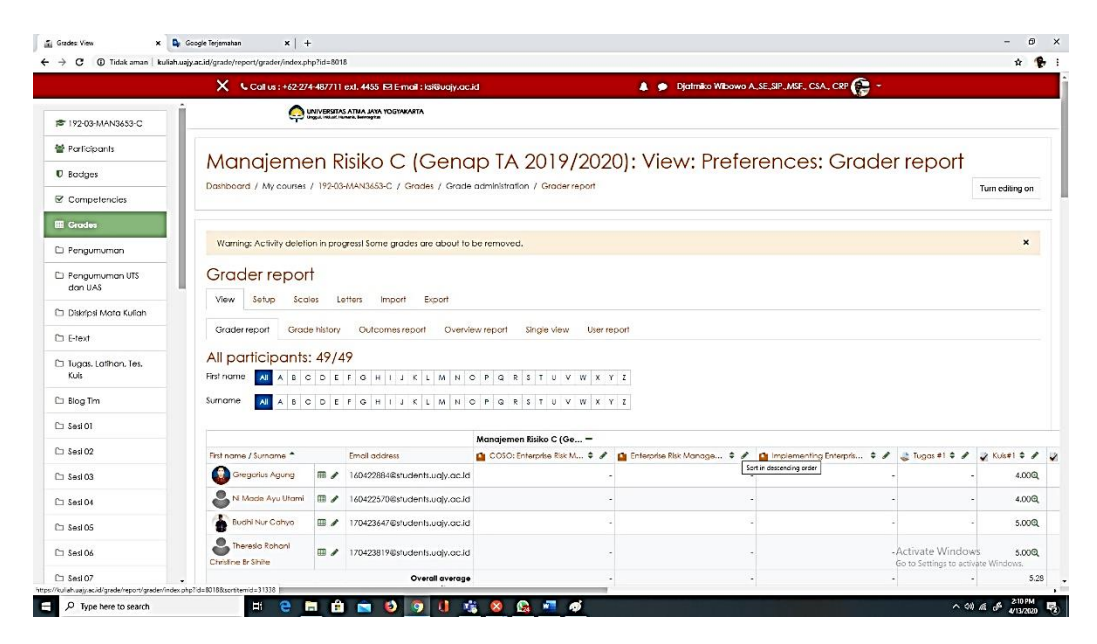

Gambar 13.23. Tampilan Menu Grades di Situs Kuliah

|                                | 🗙 🔍 Coll us : +       | 62-274-487711 | ext. 4455 🖸 E-mail : ksiikua | y.ac.id                     | ٠                 | Djalmiko Wibowo A   | .SE.SIP.MSF., CSA., CRP 🎧 - |                                        |                              |        |
|--------------------------------|-----------------------|---------------|------------------------------|-----------------------------|-------------------|---------------------|-----------------------------|----------------------------------------|------------------------------|--------|
| 192-03-MAN3653-C               | İ                     |               |                              |                             |                   |                     |                             |                                        |                              |        |
| Participants                   |                       |               |                              |                             |                   |                     |                             |                                        |                              |        |
| Bodges                         |                       |               |                              |                             |                   |                     |                             |                                        |                              |        |
| Competencies                   | 'n editing on         |               |                              |                             |                   |                     |                             |                                        |                              |        |
| Grades                         |                       |               |                              |                             |                   |                     |                             |                                        |                              |        |
| Pengumuman                     | ×                     |               |                              |                             |                   |                     |                             |                                        |                              |        |
| Pengumuman UTS<br>dan UAS      |                       |               |                              |                             |                   |                     |                             |                                        |                              |        |
| Diskripsi Mata Kuliah          |                       |               |                              |                             |                   |                     |                             |                                        |                              |        |
| E-text                         |                       |               |                              |                             |                   |                     |                             |                                        |                              | Nilai  |
| 1 Tugas, Latihan, Tes.<br>Kuis |                       |               |                              |                             |                   |                     |                             |                                        |                              | Forum  |
| Blog Tim                       |                       |               |                              |                             |                   |                     |                             |                                        |                              | dimon  |
| Sesi 01                        |                       |               |                              |                             |                   |                     |                             |                                        |                              | urmen  |
| Sed 02                         | First name / Sumame * | sics #1 \$ 🖋  | 🖌 Lafihan Kelas #2 🛊 🦸       | 🎍 Tugas Analisis Risiko 🖨 🥒 | 👔 Latihan UTS 🛊 🖋 | 👔 Lafihan UTS#2 🗢 🖋 | 👔 Lijan Tengah Semester 🗘 🖋 | Forum \$ /                             | ∑ Course total ≑ 🖋           | Grades |
| Sesi 03                        | Gregorius Agung       | -0,           | -Q                           |                             | -Q.               | -Q.                 | -Q                          | -                                      | 4.00                         |        |
| Sesi 04                        | 🕹 Ni Made Ayu Utami   | -Q            | -Q                           |                             | Q                 | -Q                  | -Q                          |                                        | 4.00                         |        |
| Sesi 05                        | Buchi Nur Cohyo       | -Q            | -Q                           |                             | -Q                | -Q,                 | -Q                          |                                        | 5.00                         |        |
| Sesi 06                        | Christine Br Shite    | -Q            | -0,                          | -                           | a                 | -Q                  | -0,                         | Activate Winds<br>Go to Settings to ad | ows 5.00<br>ctivate Windows. |        |
|                                | Ouerell evene         |               |                              |                             |                   |                     |                             | 11.50                                  | 5.77                         |        |

Gambar 13.24. Tampilan Nilai Forum di Menu Grades di Situs Kuliah

| ⇒ G i W iidak aman   kuli               | an.uajy.ac.id/grade/report/gradet/ir      | idex.pnp?id=8018 |                              |                           |                   |                     |                                |                                            | ¥ 😨                |     |         |
|-----------------------------------------|-------------------------------------------|------------------|------------------------------|---------------------------|-------------------|---------------------|--------------------------------|--------------------------------------------|--------------------|-----|---------|
|                                         | X Callus:+                                | 62-274-487711    | ext. 4455 🗹 E-mail : ksi@vaj | y.ac.id                   | ۵                 | Djatniko Wibowo A   | LSE, SIP., MSF., CSA., CRP 📻 🔹 |                                            |                    |     |         |
| ~ ~ ~ ~ ~ ~ ~ ~ ~ ~ ~ ~ ~ ~ ~ ~ ~ ~ ~ ~ | First name / Sumame *                     | sias #1 🗢 🖋      | 🏖 Lothan Kelas #2 🕈 🥒        | 🌡 Tugas Analsis Risko 🗘 🖋 | 🖌 Latihan UTS 🗢 🖌 | 🖌 Latihan UTS#2 🕈 🖋 | 😧 Ujian Tengah Semester 🌣 🖋    | 🗟 forum 🗘 🖉                                | Σ Course total 🗘 🖋 |     |         |
| F 192-03-MAN3653-C                      | Etangga Goding                            | -Q               | -Q                           |                           | Q                 | -Q.                 | -Q                             |                                            | 4.0                | 0   |         |
| Participants                            | Veni Maria Kirkani                        | 0                | 0                            |                           |                   |                     | 0                              |                                            |                    | 0   |         |
| 🛡 Badges                                | Veg Hand Kistern                          | -4               | -4                           |                           |                   | -04                 | -4                             | •                                          | 21                 |     | Conto   |
| Competencies                            | Kumiasari                                 | -Q               | -Q                           |                           | Q                 | -ପ୍                 | -Q                             | -                                          | 4,(                | 0   | nilai d |
| I Grades                                | Arundita Pelangi<br>Larifka Krisma Putri  | Q                | Q                            |                           | a                 | Q                   | Q                              |                                            | 4.(                | 2   | mahar   |
| 🗅 Pengumuman                            | Eunice Lawalata                           | -Q               | -Q                           |                           | Q                 | -Q                  | -Q                             | 13.00                                      | 22.0               | 0   | manas   |
| C Pengumuman UTS<br>dan UAS             | Brigitta Nathasya                         | -@               | -Q                           |                           | a                 | -Q                  | -0                             |                                            |                    | . / | wa di   |
| 🗅 Diskripsi Mata Kuliah                 | S Lydio Lydia                             | -Q               | -Q                           |                           | - Q               | -Q                  | -0                             |                                            | 4.0                | 0   | Forum   |
| C E-text                                | Bartolomeus Diaz<br>Marco Natalio K I H W | Q                | Q                            |                           | a                 | Q                   | ٩                              |                                            | 8.0                |     |         |
| Tugas, Latihan, Tes,<br>Kuls            | Franslica Ardiani                         | -Q               | -Q                           |                           | a                 | -@                  | .م                             |                                            | 5.0                | 0   |         |
| 🗅 Blog Tim                              | Vanio Athola Novita                       | -@               | -Q                           |                           | a                 | -@                  | -@                             |                                            | 4.0                | 0   |         |
| C) \$esi 02                             | Ariel Timothy                             | -Q               | -Q                           |                           | Q                 | -@                  | -0                             | 10.00                                      | 15.0               | 0   |         |
| 🗅 Sesi 03                               | Timotius Yosle                            | Q                | Q                            |                           | a                 | Q                   | Q                              |                                            | 5.0                | 0   |         |
| 🗅 Sesi 04                               | Clara Yuliana Pulri<br>Indrareswat        | -Q               | -Q                           |                           | Q                 | -Q                  | -0,                            | -                                          | 4.0                | 0   |         |
| Co Sesi Oé                              | Bella Widya Putri                         | -Q               | -Q                           |                           | a                 | -Q                  | -@                             | Activate Window<br>Go to Settings to activ | /s 4.0             | 0   |         |
| 🗅 Sesi 07                               | Overall average                           |                  |                              |                           |                   |                     |                                | - 11.50                                    | 5.3                | 7.  |         |

Gambar 13.25. Tampilan Contoh Nilai Mahasiswa di Forum

Untuk menyimpan nilai yang ada di situs kuliah dalam format Excel bisa dilakukan langkahlangkah sebagai berikut:

|                                     | 🗙 🕻 Call us : +62:27               | 4-487711  | ext. 4455 🖾 E-mail : Isi@uajy.ac.i          | d                                                | 🌲 🏚 Djatmiko Wibowo /        | A, SE, SIP., MSF., CSA., CRP 🌔 🗧 |                                            |                                    | j. |       |
|-------------------------------------|------------------------------------|-----------|---------------------------------------------|--------------------------------------------------|------------------------------|----------------------------------|--------------------------------------------|------------------------------------|----|-------|
| 🕿 192-03-MAN3653-C                  | <u> </u>                           |           | ATMA JAYA YOGYAKARTA                        |                                                  |                              |                                  |                                            |                                    |    |       |
| Participants  D Bodges Competencies | Manajeme<br>Dashboard / My courses | en R      | isiko C (Genc<br>MAN3653-C / Grades / Grade | IP TA 2019/202<br>administration / Grader report | 0): View: Prefe              | rences: Grade                    | r report                                   | Turn editing on                    |    | Klik  |
| E Grades                            | Weminer Articity delati            | on in nra | were Some anoder are about to               | ne removed                                       |                              | _                                |                                            | ×                                  |    | Expor |
| Pengumuman                          | Waning Newly door                  | onnipio   |                                             | oc remoted.                                      | -                            |                                  |                                            |                                    |    |       |
| Pengumuman UTS<br>dan UAS           | Grader repor                       | t         |                                             |                                                  |                              |                                  |                                            |                                    |    | L     |
| 🗅 Diskripsi Mata Kuliah             | View Setup Sco                     | los L     | itters Import Export                        |                                                  |                              |                                  |                                            |                                    |    |       |
| 3 E-text                            | Grader report Grad                 | e history | Outcomes report Overvie                     | w report Single view User re                     | noon                         |                                  |                                            |                                    |    |       |
| 🗆 Tugas, Latihan, Tes,<br>Kuis      | All participants                   | : 49/4    | 9<br>F G H I J K L M N C                    | P Q R S T U V W X 1                              | z                            |                                  |                                            |                                    |    |       |
| 🗅 Blog Tm                           | Surrame All A B C                  | DE        | FGHIJKLMNC                                  | P Q R S T U V W X 1                              | z                            |                                  |                                            |                                    |    |       |
| 는 Sesi 01                           |                                    |           |                                             |                                                  |                              |                                  |                                            |                                    |    |       |
|                                     |                                    |           |                                             | Manajemen Risiko C (Ge 🗕                         |                              |                                  |                                            |                                    |    |       |
| 1 949102                            | First name / Surname               |           | Email address                               | 🙆 COSO: Enterprise Risk M 🗘 🖋                    | 📫 Enterprise Risk Manage 🗘 🖋 | Implementing Enterpris           | 📚 Tugas #1 🌣 🖌                             | 🖌 Kuisel 🌣 🖌 🖕                     | 2  |       |
| □ \$esl 03                          | Gregorius Agung                    | m /       | 160422884@students.uajy.ac.ld               |                                                  |                              |                                  |                                            | 4.00Q                              |    |       |
| 🗅 Sesi O4                           | N Made Ayu Utami                   | · /       | 160422570@students.uajy.ac.id               |                                                  |                              |                                  | -                                          | 4.00@,                             |    |       |
| 3 Sesl 05                           | Budhi Nur Cahyo                    |           | 170423647@students.uajy.ac.id               | 2                                                |                              |                                  |                                            | 5.00Q                              |    |       |
| 3 Sesl 06                           | Christine Br Shile                 |           | 170423819@students.uojy.ac.id               |                                                  |                              |                                  | Activate Window<br>Go to Settings to activ | vs <b>5.00Q</b> ,<br>vate Windows. |    |       |
| Serl 07                             |                                    |           | Overall average                             |                                                  |                              |                                  |                                            | 5.28                               |    |       |

Gambar 13.26. Tampilan Memulai Penyimpanan Nilai

| C A kuliah.uajy.ac.id/gra    | de/export/sts/index.php?id=8018                                              | <b>a</b> )                                     | <b>☆ 10</b> 1 |
|------------------------------|------------------------------------------------------------------------------|------------------------------------------------|---------------|
|                              | 🗙 💪 Callus : +62-274-487711 ext. 4455 🕞 E-mail : ksiliuajy.ac.id             | 🌲 🗭 Djatmiko Wibowo ALSELSIPLASFL CSAL CRP 🍖 - |               |
| 192-03-MAN3653-C             | Warning: Activity deletion in progressi Some grades are about to be removed. |                                                | ×             |
| Participants                 |                                                                              |                                                | -             |
| Badges                       | Export to Excel spreadsheet                                                  |                                                |               |
| Competencies                 | View Setup Scales Letters Import Export                                      |                                                | -             |
| Grades                       | OpenDocument spreadsheet Plain text file Excel spreadsheet XML file          |                                                |               |
| Pengumuman                   |                                                                              | > tx                                           | Dilih Excel   |
| Pengumuman UTS               | <ul> <li>Grade items to be included</li> </ul>                               |                                                | Finit Lacer   |
| dan UAS                      | COSO: Enterprise Risk Management                                             | đ                                              | Spreadsheet   |
| Diskripsi Mata Kullah        |                                                                              |                                                |               |
| E-fext                       | <ul> <li>Entrolphilos roak municipalitienti.</li> </ul>                      |                                                |               |
| Tugas, Latihan, Tes,<br>Kuis | Implementing Enterprise Risk Manager                                         | gement: From Methods to Applications           | Pilih Nilai-  |
| Blog Tim                     | € Tugas #1                                                                   |                                                |               |
| Sesi 01                      | 8 Notes 1                                                                    |                                                | nilai yang    |
| Sesi 02                      | NO ROLET I                                                                   |                                                | akan          |
| Sesi 03                      | € Lathan Kelas #1                                                            |                                                | disimpan      |
| Sesi 04                      | 🕫 Latihan Kelas #2                                                           |                                                | uisimpan      |
| Sesi 05                      | 🕅 Tuaas Analisis Risiko                                                      |                                                | 💽 🛛 dalam     |
| Sesi 06                      | er ruger e rener rener                                                       | Activate Windows                               | format Exce   |
| Sesi 07                      | i Latinan UTS                                                                | Go to Settings to activate Window              |               |

Gambar 13.27. Tampilan *Export* ke Format *Excel* 

|                         | X Call us : +62-274-487711 ext. 4455 ⊠ E-mail : isi8tuajy.ac.id | 🌲 🗭 Djatmiko Wibowo A_SE,SIP_MSF., CSA., CRP 🍞 👻 |           |             |
|-------------------------|-----------------------------------------------------------------|--------------------------------------------------|-----------|-------------|
| 2-03-MAN3653-C          | 🗟 Enterprise Risk Managemen                                     | a d                                              |           |             |
| rticipants              | Implementing Enterprise Ris                                     | k Management: From Methods to Applications       |           |             |
| dges                    | 🕫 Tugas #1                                                      |                                                  |           |             |
| mpetencies              | ⊗ Kuis≢1                                                        |                                                  |           | Klik        |
| ngumuman                | 🕫 Latihan Kelas #1                                              |                                                  |           | Doumload    |
| ngumuman UTS<br>n UAS   | 🕫 Latihan Kelas #2                                              |                                                  |           | Download    |
| kripsi Mata Kullah      | 🖲 Tugas Analisis Risiko                                         |                                                  |           | untuk       |
| axt                     | 🕫 Latihan UTS                                                   | /                                                |           | menyimpa    |
| jas, Latihan, Tes,<br>s |                                                                 |                                                  |           | nilai dalam |
| g Tim                   | 🕫 Ujian Tengah Semester Ger                                     | nap 2019-2020                                    |           | format Exc  |
| 101                     | 8 Fonim                                                         |                                                  |           |             |
| i 02                    | 10 FOOT                                                         |                                                  |           |             |
| i 03                    | Course total                                                    |                                                  |           |             |
| il 04                   | Select all/none                                                 |                                                  |           |             |
| 105                     | Export format options                                           | /                                                |           |             |
|                         |                                                                 | Activat                                          | e Windows |             |

Gambar 13.28. Tampilan proses untuk mengunduh nilai

Setelah itu file nilai dalam format Excel yang sudah tersimpan di computer bisa dibuka dan dibaca dengan aplikasi Microsoft Excel.

# PEMANFAATAN MICROSOFT TEAMS UNTUK KULIAH "TATAP MUKA" DARING

Microsoft Teams adalah salah satu produk dari Microsoft yang menjadi bagian dari Office 365. Karena Universitas Atma Jaya Yogyakarta sudah bergabung dalam Campus Agreement maka Microsoft Teams bisa dipergunakan oleh dosen, karyawan dan mahasiswa dengan ID pengguna adalah email dari Universitas Atma Jaya Yogyakarta (Dosen dengan domain @uajy.ac.id dan mahasiswa dengan email <u>NPM@students.uajy.ac.id</u>).

Untuk memperoleh aplikasi Microsoft Teams bisa dilakukan dengan mengakses situs <u>http://teams.microsoft.com</u> kemudian login menggunakan email yang diberikan Universitas Atma Jaya dengan Password yang sama dengan password untuk email. Setelah itu aplikasi Microsoft Teams bisa diunduh dan diinstall di computer atau notebook. Aplikasi ini juga bisa diunduh dari Google Play dan Apps Store dan diinstall di Handphone, Tablet PC atau Ipad.

Untuk mengelola kelas menggunakan Microsoft Teams sebaiknya menggunakan aplikasi Microsoft Teams yang ada di Komputer atau Notebook karena menu lebih lengkap.

## C.1. Membuat Kelas dengan Microsoft Teams

Kelas yang diampu dosen dapat dikelola dengan Microsoft Teams dengan cara membuat Tim (Team) dalam Microsoft Teams. Setelah itu bisa diatur untuk membuat sesi pertemuan, membuat jadwal pertemuan (kelas daring), mengupload materi kuliah dan sebagainya.

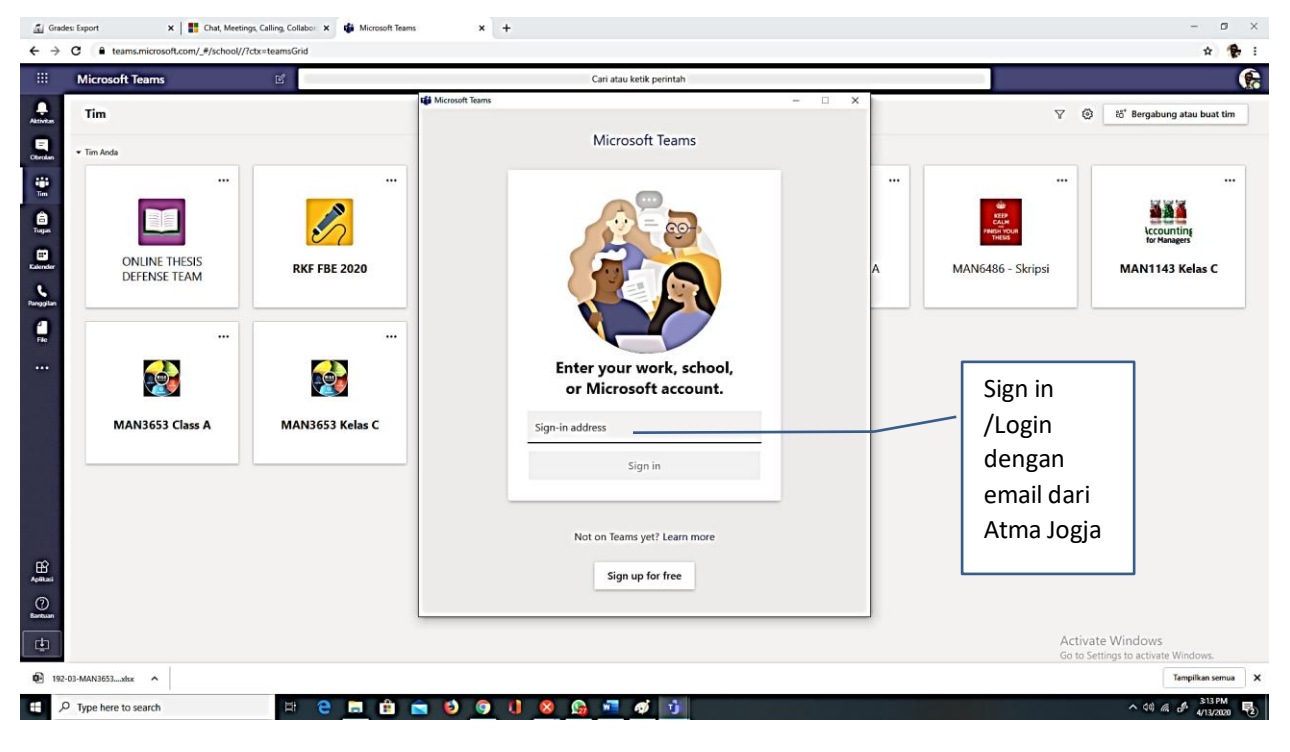

Cara untuk membuat kelas dengan Microsoft Teams dapat dilihat pada Gambar 28 sampai 38.

Gambar 27. Tampilan Sign in Microsoft Teams

| Microsoft Teams              | 12 at 12        | -                            | • × |                                       |                          |
|------------------------------|-----------------|------------------------------|-----|---------------------------------------|--------------------------|
| Tim                          |                 | Ticrosoft                    |     | ⊽ ©                                   | If Bergabung atau boat I |
| • Ter Anda                   |                 | Enter password               |     |                                       |                          |
|                              | <u></u>         | Forget my password           | -   | · · · · · · · · · · · · · · · · · · · | Accounting               |
| ONUNE THESIS<br>DEFENSE TEAM | RKF F8E 2020    | Sign in with another account |     | MAN6486 - Skripsi                     | MAN1143 Kelas C          |
|                              |                 |                              |     | Masukkan                              |                          |
| 20 A                         | 20              |                              |     | Password                              |                          |
| MAN3653 Class A              | MAN3653 Kelas C | Terms of use                 |     |                                       |                          |
|                              |                 | Sign in                      |     |                                       |                          |
|                              |                 | Not on Teams yet? Learn more |     | Activate                              | Windows                  |

Gambar 28. Tampilan Password Microsoft Teams

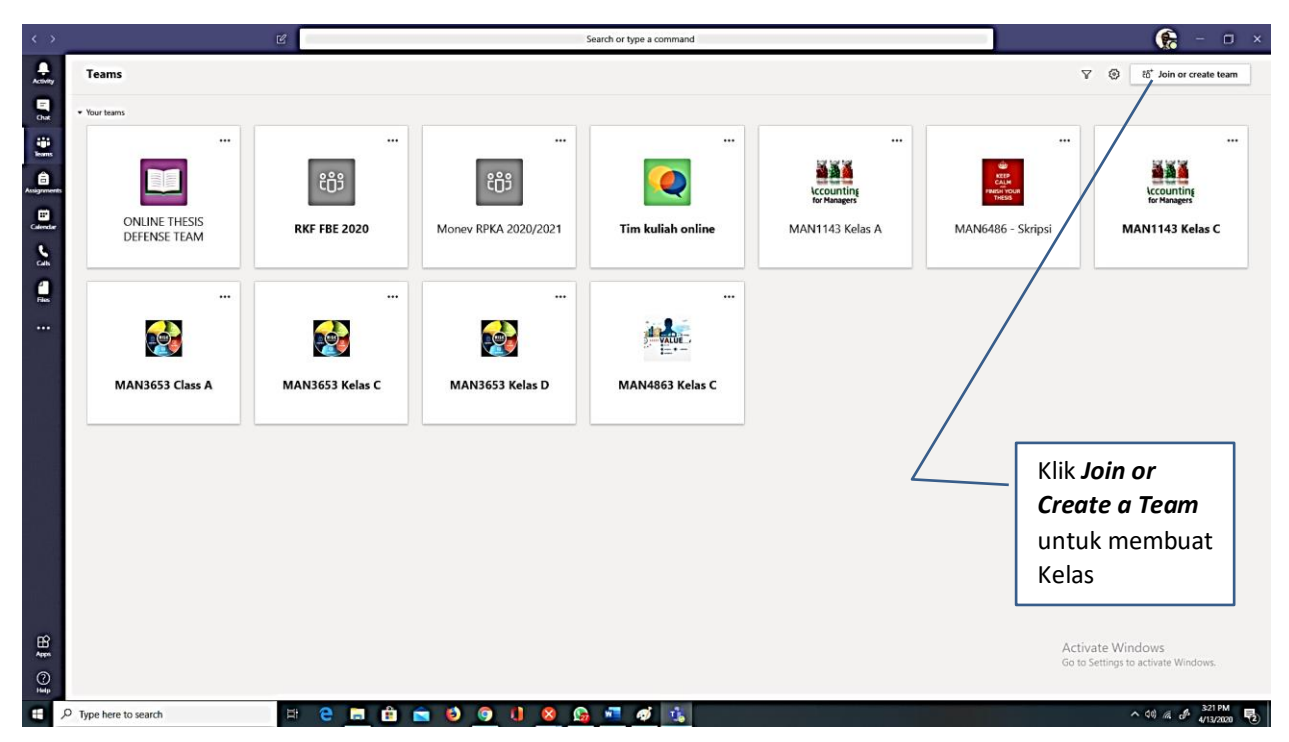

Gambar 29. Tampilan Awal Microsoft Teams

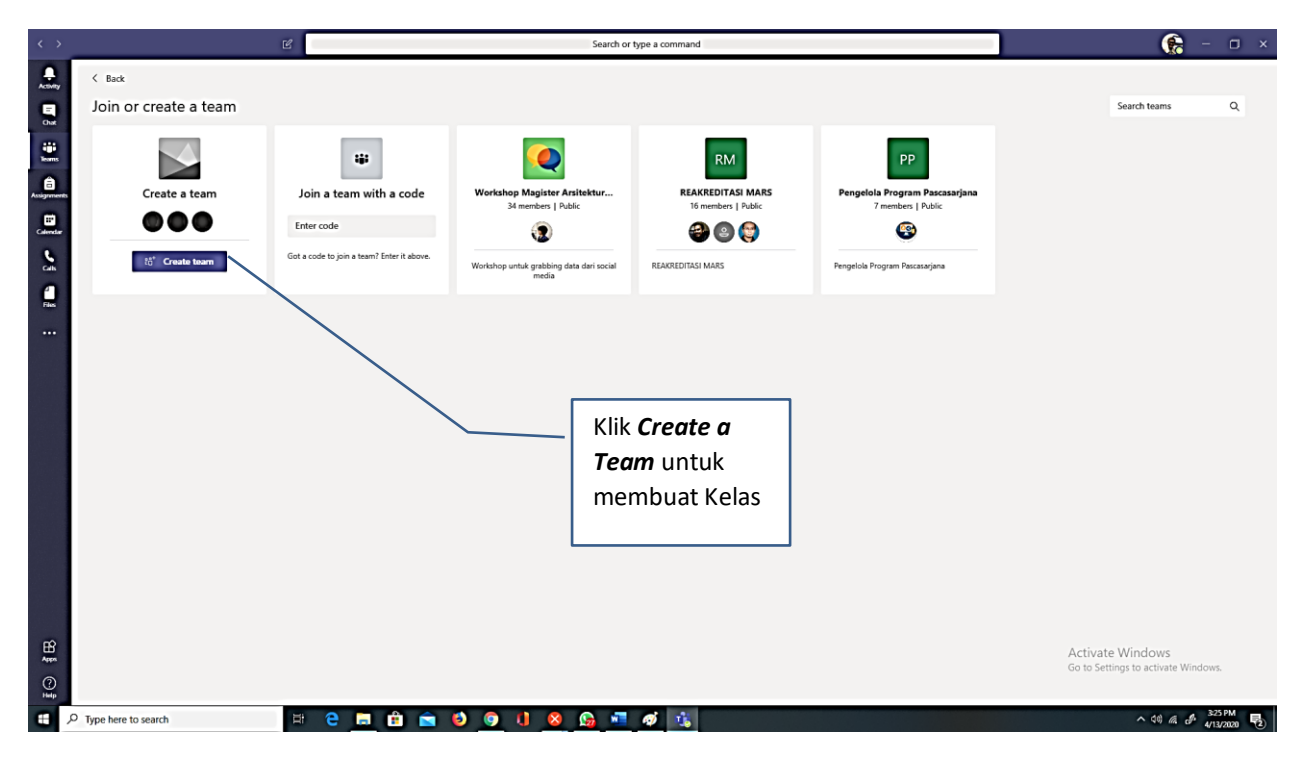

Gambar 30. Tampilan Awal Membuat Kelas di Microsoft Teams

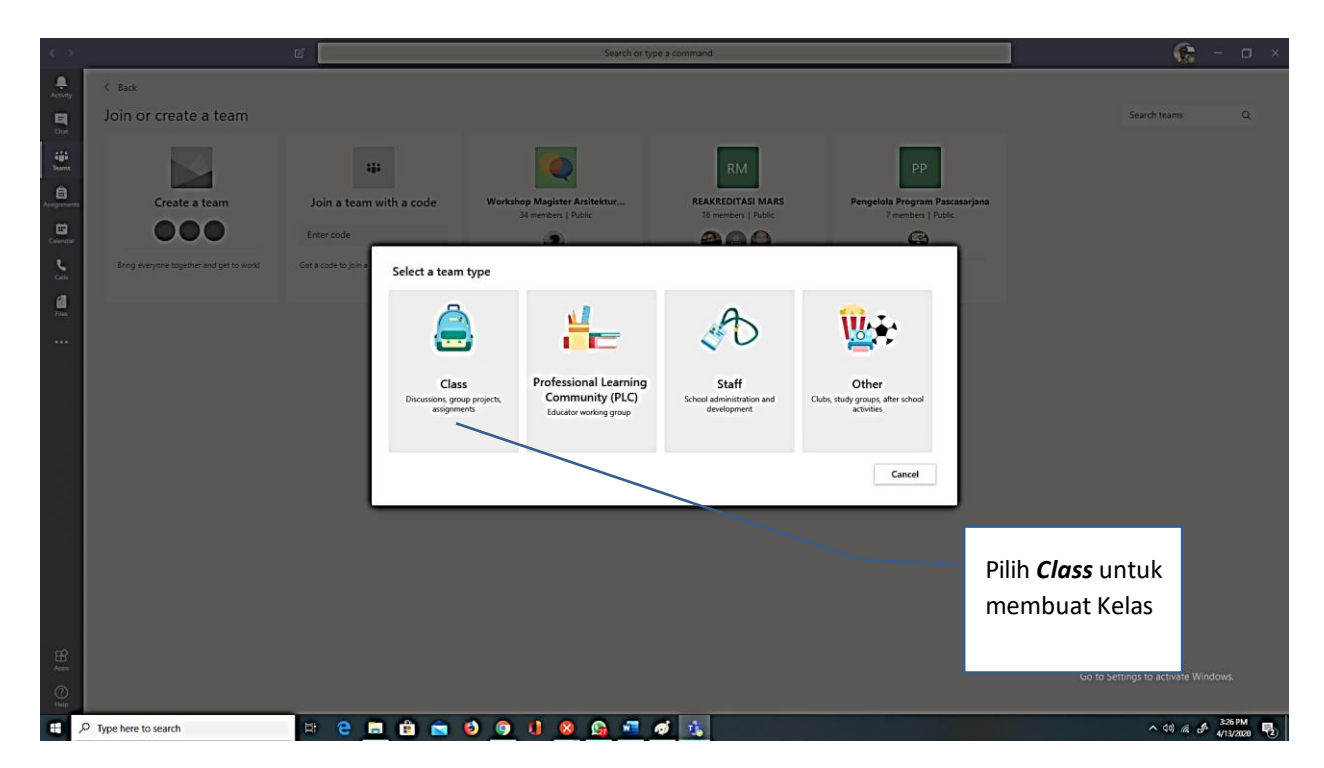

Gambar 31. Tampilan Pilihan Membuat Kelas di Microsoft Teams

| Create your team<br>Teachers are owners of class teams and students participate<br>create assignments and quizzes, record student feedback, ar<br>notes in Class Notebook. | as members. Each class team allows you to<br>nd give your students a private space for | Tulis Nama<br>Kelas. Bisa<br>diisi Kode<br>MK agar<br>tidak |
|----------------------------------------------------------------------------------------------------|----------------------------------------------------------------------------------------|-------------------------------------------------------------|
| Name                                                                                                    |                                                                                        | terlalu                                                     |
|                                                                                                    |                                                                                        | panjang                                                     |
| the size of size and                                                                                                    |                                                                                        | (wajib diisi)                                               |
| Description (optional)                                                                                                    |                                                                                        |                                                             |
|                                                                                                    |                                                                                        | Tulis diskripsi                                             |
|                                                                                                    |                                                                                        | kelas. Bisa disisi                                          |
|                                                                                                    |                                                                                        | nama lengkap                                                |
|                                                                                                    |                                                                                        | MK                                                          |
| Create a team using an existing team as a template                                                                                                    |                                                                                        |                                                             |
|                                                                                                    |                                                                                        |                                                             |

Gambar 32. Tampilan Memberi Nama Kelas di Microsoft Teams

| itudents Teachers                           |                                          | k Skip. |
|---------------------------------------------|------------------------------------------|---------|
| Search for students                         | Add                                      |         |
| itart typing a name to choose a group, dist | ribution list, or person at your school. |         |
|                                             |                                          |         |
|                                             | J                                        |         |
|                                             |                                          |         |
|                                             |                                          |         |
|                                             |                                          |         |

Gambar 33. Tampilan Memasukan Mahasiswa Peserta Kelas

#### Catatan gambar 33:

Pada tahap ini sebaiknya dilewati (*Skip*) karena proses memasukkan nama mahasiswa sebagai peserta kelas akan dilakukan dengan cara mengundang mahasiswa untuk gabung kelas dengan **mengirimkan Kode Kelas** kepada mahasiswa agar mahasiswa gabung kelas (*Join Team*) dengan memasukkan Kode Kelas yang diberikan.

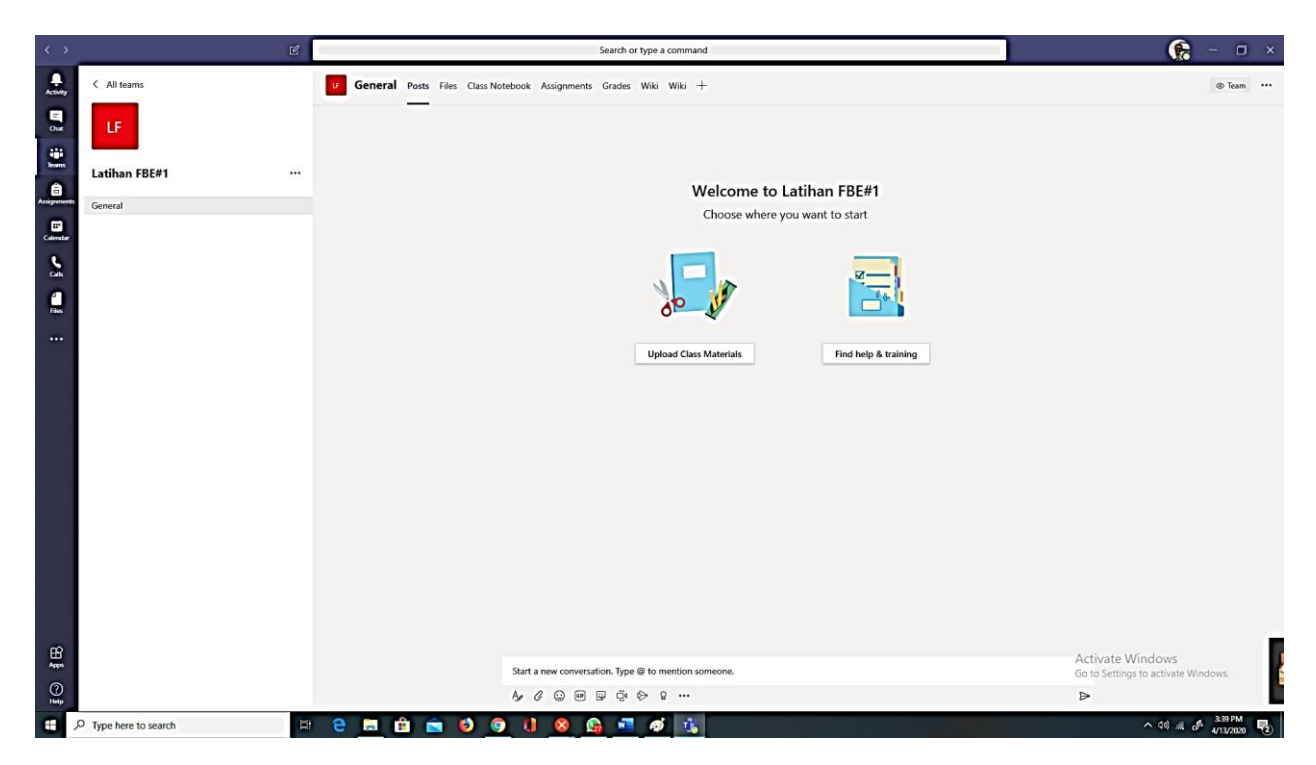

Gambar 33. Tampilan Kelas di Microsoft Teams Setelah Selesai Dibuat

| $\langle \rangle$ | Ľ                     |                                             | Search or type a command                          |                      | 😪 – 🗆 ×                                                 |
|-------------------|-----------------------|---------------------------------------------|---------------------------------------------------|----------------------|---------------------------------------------------------|
| Activity          | < All teams           | General Posts Files Class Notebook Assignme | nts Grades Wiki Wiki +                            |                      | © Team ····                                             |
|                   | LF                    | _                                           |                                                   |                      |                                                         |
| isams<br>A        | Latihan FBE#1 ····    |                                             | Welcome to La                                     | atihan FRF#1         |                                                         |
| Assignments       | General 🛞 N           | fanage team                                 | Choose where you                                  | u want to start      |                                                         |
| Calendar          | 말 수                   | dd channel<br>dd member                     |                                                   |                      |                                                         |
|                   | \$ L                  | eave the team                               |                                                   |                      |                                                         |
| Calk              | 0 E                   | dit team                                    |                                                   |                      |                                                         |
| Files             | @ G                   | et link to team                             | dp V                                              |                      |                                                         |
|                   |                       | sanage tags                                 |                                                   |                      |                                                         |
|                   | <u> </u>              | elete the team                              | Upload Class Materials                            | Find help & training |                                                         |
|                   |                       |                                             | Klik •••<br>Lalu pilih menu<br><i>Manage Team</i> |                      |                                                         |
| Appn              |                       | Start a new com                             | ersation. Type @ to mention someone.              |                      | Activate Windows<br>Go to Settings to activate Windows. |
| (?)<br>Help       |                       | Ar & @ @                                    | ) 🗊 😳 👂 🤉 …                                       |                      | ₽                                                       |
|                   | P Type here to search | 2 🖬 🛱 💼 😆 😡 🚺 😣                             | 😘 📲 🛷 🏦                                           |                      | ^ (0) @ J 340 PM                                        |

Gambar 34. Tampilan Untuk Memulai Membuat Kode Kelas

| < >              | Ľ                     | Search or type a command                                                       |                       | 😪 – 🖛 ×                                                 |
|------------------|-----------------------|--------------------------------------------------------------------------------|-----------------------|---------------------------------------------------------|
| Activity<br>Chat | < All teams           | Latihan FBE#1 ···<br>Kelas Latihan<br>Members Channels Settiggs Analytics Apps |                       | Trans                                                   |
| isins<br>A       | Latihan FBE#1         | Search for members Q                                                           |                       | ੁੰ Add member                                           |
| Assignment       | General               | - Owners(1)<br>Name Title Lo                                                   | cation Tags 🕐         | Role                                                    |
| 5                |                       | Djatmiko Wibowo A.SE.SIP.MSF. Dosen 12                                         | 93.474                | Owner ∨                                                 |
|                  |                       | Members and guests (0)                                                         |                       |                                                         |
| 0 in             |                       |                                                                                | Pilih <b>Settings</b> | Activate Windows<br>Go to Settings to activate Windows. |
|                  | C Type here to search | e 🖻 🛍 💼 🕹 🎯 🔱 😣 💁 📲 🛷 🏂                                                        |                       | ^ (10) // // //3/2020 €2                                |

Gambar 35. Tampilan Manage Team Untuk Membuat Kode Kelas

| $\langle \rangle$ | Ľ                     | Search or type a command                                                                         | 😭 – 🗆 ×                                                 |
|-------------------|-----------------------|--------------------------------------------------------------------------------------------------|---------------------------------------------------------|
| Activity<br>Chat  | < All teams           | LE Latihan FBE#1 …<br>Kelas Latihan                                                              | (team)                                                  |
|                   |                       | Members Channels Settings Analytics Apps                                                         |                                                         |
| â                 | Latihan FBE#1         | Team theme     Pick a theme                                                                      |                                                         |
|                   | General               | Member permissions     Enable channel creation, adding apps, and more                            |                                                         |
| Calendar          |                       | Guest permissions     Enable channel creation                                                    |                                                         |
|                   |                       | Gmentions     Choose who can use @team and @channel mentions                                     |                                                         |
|                   |                       | Team code     Share this code so people can join the team directly - you won't get join requests |                                                         |
|                   |                       | Fun stuff     Allow emoji, memes, GIFs, or stickers                                              |                                                         |
|                   |                       | OneNote Class Notebook     Manage notebook sections and preferences                              |                                                         |
|                   |                       | Tags Choose who can add tags                                                                     |                                                         |
| H<br>Appa<br>July |                       |                                                                                                  | Activate Windows<br>Go to Settings to activate Windows. |
| ۲ <b>۲</b>        | D Type here to search | e 🖻 🖻 📦 🧐 🕕 😣 💁 📲 🛷 🛝                                                                            | ∧ (40) //2, ♂ 347 PM                                    |
|                   | Gambar 36. Tan        | npilan Settings dalam Managa Taam Untuk Membuat                                                  | Kode Kelas                                              |

Klik **Team Code** 

| $\langle \rangle$ | Ľ                     | -   |                                       | Search or type a command                                                                                                    | 😪 – 🗆 ×                                  |
|-------------------|-----------------------|-----|---------------------------------------|----------------------------------------------------------------------------------------------------|------------------------------------------|
| Acimy             | < All teams           |     | LF Latihan FBE#1<br>Kelas Latihan     |                                                                                                    | <li>Team</li>                            |
| - Chak            |                       | N   | vlembers Channels Settings Ar         | nalytics Apps                                                                                                    |                                          |
| learns            | Latihan FBE#1         |     | Team theme                            | Pick a theme                                                                                                    |                                          |
| Assignments       | General               |     | Member permissions                    | Enable channel creation, adding apps, and more                                                                                                    |                                          |
| 5                 |                       |     | <ul> <li>Guest permissions</li> </ul> | Enable channel creation                                                                                                    |                                          |
|                   |                       |     | @mentions                             | Choose who can use @team and @channel mentions                                                                                                    |                                          |
|                   |                       |     | → Team code                           | Share this code so people can join the team directly - you won't get join requests           Generate           Note: Guests won't be able to join with a team code |                                          |
|                   |                       |     | > Fun stuff                           | Allow emoji, memes, GIFs, or stickers                                                                                                    |                                          |
|                   |                       |     | OneNote Class Notebook                | Manage notebook sections and preferences                                                                                                    |                                          |
|                   |                       |     | ► Tags                                | Choose who can add tags                                                                                                    |                                          |
| ţ⊙ \$B            |                       |     |                                       | Klik Generate<br>Go to Se                                                                                                    | te Windows<br>tings to activate Windows. |
|                   | O Type here to search | H ( | e 💼 💼 💼 🥑                             | 💿 🕕 😣 💁 🗖 🐠 強                                                                                                    | ^ \$0) @ \$ 349 PM                       |

Gambar 37. Tampilan Settings dalam Manage Team untuk Generate Kode Kelas

| $\langle \rangle$ | Ē                       | Ľ |                                  | Search or type a command                                                           |                           | 😪 - 🗆 ×                                                 |
|-------------------|-------------------------|---|----------------------------------|------------------------------------------------------------------------------------|---------------------------|---------------------------------------------------------|
| Activity<br>Dust  | < All teams             |   | LF Latihan FBE#<br>Kelas Latihan | f1                                                                                 |                           | @ Itan                                                  |
|                   | Latihan FBE#1 .         |   | Team theme                       | Pick a theme                                                                       |                           |                                                         |
| Assignments       | General                 |   | Member permissions               | Enable channel creation, adding apps, and more                                     |                           |                                                         |
| 2                 |                         |   | Guest permissions                | Enable channel creation                                                            |                           |                                                         |
|                   |                         |   | @mentions                        | Choose who can use @team and @channel mentions                                     |                           |                                                         |
|                   |                         |   | Team code                        | Share this code so people can join the team directly - you won't get join requests |                           |                                                         |
|                   |                         |   | OneNote Class Notebook           | Manage notebook sections and preferences                                           |                           |                                                         |
|                   |                         |   | → Tags                           | Choose who can add tags                                                            | Kode Kelas<br>dan bisa di | yang selesai dibuat<br>berikan kenada                   |
|                   |                         |   |                                  |                                                                                    | mahasiswa<br>matakuliah   | peserta<br>/kelas                                       |
| £88               |                         |   |                                  |                                                                                    |                           | Activate Windows<br>Go to Settings to activate Windows. |
| Help              | 2. Turne here to search | 8 |                                  |                                                                                    |                           | ▲ 10 € \$ <sup>3</sup> 2PM                              |

Gambar 38. Tampilan Hasil Generate Kode Kelas

Setelah Kode Kelas selesai dibuat maka bisa dibagikan kepada mahasiswa poeserta matakuliah atau kelas untuk dipergunakan saat bergabung dengan kelas (*join team*) di aplikasi Microsoft Teams.

# C.2. Menggunakan *Channel* di Microsoft Teams untuk membuat Sesi/Pertemuan Kuliah Daring

Seperti dalam Situs Kuliah yang bisa diatur sesi atau pertemuannya sesuai dengan RPS atau Silabus yang dibuat sehingga mempermudah proses pengelolaan proses pembelajaran, maka dalam Microsoft Teams pengaturan tersebut juga bisa dilakukan dengan memanfaatkan Channel dalam Microsoft Teams.

Cara untuk memanfaatkan *Channel* untuk membuat Sesi/Pertemuan dalam Kulian Daring dapat dilihat dari Gambar 39 sampai 41

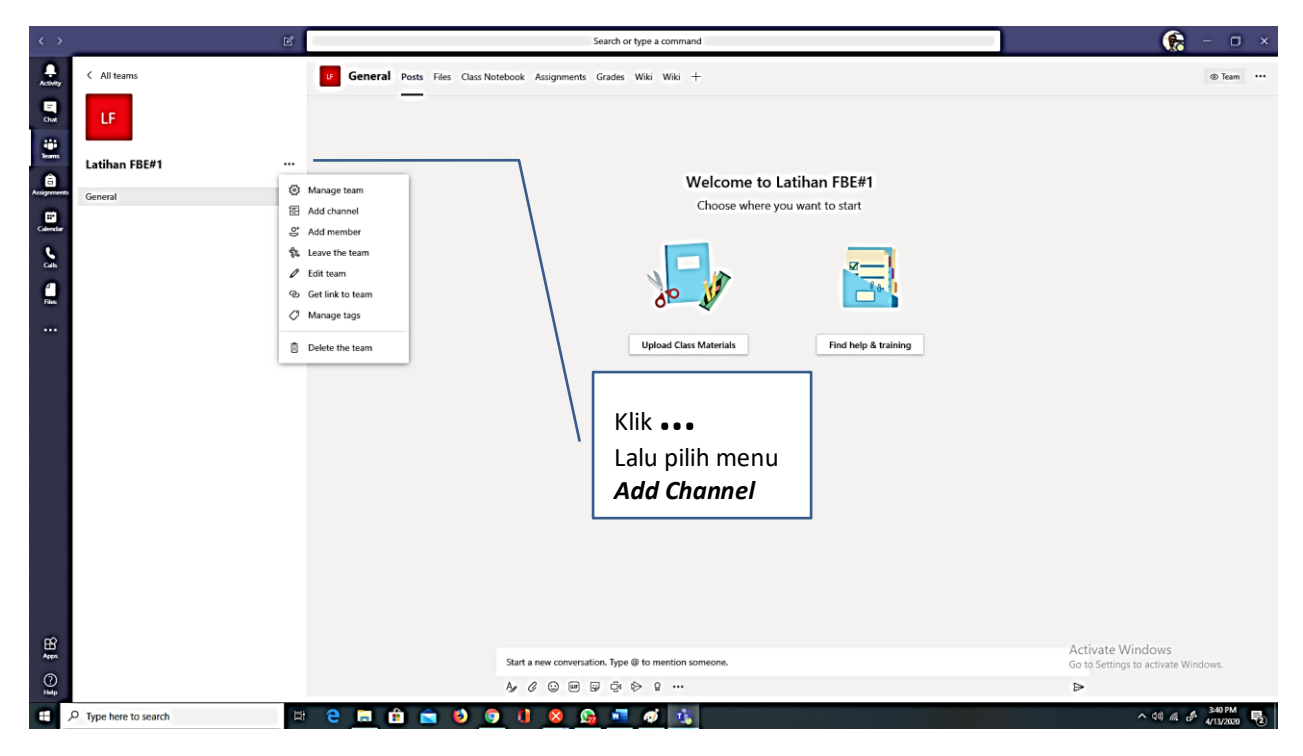

Gambar 39. Tampilan Memulai Membuat Sesi Kuliah dengan Channel

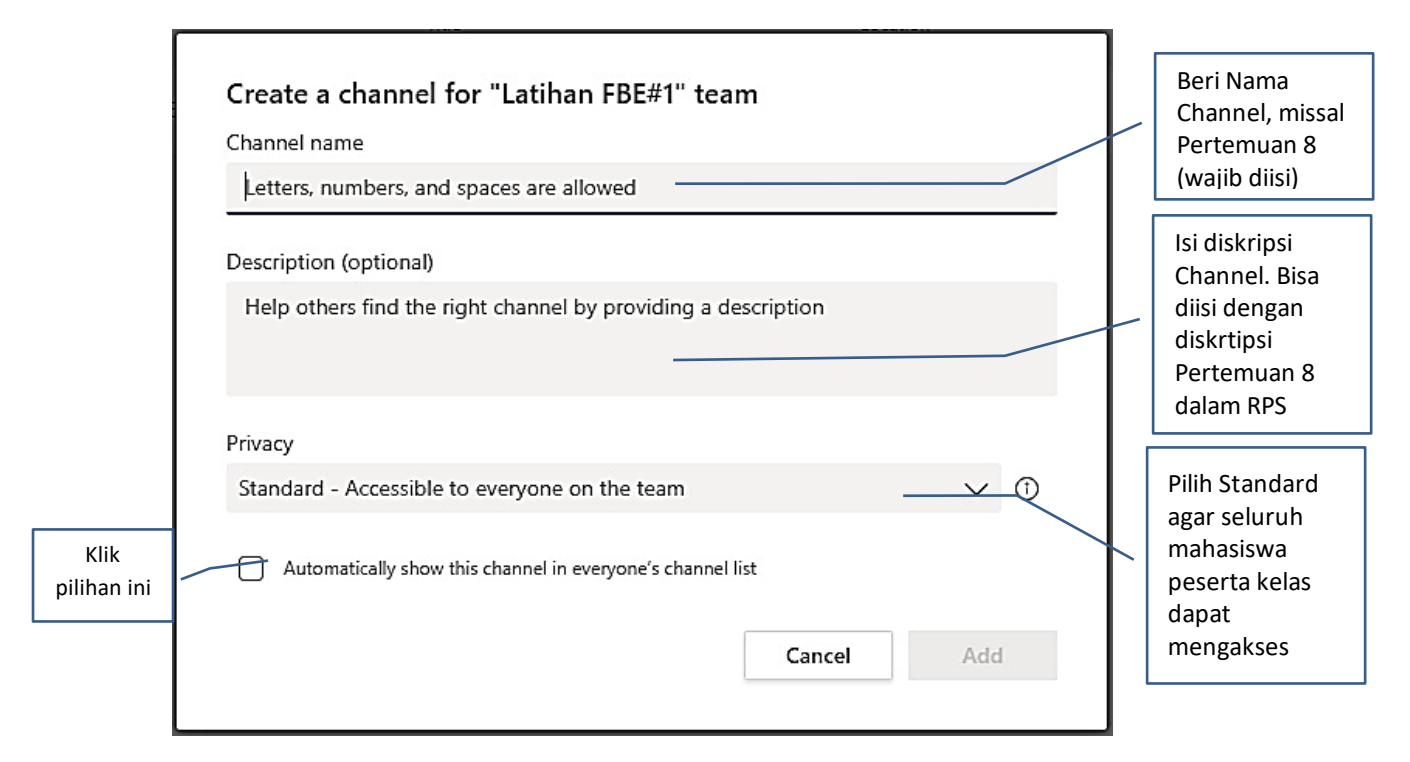

Gambar 40. Memberi Nama Channel Sesuai RPS/Silabus

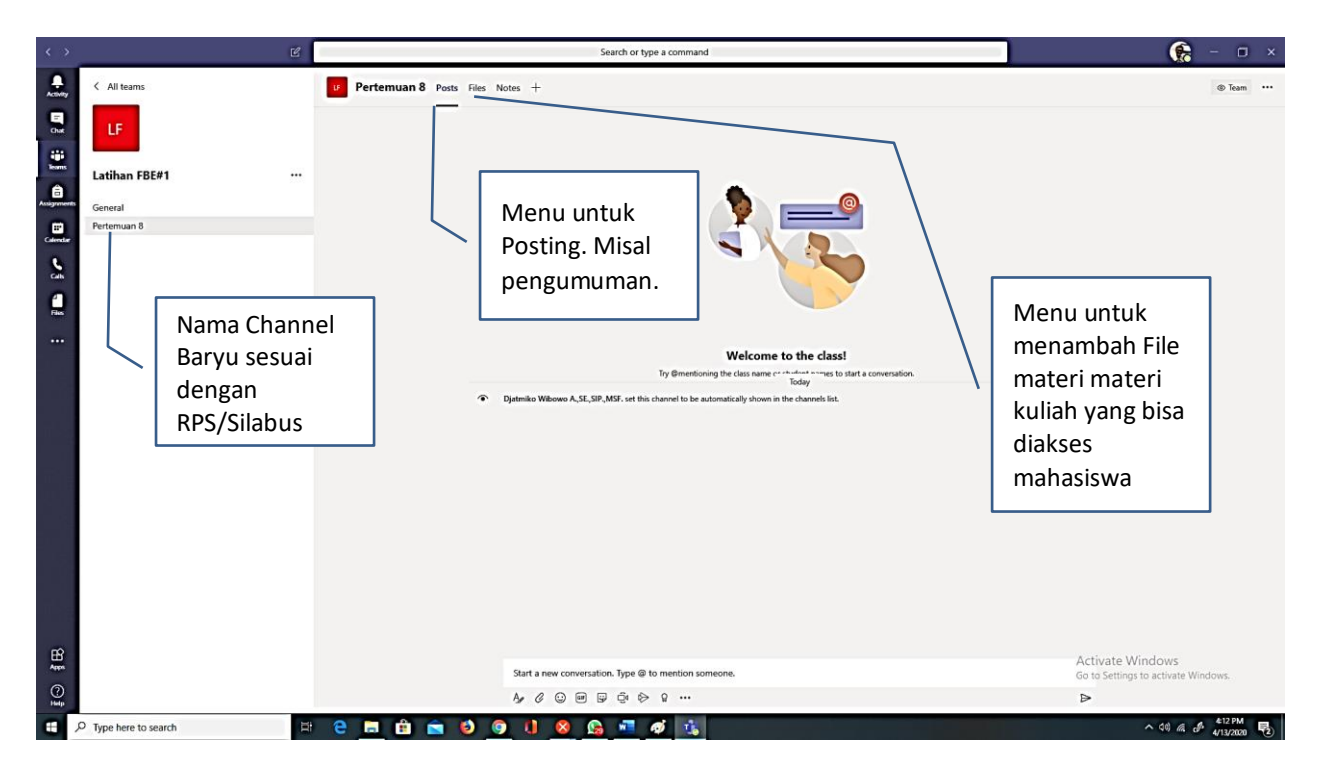

Gambar 41. Tampilan Hasil Pembuatan Channel Baru

Untuk menambah Channel baru untuk Sesi/Pertemuan selanjutnya dapat dilakukan dengan cara yang sama seperti pada Gambar 39 sampai 41.

## C.2. Membuat Jadwal Meeting di Sesi atau Pertemuan untuk Kuliah Daring

Setelah Sesi/Pertemuan dibuat dengan menggunakan *Channel* maka selanjutnya adalah mengatru jadwal pertemuan dengan mahasiswa dalam kuliah daring menggunakan fasilitas *Meeting* dalam Microsoft Teams. Fasilitas *Meeting* adalah fasilitas dari Microsoft Teams untuk melakukan pertemuan secara darin menggunakan Video Conference. Untuk mengunakan fasilitas ini komputer atau gawai yang dipergunakan harus memiliki fasilitas Kamera, Mic, dan speaker.

Fasilitas Kamera dan mic bisa diatur *On* (bisa berfungsi/aktif) atau *Off* (tidak bisa berfungsi/tidak aktif). Aktif dan tidak aktif kamera atau mic tergantung kebuituhan. Untuk Dosen sebaiknya Kamera dan Mic diaktifkan agar mahasiswa bisa mendengar suara dan melihat wajah dosen. Untuk mahasiswa kamera bisa tidak diaktifkan untuk menghemat paket data demikian juga mic kecuali mahasiswa yang akan bertanya diminta menaktifkan mic.

Cara untuk mengatur Jadwal Meeting dapat dilihat pada Gambar 42 sampai 49.

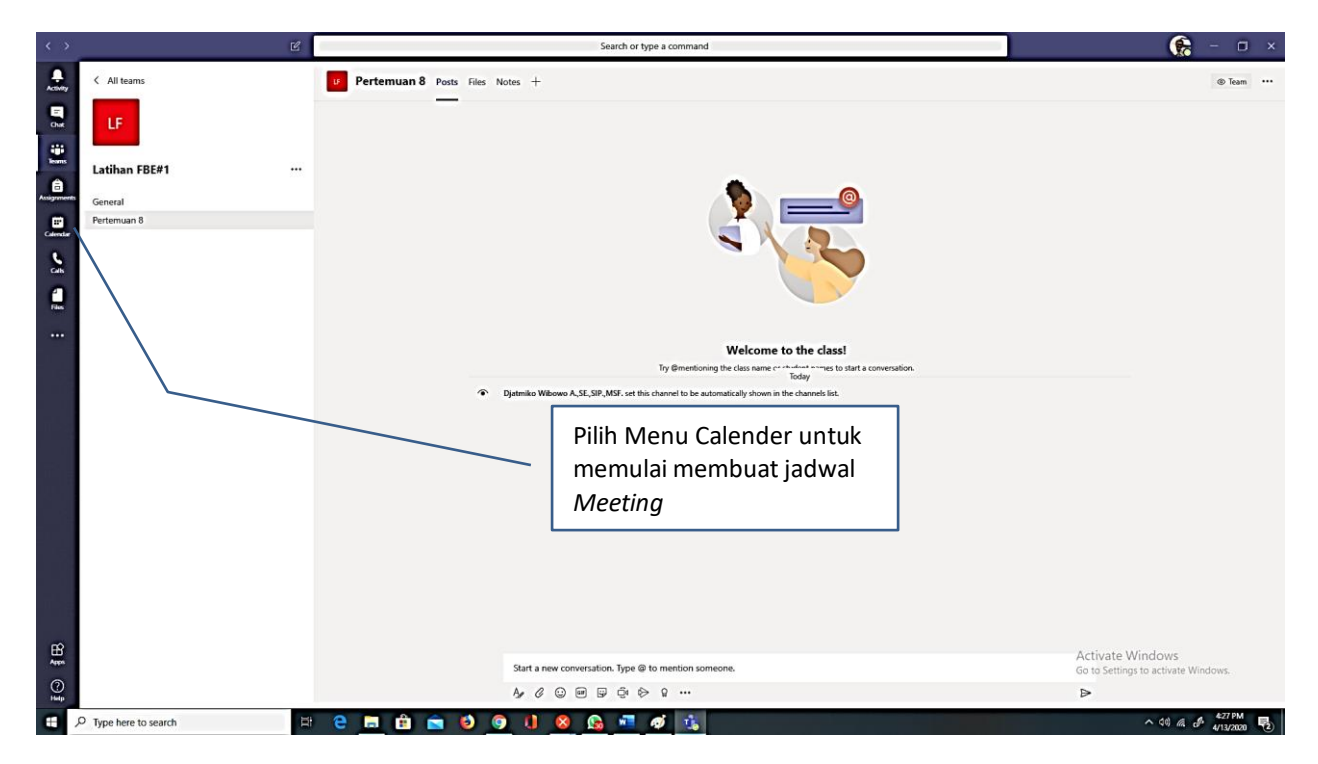

Gambar 42. Tampilan Awal Membuat Jadwal Meeting

| >       |                            | Ľ            |               | Search or type a command |                |              | 😪 - 🗆 :                                                 |
|---------|----------------------------|--------------|---------------|--------------------------|----------------|--------------|---------------------------------------------------------|
| l C     | 🗒 Calendar                 |              |               |                          |                |              | Gi Meet now + New meeting                               |
| 9 0     | 🖞 Today < > 🗛 April 2020 🗸 |              |               |                          |                |              | ₩eek >                                                  |
|         | 12<br>Sunday               | 13<br>Monday | 14<br>Tuesday | 15<br>Wednesday          | 16<br>Thursday | 17<br>Friday | 18<br>Saturday                                          |
| 2 PM    |                            |              |               |                          |                |              |                                                         |
| 3 PM    |                            |              |               |                          |                |              |                                                         |
| 4 PM    |                            |              |               |                          |                |              |                                                         |
| 5 PM    |                            |              |               |                          |                |              |                                                         |
| 6 PM    |                            |              |               |                          |                |              |                                                         |
| 7 PM    |                            |              |               |                          |                |              |                                                         |
| 8 PM    |                            |              |               |                          |                |              |                                                         |
| 9 PM    |                            |              |               |                          |                |              |                                                         |
| 10 PM   |                            |              |               |                          |                |              |                                                         |
| 3 11 PM |                            |              |               |                          |                |              | Activate Windows<br>Go to Settings to activate Windows. |
| , Отур  | pe here to search          | # e =        | ê 💼 🤨 🌖 🕕     | 8 💁 📲 🛷 🔥                |                |              | ^ d0 @ & 4/13/2000 ₽                                    |

Gambar 43. Tampilan Calender Untuk Membuat Jadwal Meeting

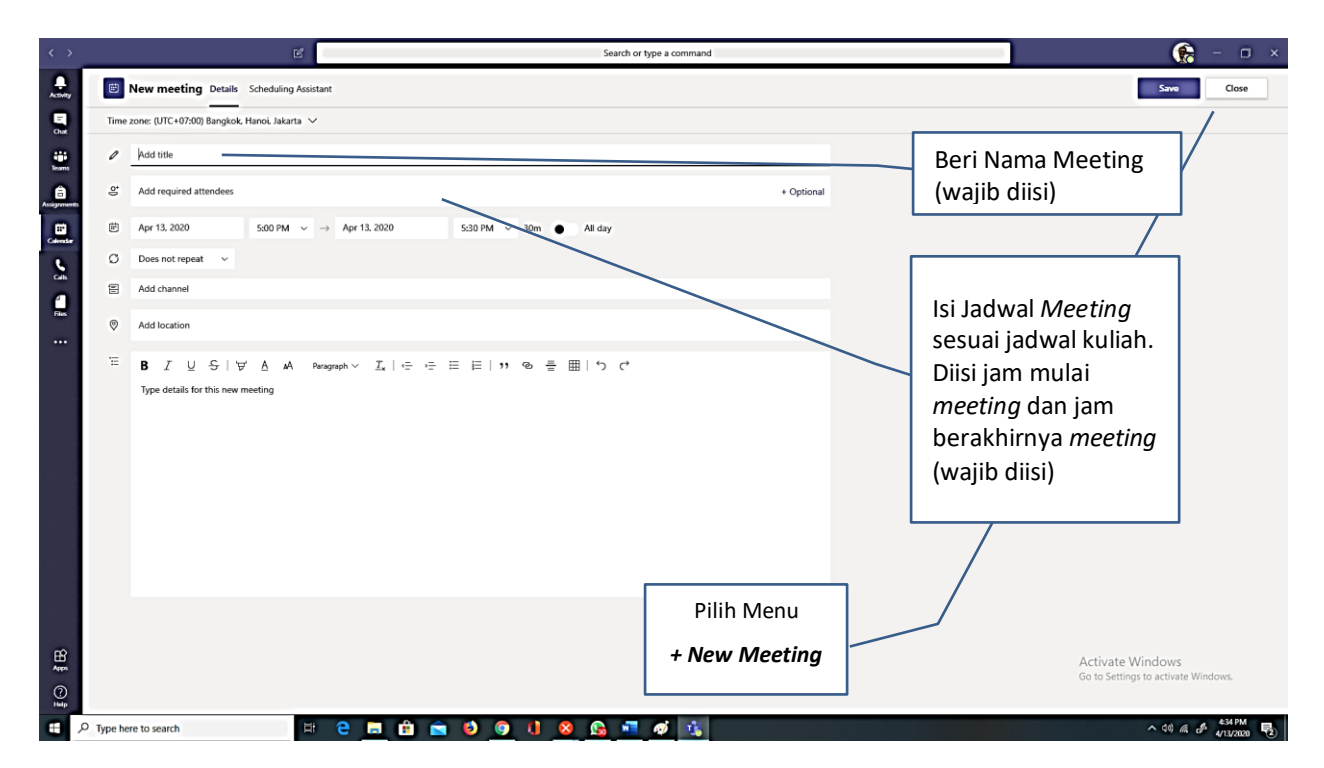

Gambar 44. Tampilan Mengisi Nama Meeting dan Jadwal Meeting

|                      | New meeting Details     Ime zone: (JTC+07:00) Bangkok     Pertemuan 8     Add required attendees     Apr 14, 2020     Dress not report     V | Scheduling Assistant<br>Hanoi, Jakarta ↓<br>1:00 PM ↓ → Apr 14, 2020 |                        | + Optional |                                                                                                    | Save Close                |
|----------------------|----------------------------------------------------------------------------------------------------|----------------------------------------------------------------------|------------------------|------------|----------------------------------------------------------------------------------------------------|---------------------------|
|                      | Time zone: (UTC+07:00) Bangkok Pertemuan 8 Add required attendees Apr 14, 2020 Does not report                                               | Hanol, Jakarta V<br>1:00 PM V $\rightarrow$ Apr 14, 2020             |                        | + Optional |                                                                                                    |                           |
|                      | Pertemuan 8 Add required attendees Apr 14, 2020 Does not repeat                                                                              | 1:00 PM ∨ → Apr 14, 2020                                             |                        | + Optional |                                                                                                    |                           |
| Augurant Call        | Add required attendees     Apr 14, 2020     Does not repeat                                                                                  | 1:00 PM ∨ → Apr 14, 2020                                             |                        | + Optional |                                                                                                    |                           |
|                      | Apr 14, 2020     Does not repeat                                                                                                    | 1:00 PM ~ -> Apr 14, 2020                                            |                        |            |                                                                                                    |                           |
|                      | O Does not repeat ~                                                                                                    |                                                                      | 3:00 PM V 2h • All day |            |                                                                                                    |                           |
|                      |                                                                                                    |                                                                      |                        |            |                                                                                                    |                           |
| Files (©             | Does not repeat                                                                                                    |                                                                      |                        |            | Pilihan apakah                                                                                                    |                           |
|                      | Every weekday (Mon - Fr<br>Daily<br>Weekdy<br>Monthly<br>Yearly<br>Custom                                                                    | 0<br>A AA Paragraph <u>x</u> i - ,= ,=<br>ting                       | 三 三 二 っ の 三 田   り く    |            | jadwal <i>meeting</i><br>berulang atau tidak.<br>Jika <i>Meeting</i> /kelas<br>daring akan<br>dilakukan satu<br>minggu sekali maka<br>bisa dipilih Weekly<br>atau pilih pilihan lain |                           |
| EB<br>Aspa<br>Nation |                                                                                                    |                                                                      |                        |            | Activate Win<br>Go to Settings to                                                                                                    | dows<br>activate Windows. |

Gambar 45. Tampilan Memilih Jadwal Meeting Akan Berulang Atau Tidak

| < >          |           | Search or type a command                                                                                                    |            |                                                                         | 😪 – 🗆 ×                             |
|--------------|-----------|----------------------------------------------------------------------------------------------------|------------|-------------------------------------------------------------------------|-------------------------------------|
| A.comy       | Ē         | New meeting Details Scheduling Assistant                                                                                                    |            |                                                                         | Save Close                          |
| E Chat       | Time      | zone: (UTC+07:00) Bangkok, Hanoi, Jakarta 🗸                                                                                                    |            |                                                                         |                                     |
|              | 0         | Pertemuan 8                                                                                                    |            |                                                                         |                                     |
| Assignments  | ð         | Add required attendees                                                                                                    | + Optional |                                                                         |                                     |
| Coloredar    | Ē         | Apr 14, 2020 1:00 PM ∨ → Apr 14, 2020 3:00 PM ∨ 2h ● All day                                                                                                | [          |                                                                         |                                     |
| 5            | ø         | Occurs every Tuesday starting 4/14 🗸                                                                                                    |            | Pilihan Jadwal                                                          |                                     |
|              |           | Add channel                                                                                                    |            | <i>Meeting</i> untuk Kelas                                              |                                     |
| Flux.        | iii       | ・ Elitaban REF1 General Petermuan 8 ・ 語 MAN1143 Kelas A ・ 語 MAN1143 Kelas C ・ 語 MAN3553 Kelas C ・ 語 MAN3553 Kelas C ・ 語 MAN3553 Kelas D ・ 語 MAN3553 Kelas D |            | Apa dan<br>Pertemuan/Sesi<br>Berapa                                     |                                     |
| 9 <b>§ B</b> |           | • ™ MANESS Kells C ■ MANGOR - Series                                                                                                    |            | Setelah<br>Selesai<br>Mengatur<br>Jadwal<br>meeting Klik<br><b>Send</b> | Windows<br>ngs to activate Windows. |
| Help         | O Tuno he |                                                                                                    |            |                                                                         | A 10 6 4 446 PM                     |

Gambar 46. Tampilan Menempatkan Jadwal Meeting Pada Kelas dan Pertemuan Tertentu

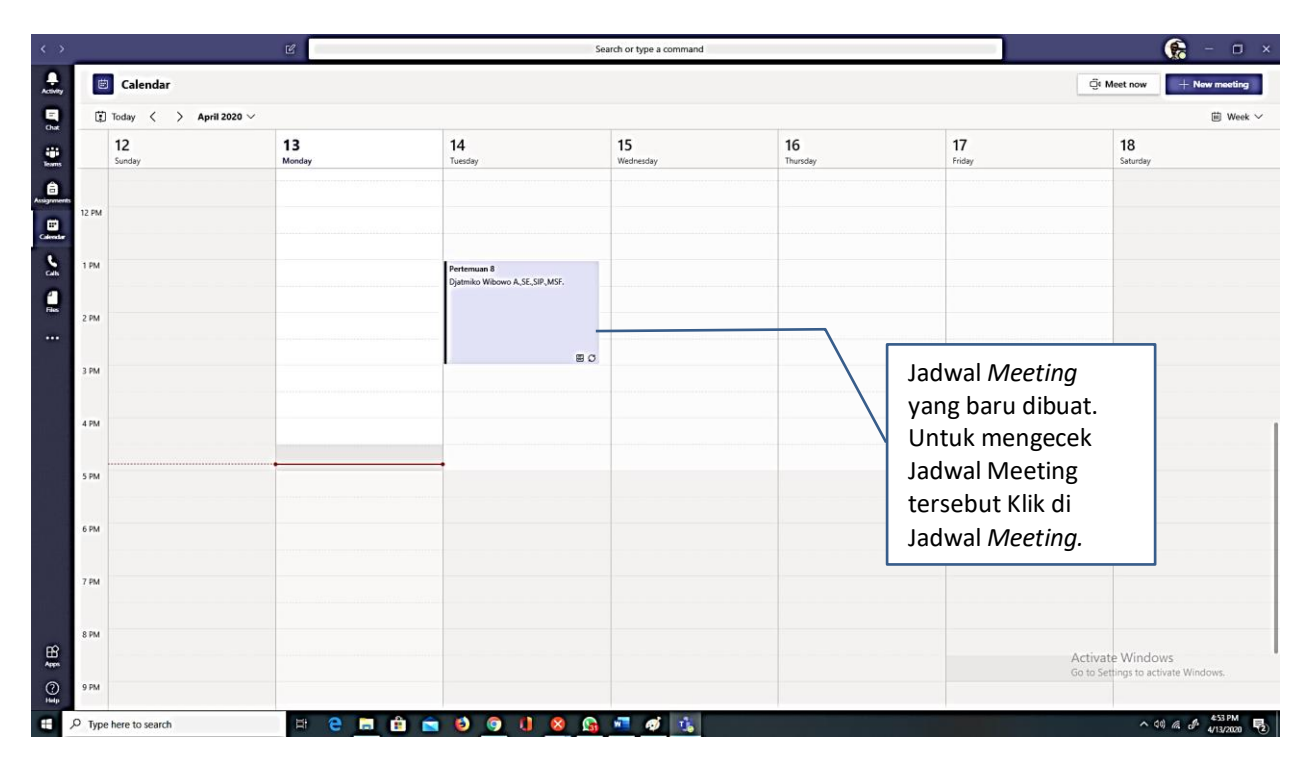

Gambar 47. Tampilan Jadwal *Meeting* Yang Baru Dibuat Di *Calender* 

| < >         | _           | Ľ                                                                          | Search or type a command |          | 😪 – 🗆 ×                                                 |
|-------------|-------------|----------------------------------------------------------------------------|--------------------------|----------|---------------------------------------------------------|
| Activity    | Ē           | Pertemuan 8 Chat Details Scheduling Assistant                              |                          |          | Join Close                                              |
| E<br>Olat   | × c         | ancel meeting $  \lor     $ Time zone: (UTC+07:00) Bangkok, Hanoi, Jakarta | Meeting options          |          | Tracking                                                |
|             | 0           | Pertemuan 8                                                                |                          |          | Djatmiko Wibowo A., SE., SIP., M<br>Organizer           |
| Assignments | o)          | Add required attendees                                                     |                          | Optional |                                                         |
|             | Ē           | Apr 14, 2020 1:00 PM ∨ → Apr 14, 2020                                      | 3:00 PM V 2h 🌢 All day   |          |                                                         |
| 6           | ø           | You're viewing an occurrence of a series. View series                      |                          |          |                                                         |
|             |             | Latihan FBE#1 > Pertemuan 8                                                |                          |          |                                                         |
| Files       | 0           | Add location                                                               |                          |          |                                                         |
|             | 10          | B I U S   ∀ A A Persymptiv I   Join Microsoft Teams Meeting                | ÷ Ε Ε   " @ ≞ ⊞   り C*   |          |                                                         |
|             |             | kan moe aloot Teams   Meeting options                                      | -                        |          |                                                         |
| E⊙ ≩ B      | Q. Turna h- | re to cauch                                                                |                          |          | Activate Windows<br>Go to Settings to activate Windows. |

Gambar 48. Informasi Lengkap Jadwal Meeting yang Dibuat
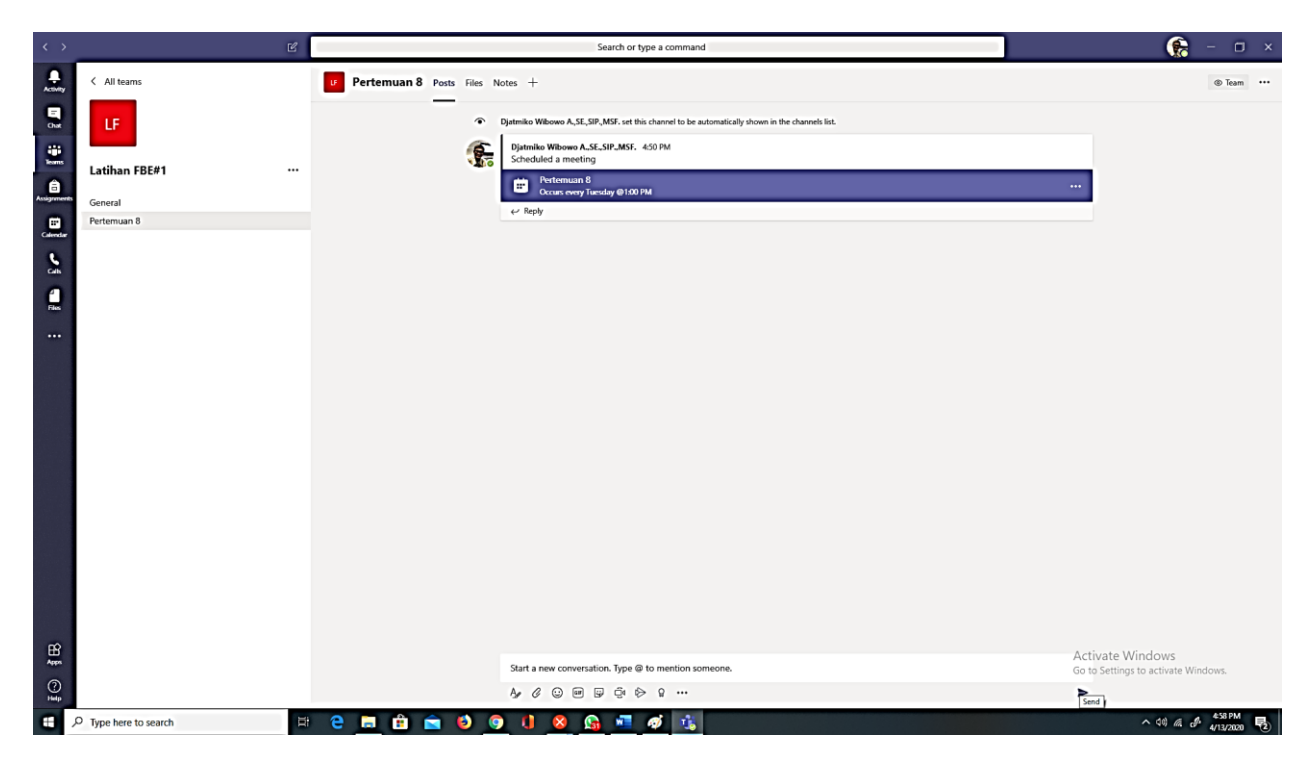

Gambar 49. Tampilan Jadwal Meeting di Kelas

Informasi jadwal Meeting ini akan diterima mahasiswa yang sudah terdaftar di kelas. Jika dalam gawai kita aplikasi *Outlook* untuk membuka *email* yang diberikan Universitas Atma Jaya Yogyakarta sudah diaktifkan maka akan ada *Reminder* (**Pengingat**) jadwal *meeting* kepada Dosen dan seluruh mahasiswa peserta matakuliah. Hal ini bisa membantu Dosen atau mahasiswa agar tidak lupa untuk mengikuti kuliah daring.

## A. AKSES MEETING DI MICROSOFT TEAMS MELALUI SITUS KULIAH

Bagian ini akan memberikan cara agar jadwal meeting yang sudah dibuat di Microsoft Teams dapat diakses langsung dari Situs Kuliah. Hal ini akan membantu Dosen dan Mahasiswa untuk mengikuti kuliah daring dengan menmggunakan Situs Kuliah dan Microsoft Teams secara bersamaan. Cara ini juga membuat adanya hubungan dan semacam "integrasi" antara Situs Kuliah dengan Microsoft Teams.

Langkah yang bisa dilakukan untuk menghubungkan Situs Kuliah dan Microsoft teams dapat dilihat pada Gambar 50 sampai 58.

Terlebih dahulu kita masuk ke Situs Kuliah dan masuk ke kelas yang akan kita hubungkan dengan Jadwal Meeting yang ada di Microsoft Teams.

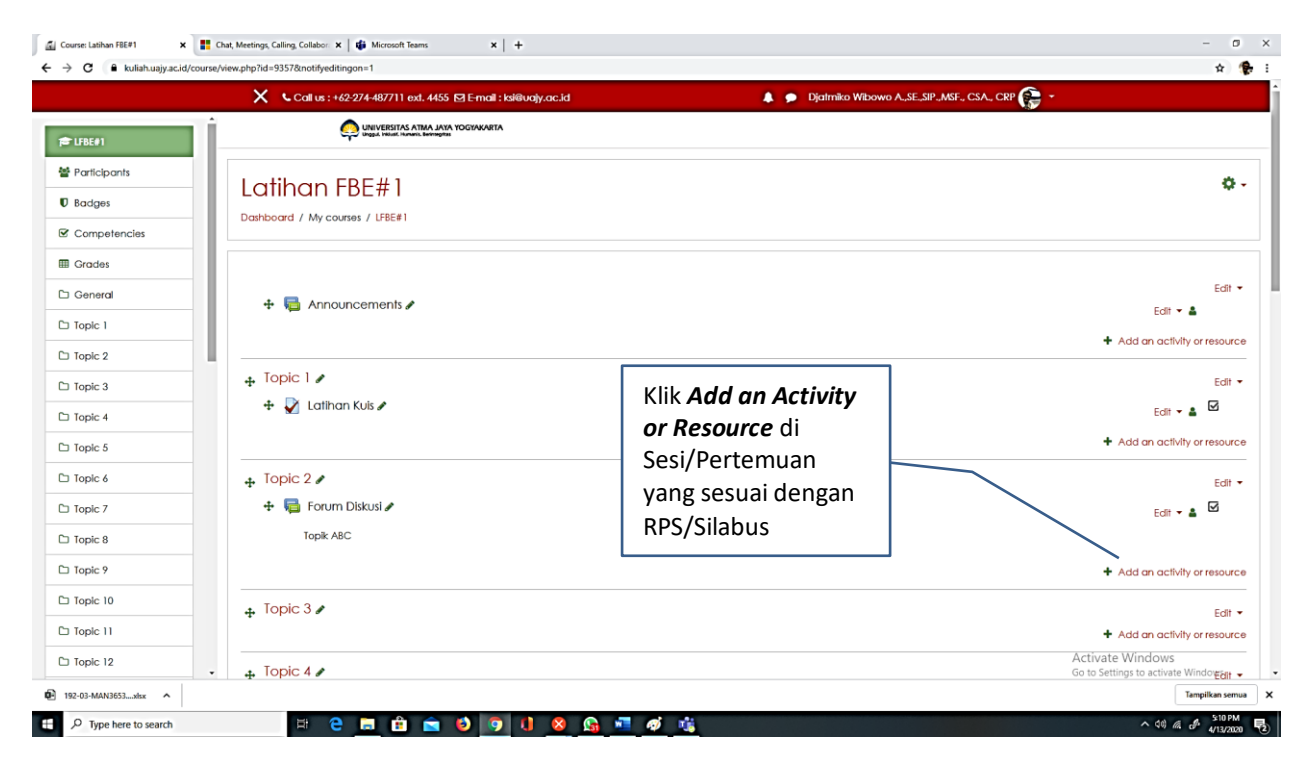

Gambar 50. Tampilan Kelas Di Situs Kuliah

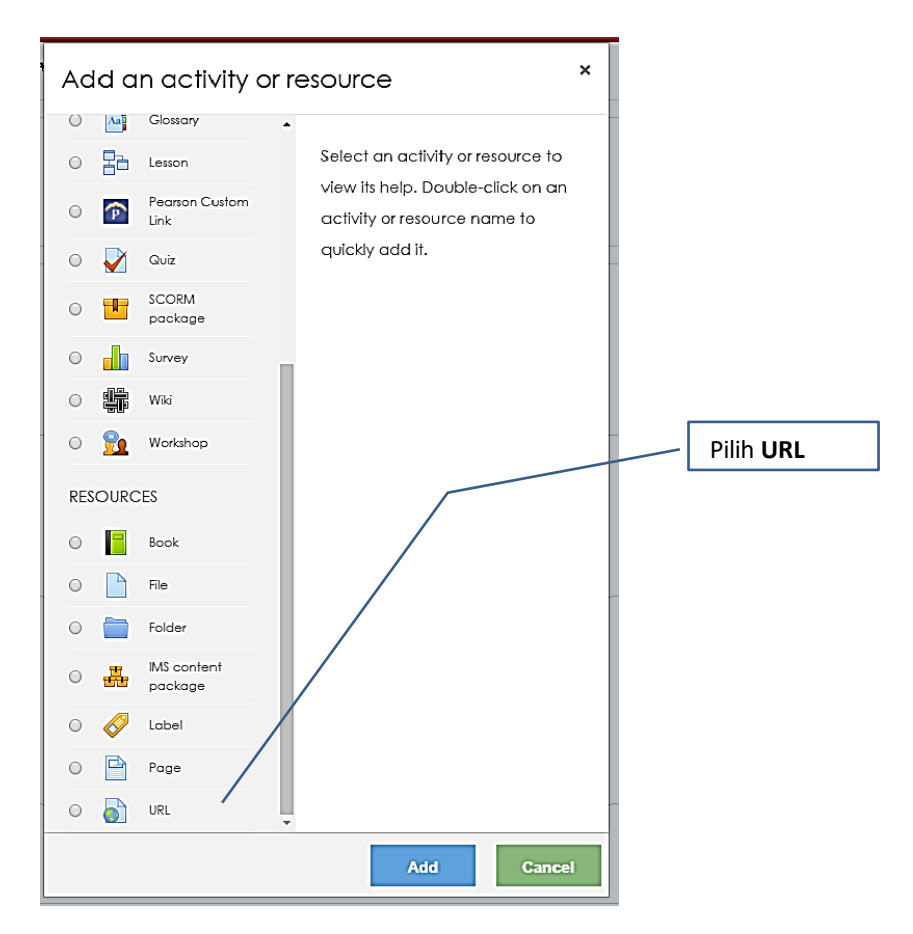

Gambar 51. Tampilan Pilihan Add an Activity or Resource Di Situs Kuliah

|              | 🗙 💪 Call us : +62-274-4877     | 11 ext. 4455 🗹 E-mail : ksi@uajy.ac.id          | 🌲 🍺 Djatmiko Wibowo A.,SE.,SIP.,MSF., CSA., CRP 🚱 🝷 |                                                                                                    |
|--------------|--------------------------------|-------------------------------------------------|-----------------------------------------------------|----------------------------------------------------------------------------------------------------|
| ➡ LFBE#1     |                                | TAS ATMA JAYA YOGYAKARTA<br>Linuwis, beningitas |                                                     |                                                                                                    |
| Participants |                                |                                                 | Beri Nama URL. Bisa diisi                           |                                                                                                    |
| D Badges     | Latihan FBE#                   |                                                 | dengan Nama Meeting di                              |                                                                                                    |
| Competencies | Dashboard / My courses / LFBE  | #1 / Topic 2 / Adding a new URL to Topic 2      | Microsoft Teams vang                                |                                                                                                    |
| Grades       |                                |                                                 | sudah dibuat (waiih diisi)                          |                                                                                                    |
| 그 General    | Adding a new                   | URL TO TOPIC 20                                 |                                                     |                                                                                                    |
| Topic 1      | = Conorol                      |                                                 |                                                     | Expansion International International Intern |
| 🗅 Topic 2    | General                        |                                                 | Beri alamat URI dari                                |                                                                                                    |
| 🗅 Topic 3    | Name                           | <b>v</b> /                                      | Microsoft Teams (waiib                              | disisi)                                                                                                    |
| □ Topic 4    | External URL                   | 0                                               | Choose a link                                       |                                                                                                    |
| Topic 5      |                                |                                                 |                                                     |                                                                                                    |
| Topic 6      | Description                    | <b>↓ i • B</b> <i>I</i> <b>≡ j</b> ≡            | <b>6</b> Si <b>≅ ₽ 4 ■ 4</b>                        |                                                                                                    |
| Topic 7      |                                |                                                 |                                                     |                                                                                                    |
| Topic 8      |                                |                                                 |                                                     |                                                                                                    |
| Topic 9      |                                |                                                 |                                                     |                                                                                                    |
| Topic 10     |                                | Display description on course p                 | oade 🛛                                              |                                                                                                    |
| Topic 11     | <ul> <li>Appearance</li> </ul> |                                                 |                                                     |                                                                                                    |
|              | h UDI surdebiles               |                                                 | Activate Window                                     | s                                                                                                    |
| 3 Topic 12   | URL variables                  |                                                 | Go to Settings to active                            | ste Windows.                                                                                                    |

Gambar 52. Memberi Nama URL Dan Alamat URL

## Catatan Gambar 52:

- a. Nama URL bisa diisi dengan nama Meeting yang sudah dibuat di Microsoft teams sesuai dengan jadwal sesi/pertemuan yang ada di RPS/silabus. Misal diberi nama **Kelas Daring Pertemuan 8**.
- External URL diisi dengan alamat URL dari Jadwal Meeting yang dibuat di Microsoft Teams. Cara bisa dilihat di Gambar 53 sampai 54
- c. Diskripsi bisa diisi atau tidak tidak diisi.

Cara untuk mendapatkan alamat URL Jadwal *Meeting* di Microsoft Teams adalah sebagai berikut:

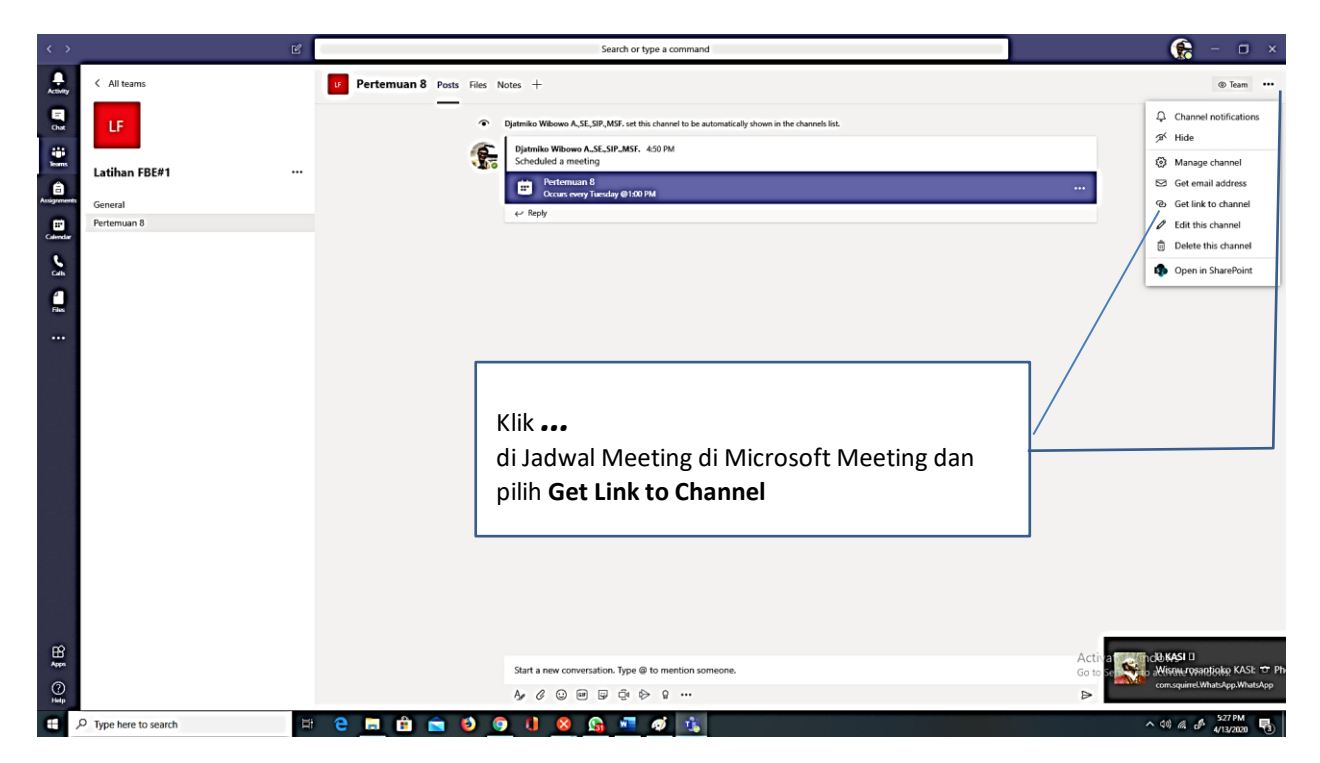

Gambar 53. Tampilan Mendapatkan Alamat URL Jadwal Meeting Di Microsoft Teams

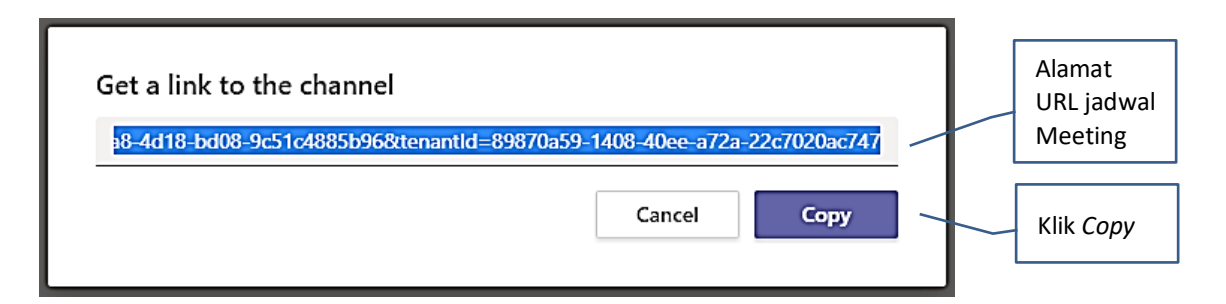

Gambar 54. Tampilan Informasi Alamat URL Jadwal Meeting Di Microsoft Teams

Setelah menyalin (*Copy*) alamat URL dari Jadwal Meeting di Microsoft Teams maka kita buka kembali Situs Kuliah pada bagian Add URL seperti Gambar 52 dan kita Tempel (*Paste*) di bagian *External URL* seperti pada Gambar 55.

|              | 🗙 💪 Call us : +62-274-487711 ext. 4455 🖬 E-mail : Isi@uajy.a | .id 🗼 🗭 Djatmiko Wibowo A.,SE.,SP.,MSF., CSA., CRP 🏠 🔹 |
|--------------|--------------------------------------------------------------|--------------------------------------------------------|
| FBE#1        | ▼ General                                                    | •                                                      |
| articipants  | Name 0                                                       |                                                        |
| ladges       |                                                              |                                                        |
| Competencies | External URL                                                 | Choose a link                                          |
| Grades       | Description                                                  |                                                        |
| General      |                                                              |                                                        |
| opic 1       |                                                              |                                                        |
| opic 2       |                                                              |                                                        |
| opic 3       | Display descr                                                | ption on course page 🛛                                 |
| opic 4       | Appearance                                                   | Tempel ( <i>Paste</i> ) alamat                         |
| ppic 5       | A 100 secondaria                                             | URL dari jadwal                                        |
| opic 6       | UKL VORIDDIES                                                | Neeting vang disalin                                   |
| opic 7       | Common module settings                                       | (conv) dari Microsoft                                  |
| pic 8        | Restrict access                                              |                                                        |
| pic 9        | Activity completion                                          | Teams                                                  |
| pic 10       |                                                              |                                                        |
| pic 11       | ▶ Tags                                                       | Setelah selesai Klik Save                              |
| pic 12       | Competencies                                                 | and Return to Course                                   |
| pic 13       | Save and refu                                                | m to course Save and display Cancel                    |
| pic 14       |                                                              | Activate Windows                                       |

Gambar 55. Menempelkan (Paste) Alamat URL Jadwal Meeting Ke Situs Kuliah

|                        | 🗙 💪 Call us : +62-274-487711 ext. 4455 🖾 E-mail : ksi@uajy.oc.id 🌲 🗭 Djatmiko Wibowo A., SE., SIP., MSE., C | CSA., CRP 📻 🝷                                                        |
|------------------------|----------------------------------------------------------------------------------------------------|----------------------------------------------------------------------|
| Competencies           | + Topic 2   + Topic 2   +   Forum Diskusi   Topik ABC  +    Kuliah Daring Pertemuan 8                       | Edit<br>Edit - 🎍 🗹<br>Edit - 🗹                                       |
|                        | + Topic 3 /                                                                                                 | Add an activity or resource     Edit     Add an activity or resource |
| □ Topic 2<br>□ Topic 3 | + Topic 4 Pertemuan 8 dengan Fasilitas<br>Meeting di Microsoft Teams.                                       | Edit<br>+ Add an activity or resour                                  |
| □ Topic 4<br>□ Topic 5 | + Topic 5  Untuk membuka Meeting di Microsoft Teams Klik Kuliah                                             | Edit<br>Add an activity or resource                                  |
| 그 Topic 6<br>그 Topic 7 | + Topic 6 a daring Pertemuan 8                                                                              | Edit Add an activity or resource                                     |
| Topic 8                | + Topic 7 /                                                                                                 | Edit<br>Add an activity or resource                                  |
| Topic 10               | ♣ Topic 8                                                                                                   | Activate Windows<br>Go to Settings to activate Wind Edits.           |

Gambar 56. Tampilan Aktivitas Menghubungkan Jadwal Meeting Dengan Situs Kuliah

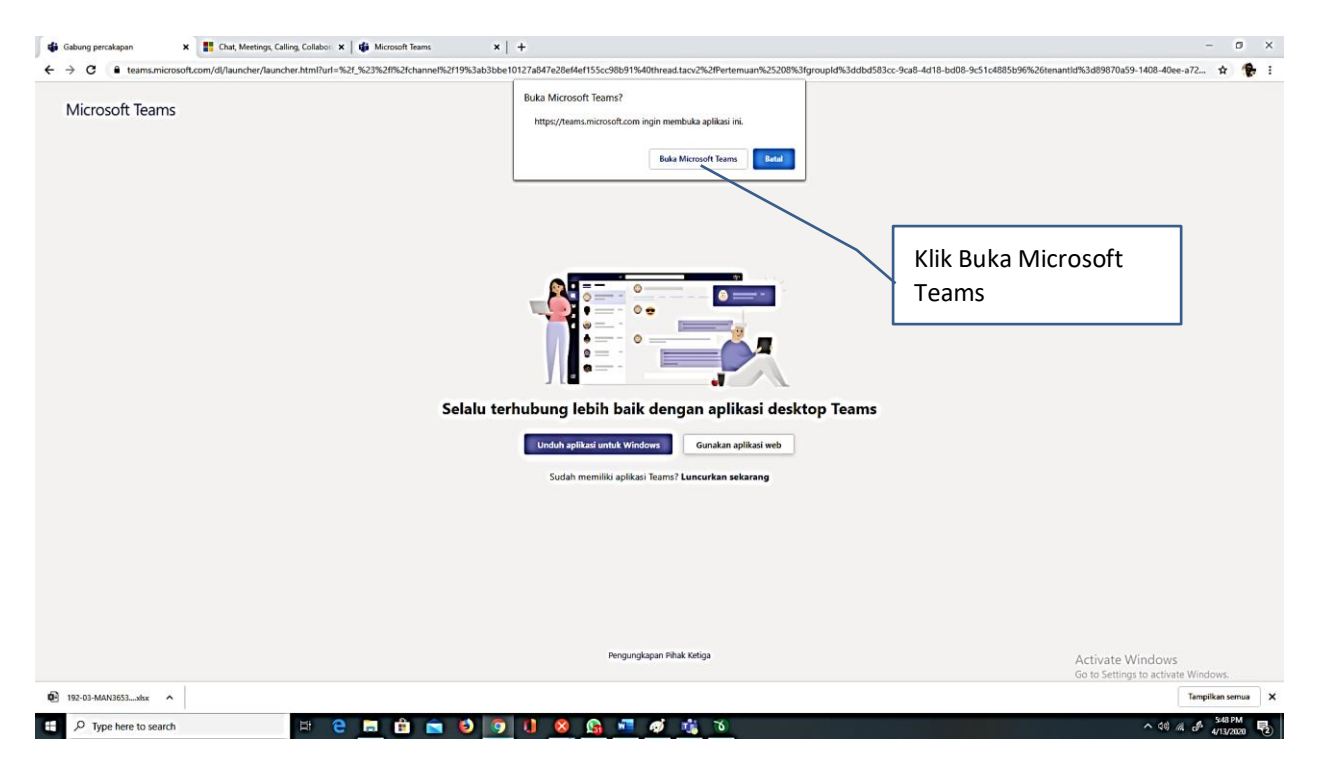

Gambar 57. Tampilan Awal Akses Meeting Di Microsoft Teams Melalui Situs Kuliah

| $\langle \rangle$ | Ľ                                           |                           | Search or type a command                                                                                                    | 😪 – 🗆 ×                                                 |
|-------------------|---------------------------------------------|---------------------------|----------------------------------------------------------------------------------------------------|---------------------------------------------------------|
| Activity          | All teams                                   | Pertemuan 8 Posts Files N | otes +                                                                                                    | Team ····                                               |
|                   | Latihan FBE#1 ***<br>General<br>Pertemuan 8 |                           | Cites + +<br>Distribute Webersen A.S.S., SPI, MASS. et al bits channels to be automatically shown in the channels lot.<br>Distributed Webersen A.S.S., SPI, MASS. et al Distributed<br>Science overy Translage #100 PM<br>→ Paply<br>→ Paply |                                                         |
| €B<br>B           |                                             |                           | Start a new conversation. Type @ to mention someone.                                                                                                    | Activate Windows<br>Go to Settings to activate Windows. |
| Help              |                                             |                           |                                                                                                    | ► 551 PM                                                |
| € .               | P Type here to search                       | ' 🔁 🚍 🛍 💼 赵 🄇             | ) 🚺 😣 💁 🛋 🐗 🛝 🍯                                                                                                    | ^ (0) // ( <sup>3</sup> 4/13/2020 (2)                   |

Gambar 58. Tampilan Jadwal Meeting Di Microsoft Teams Diakses Melalui Situs Kuliah

Jika Gambar 58 sudah muncul maka Situs Kuliah sudah terhubung dengan Jadwal Meeting yang ada di Microsoft Teams. Pengaturan yang dibuat di Situs Kuliah dan di Microsoft

Teams dapat disimpan dan akan bermafaat bagi Dosen, mahasiswa, dan Universitas Atma Jaya Yogyakarta sebagai dokumentasi untuk bukti pelaksaan kuliah daring.

## **B. PENUTUP**

Demikian modul ringkas Pemanfaatan Aktivitas Forum di Situs Kuliah dan Fasilitas Meeting di Microsoft Teams untuk pelaksanaan Kuliah daring di Universitas Atma Jaya Yogyakarta. Penggunaan secara bersamaan akan membantu proses pelaksanaan Kuliah Daring khususnya untuk mendorong partisipasi mahasiswa dalam mengikuti kuliah daring dan mendokumentasikan "kehadiran" dan partisipasi mahasiswa dalam mengikuti kuliah daring.

Agar penggunaan bisa berjalan dengan baik maka proses perkuliahan daring dapat dilakukan dengan cara:

- 1. 15 30 menit pertama mahasiswa diminta untuk membaca materi kuliah yang sudah diunggah di situs kuliah (jika materi dalam bentuk tertulis atau melihat video materi kuliah.
- 30 45 menit berikutnya dosen menyampaikan materi melalui Meeting di Microsoft Teams.
- 3. 15 menit berikutnya mahasiswa menjawab pertanyaan di Aktivitas Forum di Situs Kuliah untuk mengetahui partisipasi dan tinghkat pemahaman mahasiswa.
- 4. 30 45 menit berikutnya dosen menyampaikan meteri kembali melalui Meeting di Microsoft Teams.
- 5. 15 menit berikutnya mahasiswa menjawab pertanyaan di Aktivitas Forum di Situs Kuliah untuk mengetahui partisipasi dan tinghkat pemahaman mahasiswa.
- 6. 15 menit berikutnya dosen menyampaikan kesimpulan dan penutup kuliah daring.

Durasi waktu dan jumlah pertanyaan dalam Aktivitas Forum dapat disesuaikan dengan situasi dan kondisi, khusunya kualitas koneksi internet dan beban dari Situs Kuliah.

Semoga modul ringkas ini dapat membantu Dosen untuk menjalankan Kuliah Daring dengan lancer dan baik dengan mempertimbangkan keterbatasan yang ada, sehingga mahasiswa akan tetap mendapatkan pelayanan akademik dalam bentuk proses pembelajaran yang baik dari Universitas Atma Jaya Yogyakarta.